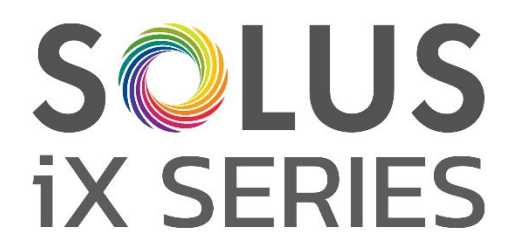

# **Premium-Elektrokamine**

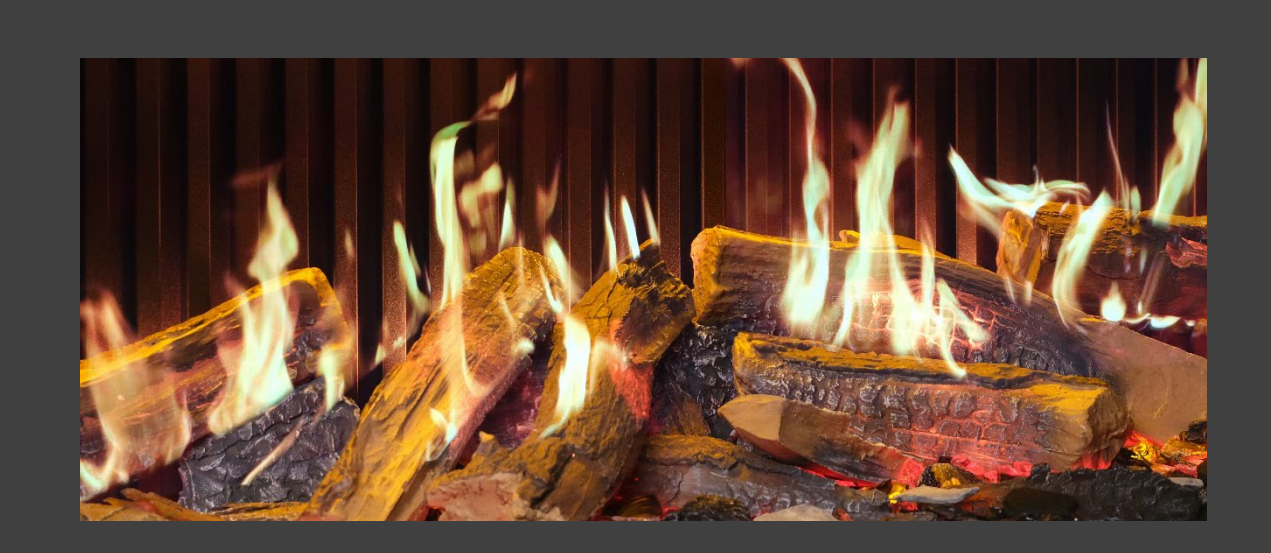

# Installationsanleitung und Benutzerhandbuch

BITTE LESEN SIE SICH DIESE ANLEITUNG VOR DER INSTALLATION UND INBETRIEBNAHME SORGFÄLTIG DURCH. BEWAHREN SIE SIE FÜR DEN SPÄTEREN GEBRAUCH AN EINEM SICHEREN ORT AUF.

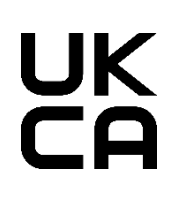

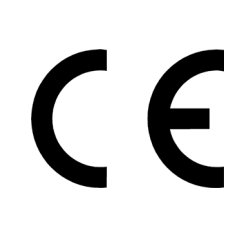

IXSIMDE REV B 03/25

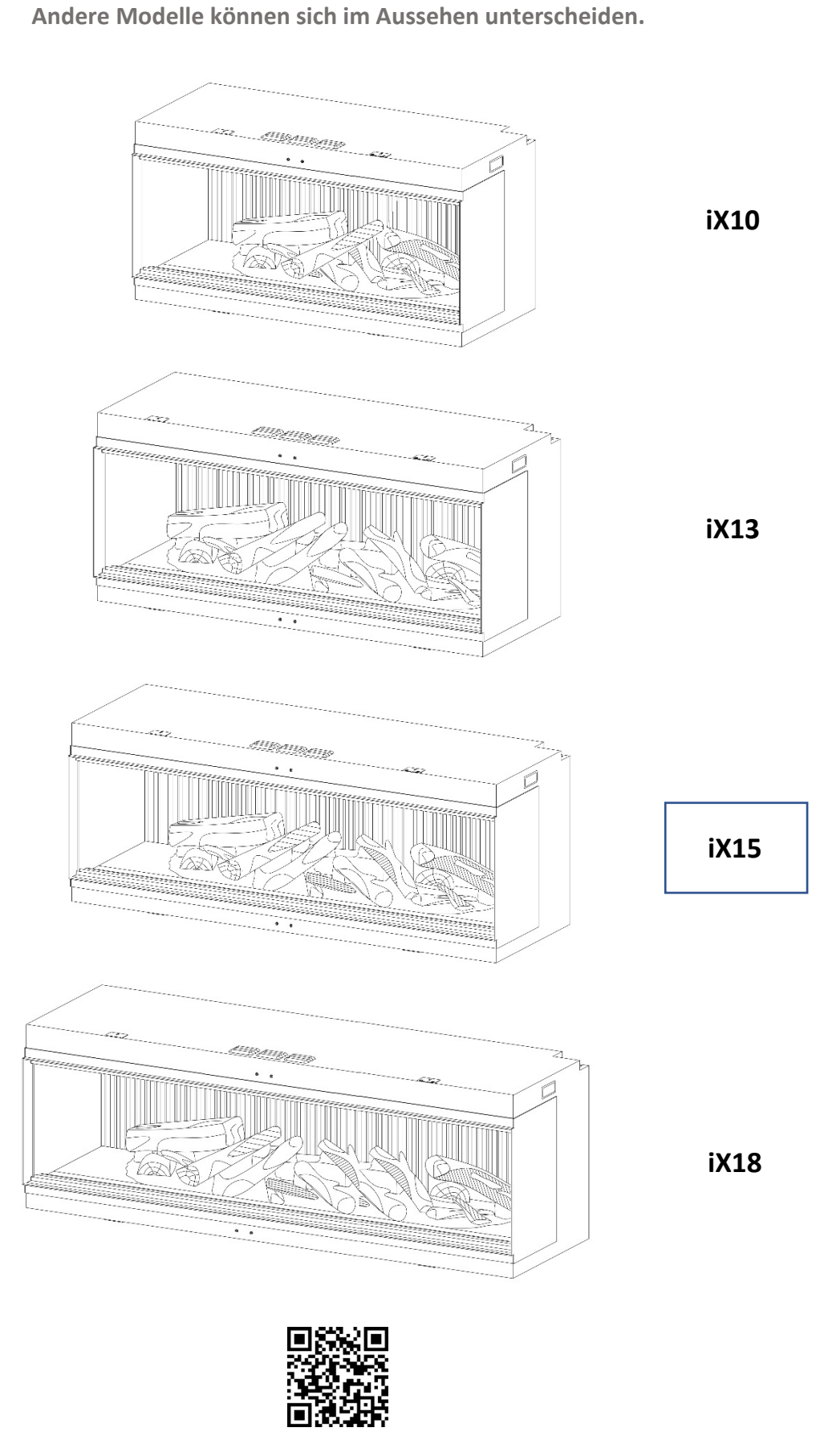

HINWEIS: Zum Zweck der Veranschaulichung zeigen die meisten Diagramme in diesem Handbuch das Modell iX15.

Scannen Sie den QR-Code für die neuesten Installationsund Bedienungsanleitungen.

## INHALT

| WICHTIGE INFORMATIONEN                    |          |  |
|-------------------------------------------|----------|--|
| TECHNISCHE INFORMATIONEN                  |          |  |
| PRODUKTABMESSUNGEN                        | PAGE 7   |  |
| TEILE-CHECKLISTE                          | SEITE 8  |  |
| INSTALLATION                              | SEITE 11 |  |
| STÄNDERWAND                               | SEITE 11 |  |
| AUSBAU DER SCHEIBE – ZUGANG ZU DEN TEILEN | SEITE 12 |  |
| AUSWAHL DER INSTALLATIONSVARIANTE         | SEITE 13 |  |
| NETZKABEL                                 | SEITE 14 |  |
| BRENNERBETT-UPLIGHTS                      | SEITE 14 |  |
| BRENNERBETT-EINRICHTUNG                   | SEITE 13 |  |
| BRENNERBETT-EINRICHTUNG iX10              | SEITE 13 |  |
| BRENNERBETT-EINRICHTUNG iX13/ iX15        | SEITE 19 |  |
| BRENNERBETT-EINRICHTUNG iX18              | SEITE 25 |  |
| BEDIENUNG                                 | SEITE 31 |  |
| MANUELLE BEDIENUNG                        | SEITE 31 |  |
| FERNBEDIENUNG                             | SEITE 32 |  |
| APP-STEUERUNG                             | SEITE 34 |  |
| SPRACHSTEUERUNG                           | SEITE 37 |  |
| SOLUS AMBIENT LIGHT KIT                   | SEITE 40 |  |
| REINIGUNG UND WARTUNG                     | SEITE 41 |  |
| FEHLERSUCHE                               | SEITE 42 |  |
| GARANTIE                                  |          |  |

## WICHTIGE INFORMATIONEN

Vergewissern Sie sich vor der Installation, dass alle gelieferten Teile unbeschädigt sind. Sollte das Gerät beschädigt sein, dann wenden Sie sich bitte vor der Installation und Inbetriebnahme an den Lieferanten. Wenn das Netzkabel beschädigt ist, muss es vom Hersteller, seinem Kundendienst oder ähnlich qualifizierten Personen ausgetauscht werden, um eine Gefährdung zu vermeiden.

**VORSICHT!** Um eine Gefährdung durch versehentliches Zurücksetzen des Wärmeschutzschalters zu vermeiden, darf dieses Gerät nicht über ein externes Schaltgerät, wie z. B. eine Zeitschaltuhr, versorgt oder an einen Stromkreis angeschlossen werden, der regelmäßig vom Versorgungsunternehmen ein- und ausgeschaltet wird.

Verwenden Sie das Gerät **nicht** im Freien.

Verwenden Sie das Gerät **nicht** in der unmittelbaren Umgebung einer Badewanne, einer Dusche oder eines Schwimmbeckens.

Lassen Sie das Gerät während der Verwendung nicht unbeaufsichtigt.

Verlegen Sie das Netzkabel nicht unter Teppichen, Läufern usw.

Stellen Sie das Gerät nicht unmittelbar unter einer festen Steckdose oder Anschlussbox auf.

Verwenden Sie bei der Installation des Geräts kein Verlängerungskabel.

Installieren Sie das Gerät nicht in einem offenen Schornstein.

Legen Sie keine Gegenstände in das Gerät.

Betreiben Sie das Gerät **nicht** in der Nähe von brennbaren Materialien oder offenem Feuer.

Reinigen Sie das Gerät **nicht** mit Scheuermitteln.

Verwenden Sie dieses Gerät **nicht** in Räumen, in denen sich explosive Gase befinden (z. B. Benzin), oder wenn Sie Lösungsmittel, Klebstoffe, Sprühdosen oder brennbare Farben handhaben, da sich diese entzünden könnten. Verwenden Sie dieses Gerät **nicht** in kleinen Räumen, wenn sich dort Personen aufhalten, die nicht in der Lage sind, den Raum selbständig zu verlassen, es sei denn, eine ständige Beaufsichtigung ist gewährleistet.

Schalten Sie das Gerät aus und ziehen Sie den Netzstecker aus der Steckdose, wenn es nicht benutzt wird oder bevor Reinigungs- oder Wartungsarbeiten durchgeführt werden.

Stellen Sie vor der Inbetriebnahme des Geräts sicher, dass dieses mindestens 1 Meter von Möbeln, Vorhängen oder anderen brennbaren Materialien entfernt ist.

Stellen Sie sicher, dass der Anschlussstecker nach der Installation des Geräts leicht zugänglich bleibt.

Vergewissern Sie sich vor der Inbetriebnahme, dass sich das Gerät auf einer horizontalen und stabilen Oberfläche befindet.

**VORSICHT:** Einige Teile dieses Produkts können sehr heiß werden und Verbrennungen verursachen. Besondere Vorsicht ist bei Anwesenheit von Kindern oder anderen schutzbedürftigen Personen geboten.

Kinder unter 3 Jahren sollten von den Produkten ferngehalten werden, sofern keine ständige Beaufsichtigung gewährleistet ist. Kinder im Alter von 3 bis 8 Jahren dürfen das Gerät nur dann ein- und ausschalten, wenn es sich in der vorgesehenen normalen Betriebsposition befindet und sie beaufsichtigt werden oder über die sichere Verwendung des Geräts unterrichtet wurden und die damit verbundenen Gefahren verstanden haben. Kinder im Alter von 3 bis 8 Jahren dürfen das Grät nicht an die Stromversorgung anschließen, einstellen, reinigen oder Wartungsarbeiten an ihm durchführen.

**HINWEIS:** Es ist ein eigener, ordnungsgemäß abgesicherter 13-Ampere-Stromkreis erforderlich, der für die entsprechende Spannung (230–240 V) ausgelegt ist. Wenn der Netzstecker des Produkts nach der Installation nicht mehr zugänglich ist, sollte auch ein Trennschalter installiert werden.

HINWEIS: Dieses Gerät muss geerdet sein.

**WARNUNG!** Die Bauweise und Verkabelung (einschließlich der elektrischen Sicherheitsbereiche) müssen den örtlichen Bauvorschriften und anderen geltenden Bestimmungen entsprechen, um die Gefahr von Bränden, Stromschlägen und Personenschäden zu vermeiden.

**WARNUNG!** Wenden Sie sich stets an eine Elektrofachkraft, um die Gefahr von Bränden, Stromschlägen und Verletzungen von Personen zu vermeiden.

## WICHTIGE INFORMATIONEN

**WARNUNG!** Information nur für autorisierte Personen oder Servicecenter: Im Lieferumfang ist ein nicht wiederanschließbarer Stecker mit einer 13A-Sicherung enthalten. Sollten die Sicherung oder der Stecker ausgetauscht werden müssen und Sie sind für diesem Austausch qualifiziert, dann müssen Sie sie/ihn durch eine 13A-Sicherung oder einen 13A-Stecker ersetzten, die/der nach BS1363A zugelassen ist.

**WARNUNG:** Decken Sie die Heizung oder die Lüftungsöffnungen des Geräts nicht ab, um die Luftzirkulation um das Gerät herum nicht zu behindern und eine Überhitzung zu vermeiden.

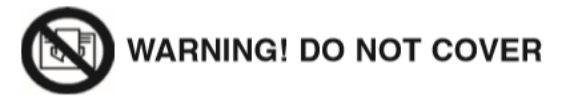

## **TECHNISCHE INFORMATIONEN**

|                                     | iX10             | iX13             | iX15             | iX18             |
|-------------------------------------|------------------|------------------|------------------|------------------|
| Gewicht (kg)                        | 65               | 82               | 87               | 101              |
| Abmessungen (mm) (HxBxT)            | 586 x 1006 x 497 | 586 x 1306 x 497 | 586 x 1506 x 497 | 586 x 1806 x 497 |
| Versorgungsspannung                 | AC 230–240V 50Hz | AC 230–240V 50Hz | AC 230–240V 50Hz | AC 230–240V 50Hz |
| Max. Leistungsaufnahme              | 1830–2000W       | 1830–2000W       | 1830–2000W       | 1830–2000W       |
| Leistung für Flammeneffekt          | 50W              | 75W              | 75W              | 85W              |
| Leistung für Stimmungslicht-<br>Kit | 18W              | 18W              | 18W              | 18W              |

| WÄRMELEISTUNG                          | SYMBOL           | WERT | EINHEIT |
|----------------------------------------|------------------|------|---------|
| Nennwärmeleistung                      | Pnom             | 2    | kW      |
| Minimale Wärmeleistung                 | Pmin             | 1    | kW      |
| Maximale kontinuierliche Wärmeleistung | P <sub>max</sub> | 2    | kW      |
| ZUSATZSTROMVERBRAUCH                   |                  |      |         |
| Bei Nennwärmeleistung                  | elmax            | 12,5 | W       |
| Bei minimaler Wärmeleistung            | elmin            | 12   | W       |
| Im Standby-Modus                       | elsb             | 3    | W       |

| ART DER WÄRMELEISTUNG / RAUMTEMPERATURREGELUNG               | JA / NEIN |
|--------------------------------------------------------------|-----------|
| Einstufige Wärmeleistung, ohne Raumtemperaturregelung        | NEIN      |
| Mindestens zwei manuelle Stufen, ohne Raumtemperaturregelung | NEIN      |
| Mit mechanischem Thermostat zur Raumtemperaturregelung       | NEIN      |
| Mit elektronischer Raumtemperaturregelung                    | AL        |
| Elektronische Raumtemperaturregelung mit Tageszeitschaltuhr  | AL        |
| Elektronische Raumtemperaturregelung mit Wochenzeitschaltuhr | AL        |
| SONSTIGE REGELUNGSMÖGLICHKEITEN                              | JA / NEIN |
| Raumtemperaturregelung, mit Anwesenheitserkennung            | NEIN      |
| Raumtemperaturregelung, mit Erkennung offener Fenster        | AL        |
| Mit Fernsteuerungsoption                                     | AL        |
| Mit adaptiver Startsteuerung                                 | AL        |
| Mit Betriebszeitbegrenzung                                   | NEIN      |
| Nit column of the filler                                     | NEIN      |

| ELEMENTE                      | HAUPTSTEUERPLATINE | WLAN-MODUL | FERNBEDIENUNG |
|-------------------------------|--------------------|------------|---------------|
| Hardware                      | RC01-101B01        | WBR03      | RC455A V2.0   |
| Software/Logik                | V02.012            | /          | C.0.5         |
| Frequenz FSK 433,92 MHz       |                    | 2,4 GHz    | FSK 433,92MHz |
| Maximale Übertragungsleistung | 80 mW              | 18 dBm mW  | 80 mW         |

## PRODUKTABMESSUNGEN

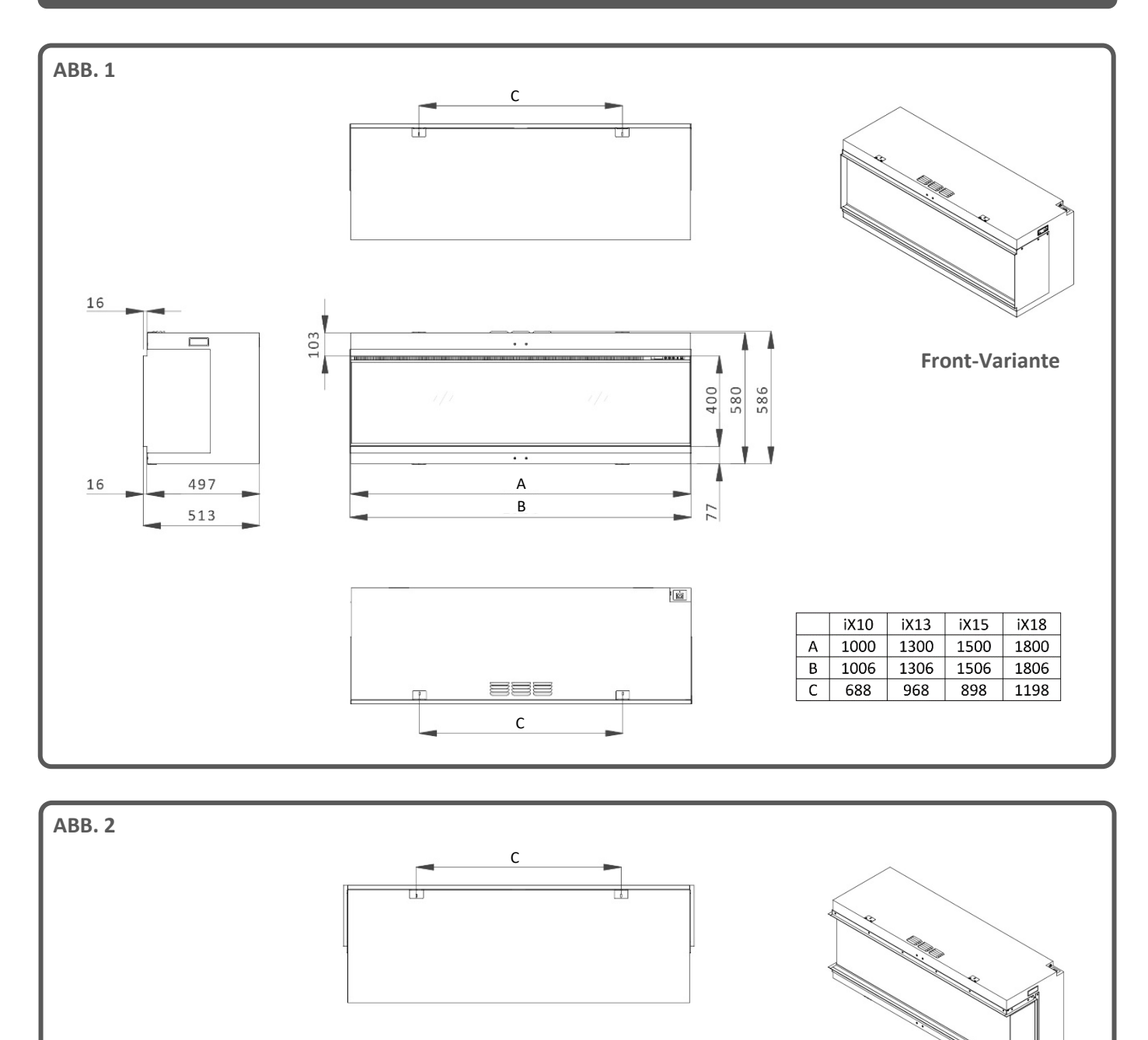

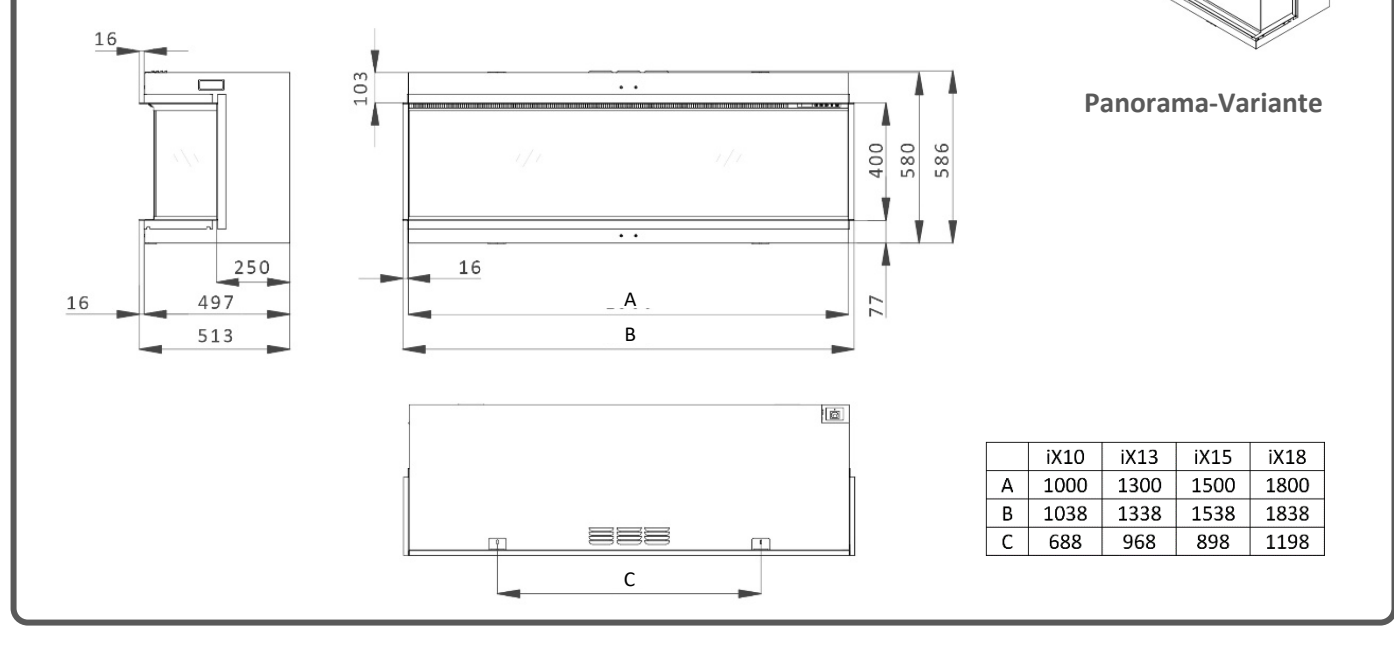

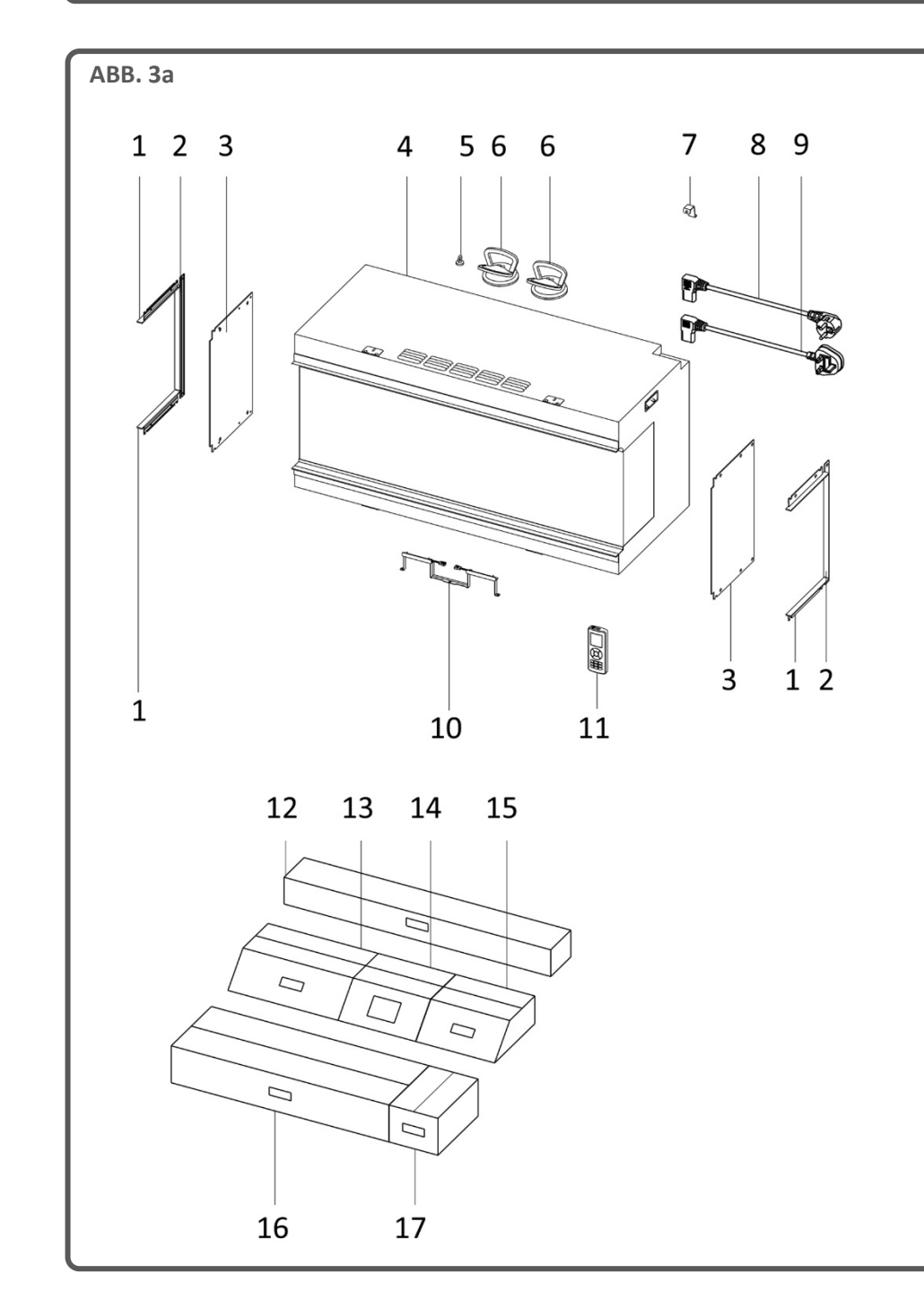

| SCHACHTEL 1                     |
|---------------------------------|
| Betriebsanleitung/Garantiekarte |
| Fernbedienung                   |
| AAA-Batterie (x 2)              |
| Netzkabel UK                    |
| Netzkabel EU                    |
| Halterung für Netzkabel         |
| Schraube ST4x8                  |
| Schraube ST4x40                 |
|                                 |
| SCHACHTEL 2                     |
| Deko-Glasgranulat schwarz       |

| SCHACHTEL 2                   |
|-------------------------------|
| Deko-Glasgranulat schwarz     |
| (3 Beutel)                    |
| Deko-Harzgranulat schwarz     |
| (3 Beutel)                    |
| Deko-Harzgranulat klar        |
| (2 Beutel)                    |
| Keramik-Chips grau (1 Beutel) |
| Keramik-Chips schwarz         |
| (1 Reutel)                    |
| SCHACHTEL 3                   |
| Seitenscheiben-Randleiste     |
| (oben/unten) x 4              |
| Seitenscheiben-Randleiste     |
| (Seite) x 2                   |
| Rückwand-Uplights x 1         |
|                               |

| Nr. | BESCHREIBUNG                               | Nr. | BESCHREIBUNG           |
|-----|--------------------------------------------|-----|------------------------|
| 1   | Seitenscheiben-Randleiste (oben/unten) x 4 | 10  | Rückwand-Uplights      |
| 2   | Seitenscheiben-Randleiste (Seite) x 2      | 11  | Fernbedienung          |
| 3   | Seitenscheibe (x 2)                        | 12  | Schachtel 3            |
| 4   | Gerät                                      | 13  | Schachtel 2            |
| 5   | Magnetwerkzeug                             | 14  | Schachtel 1            |
| 6   | Saugnapf x 2                               | 15  | Scheitholzimitat-Set B |
| 7   | Halterung für Netzkabel                    | 16  | Scheitholzimitat-Set A |
| 8   | Netzkabel EU                               | 17  | Scheitholzimitat-Set C |
| 9   | Netzkabel UK                               |     |                        |

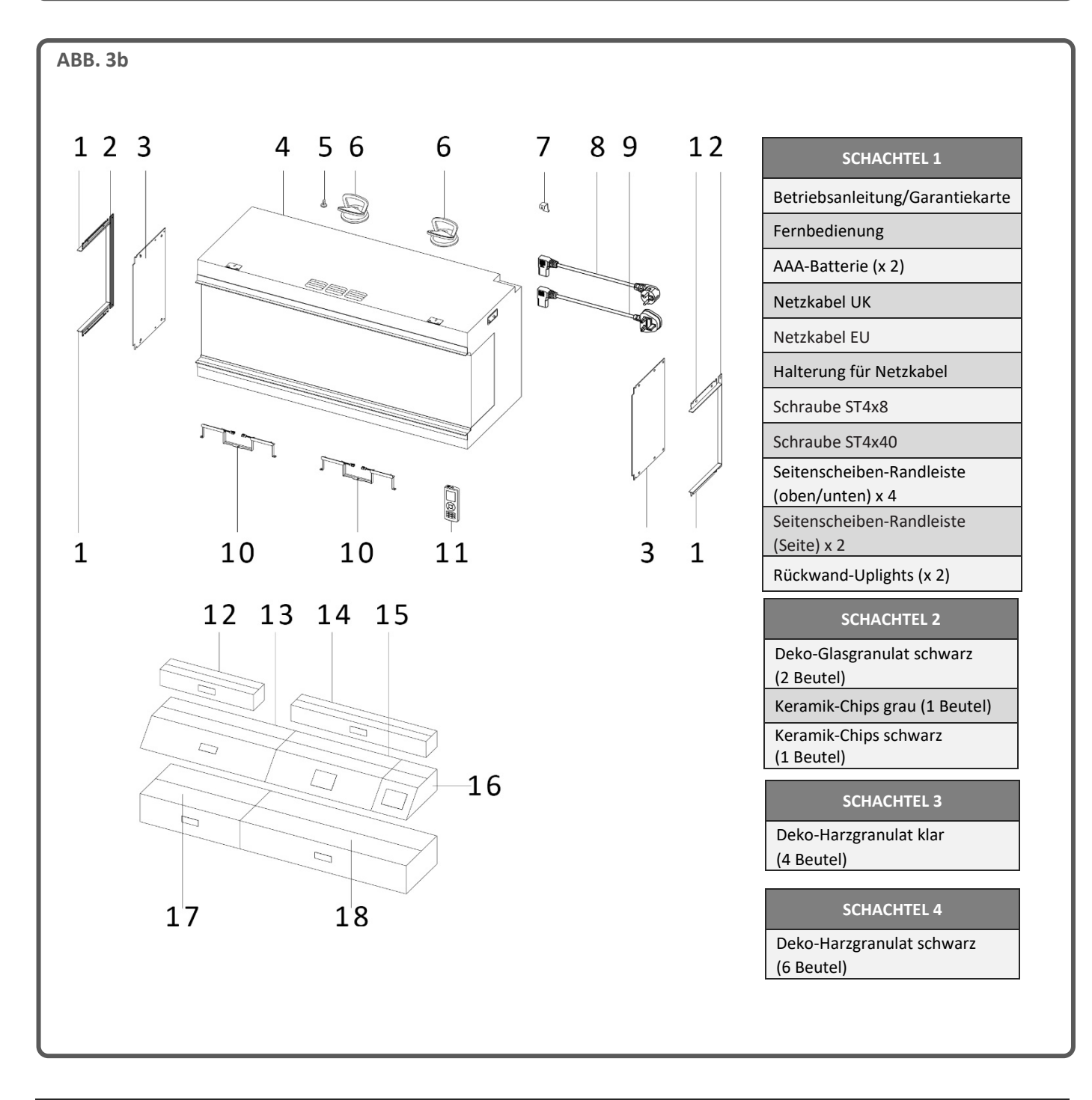

| Nr. | BESCHREIBUNG                               | Nr. | BESCHREIBUNG           |
|-----|--------------------------------------------|-----|------------------------|
| 1   | Seitenscheiben-Randleiste (oben/unten) x 4 | 10  | Rückwand-Uplights x 2  |
| 2   | Seitenscheiben-Randleiste (Seite) x 2      | 11  | Fernbedienung          |
| 3   | Seitenscheibe (x 2)                        | 12  | Schachtel 3            |
| 4   | Gerät                                      | 13  | Scheitholzimitat-Set C |
| 5   | Magnetwerkzeug                             | 14  | Schachtel 4            |
| 6   | Saugnapf x 2                               | 15  | Schachtel 1            |
| 7   | Halterung für Netzkabel                    | 16  | Schachtel 2            |
| 8   | Netzkabel EU                               | 17  | Scheitholzimitat-Set B |
| 9   | Netzkabel UK                               | 18  | Scheitholzimitat-Set A |

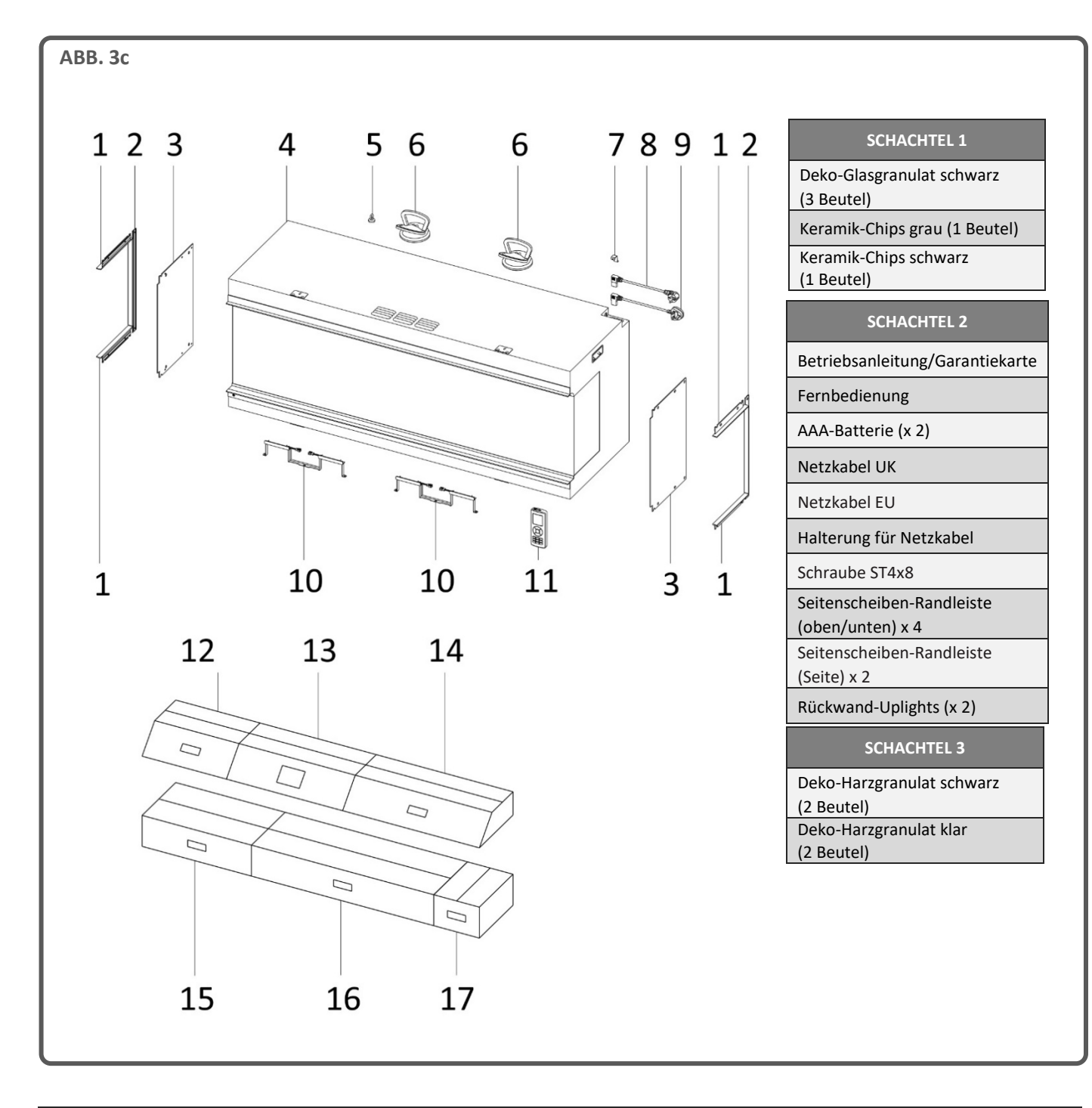

| Nr. | BESCHREIBUNG                               | Nr. | BESCHREIBUNG           |
|-----|--------------------------------------------|-----|------------------------|
| 1   | Seitenscheiben-Randleiste (oben/unten) x 4 | 10  | Rückwand-Uplights x 2  |
| 2   | Seitenscheiben-Randleiste (Seite) x 2      | 11  | Fernbedienung          |
| 3   | Seitenscheibe (x 2)                        | 12  | Schachtel 1            |
| 4   | Gerät                                      | 13  | Schachtel 2            |
| 5   | Magnetwerkzeug                             | 14  | Scheitholzimitat-Set A |
| 6   | Saugnapf x 2                               | 15  | Scheitholzimitat-Set B |
| 7   | Halterung für Netzkabel                    | 16  | Scheitholzimitat-Set C |
| 8   | Netzkabel EU                               | 17  | Schachtel 3            |
| 9   | Netzkabel UK                               |     |                        |

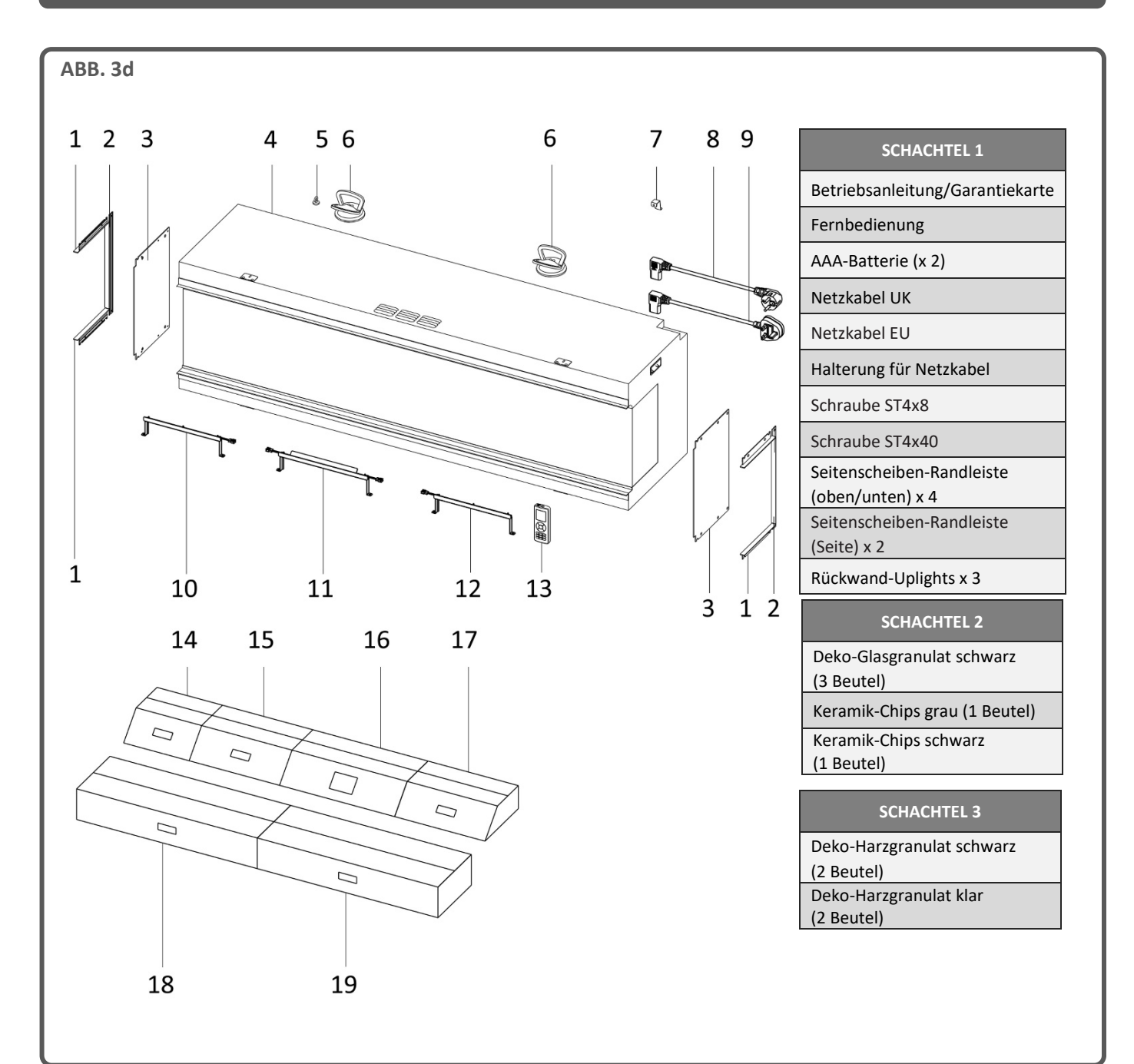

| Nr. | BESCHREIBUNG                               | Nr. | BESCHREIBUNG           |
|-----|--------------------------------------------|-----|------------------------|
| 1   | Seitenscheiben-Randleiste (oben/unten) x 4 | 11  | Rückwand-Uplights B    |
| 2   | Seitenscheiben-Randleiste (Seite) x 2      | 12  | Rückwand-Uplights C    |
| 3   | Seitenscheibe (x 2)                        | 13  | Fernbedienung          |
| 4   | Gerät                                      | 14  | Schachtel 2            |
| 5   | Magnetwerkzeug                             | 15  | Schachtel 3            |
| 6   | Saugnapf x2                                | 16  | Schachtel 1            |
| 7   | Halterung für Netzkabel                    | 17  | Scheitholzimitat-Set A |
| 8   | Netzkabel EU                               | 18  | Scheitholzimitat-Set B |
| 9   | Netzkabel UK                               | 19  | Scheitholzimitat-Set C |
| 10  | Rückwand-Uplights A                        |     |                        |

#### STÄNDERWAND

Der Hersteller übernimmt keine Haftung für Verletzungen oder Schäden, die auf eine unsachgemäße Handhabung oder Installation zurückzuführen sind. Stellen Sie sicher, dass die Wand, an der das Gerät installiert werden soll, und die eventuell verwendeten Wandbefestigungen stabil genug sind, um das Gewicht des Geräts zu tragen. Gipskartonplatten allein gelten nicht als Strukturmaterial, und es ist nicht empfehlenswert, ausschließlich auf Gipskartonplatten zu vertrauen, um das Gewicht des Geräts zu tragen. Wenn das Gerät oder eine mit dem Gerät verbundene Konstruktion an einer Wand mit Holzrahmenkonstruktion angebracht werden soll, müssen geeignete Holzstützen mit entsprechenden Befestigungen angebracht werden. Sollte dies nicht möglich sein, sind vor der Installation Maßnahmen zur Verstärkung der Wand zu treffen.

Bei der Herstellung eines Holzrahmens muss die Holzstärke mindestens 50 mm betragen.

Am Gerät sind vier Rahmenplatten befestigt: zwei an der oberen und zwei an der unteren Vorderkante. Biegen Sie diese in einem Winkel von 90 Grad zum Gerät, dann befestigen Sie sie mit den vier mitgelieferten Holzschrauben am Holzrahmen.

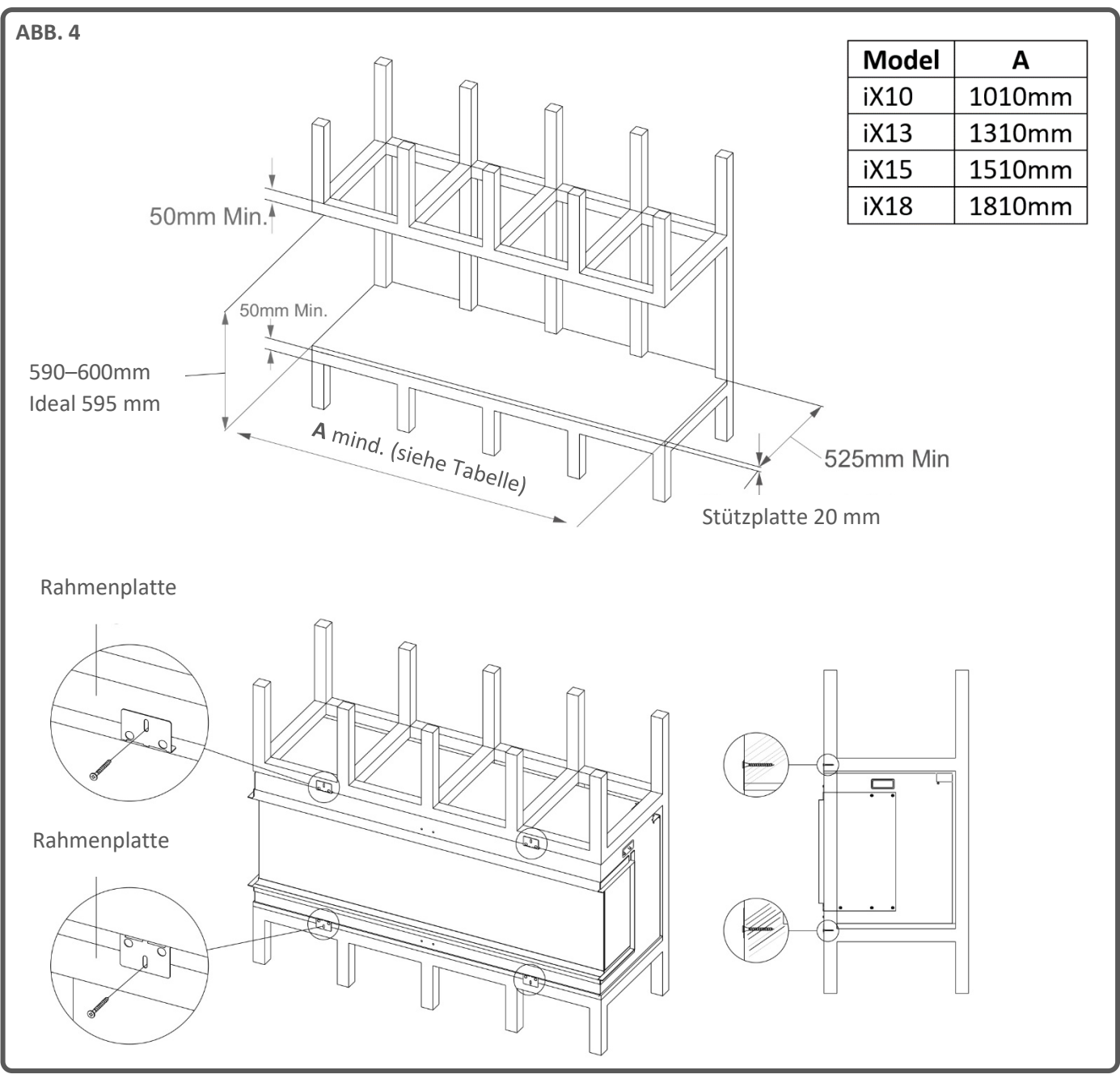

## INSTALLATION

Vergewissern Sie sich vor der Installation, dass alle gelieferten Teile vorhanden und unbeschädigt sind. Sollte das Gerät beschädigt sein, dann wenden Sie sich bitte vor der Installation und Inbetriebnahme an den Lieferanten. Sollte das Netzkabel in irgendeiner Weise beschädigt sein, muss es durch ein gleichwertiges, vom Hersteller zugelassenes Kabel ersetzt werden.

Die Hauptverpackungseinheit enthält das Gerät, 2 x Saugnäpfe und 1 x Magnetwerkzeug. Im Gerät befinden sich (hinter der Scheibe) drei weitere Schachteln, an deren Außenseite jeweils eine Inhaltsliste aufgedruckt ist.

## VORBEREITUNG DES GERÄTS

Es wird empfohlen, das Gerät am vorgesehenen endgültigen Aufstellungsort vorzubereiten und an einem eventuell erforderlichen Rahmen oder Ständerwerk zu befestigen. Jede weitere Bewegung nach der Vorbereitung kann dazu

führen, dass sich die präzise angeordneten Brennerbettelemente verschieben.

## AUSBAU DER SCHEIBE – ZUGANG ZU DEN TEILEN

#### ENTFERNUNG DER GLASSCHUTZFOLIE

Alle Glasscheiben, einschließlich der inneren schrägen Scheibe, sind mit einer Schutzfolie versehen. Bitte lösen und entfernen Sie die Folie von allen Glasscheiben, bevor Sie das Gerät in Betrieb nehmen.

Gehen Sie wie folgt vor, um Zugang zu verschiedenen, für die Installation erforderlichen Komponenten zu erhalten:

Schritt 1: Entfernen Sie die Transportstrebe von der Vorderseite des Geräts. Bringen Sie die Schrauben wieder am Gerät an, und entsorgen Sie die Transportstrebe (Abb. 5).

Schritt 2: Ziehen Sie die Glashalteleiste vor der Glasscheibe mithilfe des Magnetwerkzeugs nach oben und vom Gerät weg, um die darunter liegende Nut freizulegen (Abb. 6).

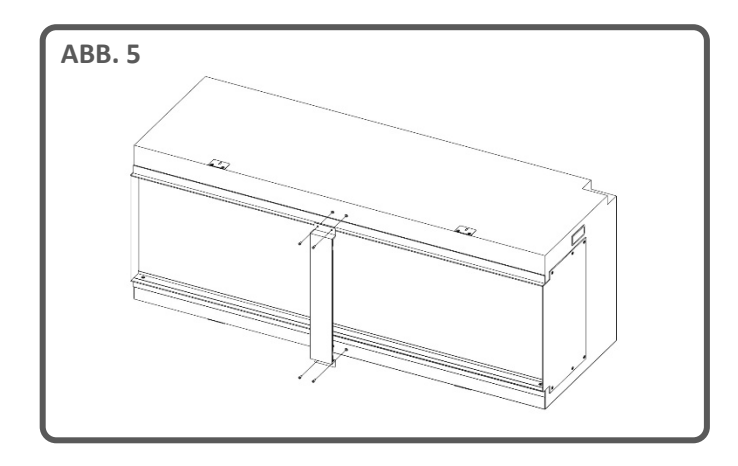

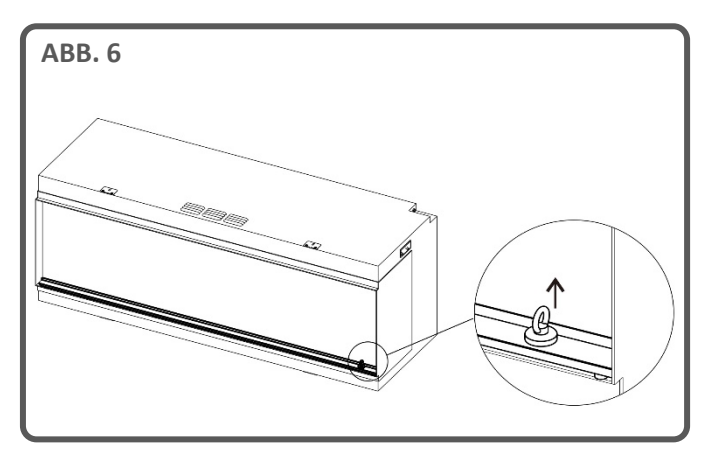

Schritt 3: Heben Sie die Scheibe mithilfe der 2 mitgelieferten Saugnäpfe an, ziehen Sie sie leicht nach außen, und führen Sie die Unterkante vorsichtig in die Nut. Dann neigen Sie die obere Kante der Scheibe vom Gerät weg und heben Sie sie heraus. Stellen Sie sie an einem sicheren Ort ab (Abb. 7 und 8).

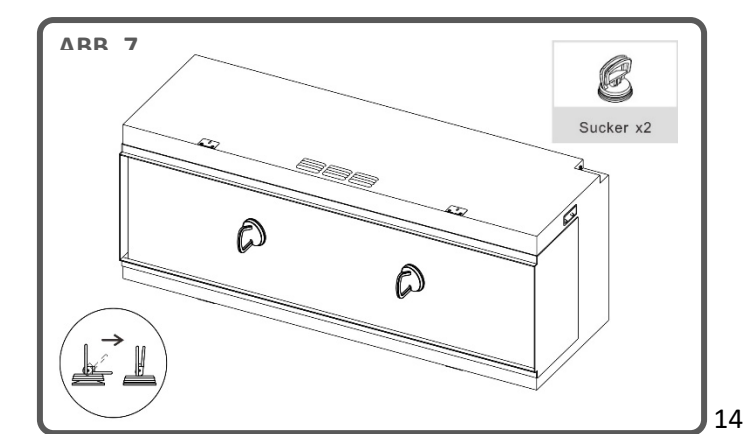

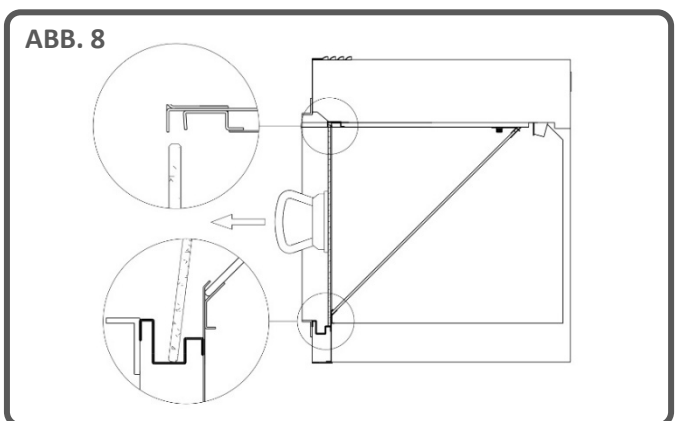

## INSTALLATION

Schritt 4: Um die schräge Glasscheibe zu entfernen, schauen Sie nach den beiden mit Rändelschrauben befestigten Stahlblechhalterungen (eine an jeder oberen Ecke der Scheibe). Drehen Sie die Rändelschrauben gegen den Uhrzeigersinn, und entfernen Sie die Halterungen.

Heben Sie die Scheibe mithilfe der 2 mitgelieferten Saugnäpfe an, dann führen Sie die untere Kante vorsichtig nach oben, und ziehen Sie die Scheibe aus dem Gerät heraus. Stellen Sie sie an einem sicheren Ort ab (Abb. 9).

Nun lassen sich die Schachteln mit den Teilen und die Kartoneinlagen leicht und sicher aus dem Gerät entnehmen. Achten Sie darauf, dass das LCD-Display an der Decke des Geräts beim Herausnehmen der Teile nicht beschädigt wird.

WICHTIG: Beim Wiedereinsetzen der schrägen Glasscheibe muss die richtige Seite nach oben zeigen. Beachten Sie diesbezüglich die auf der Scheibe befindlichen Aufkleber. Folgen Sie der Beschreibung für den ersten Ausbau in umgekehrter Reihenfolge, und stellen Sie sicher, dass beide Stahlblechhalterungen wieder angebracht und mit den Rändelschrauben befestigt werden.

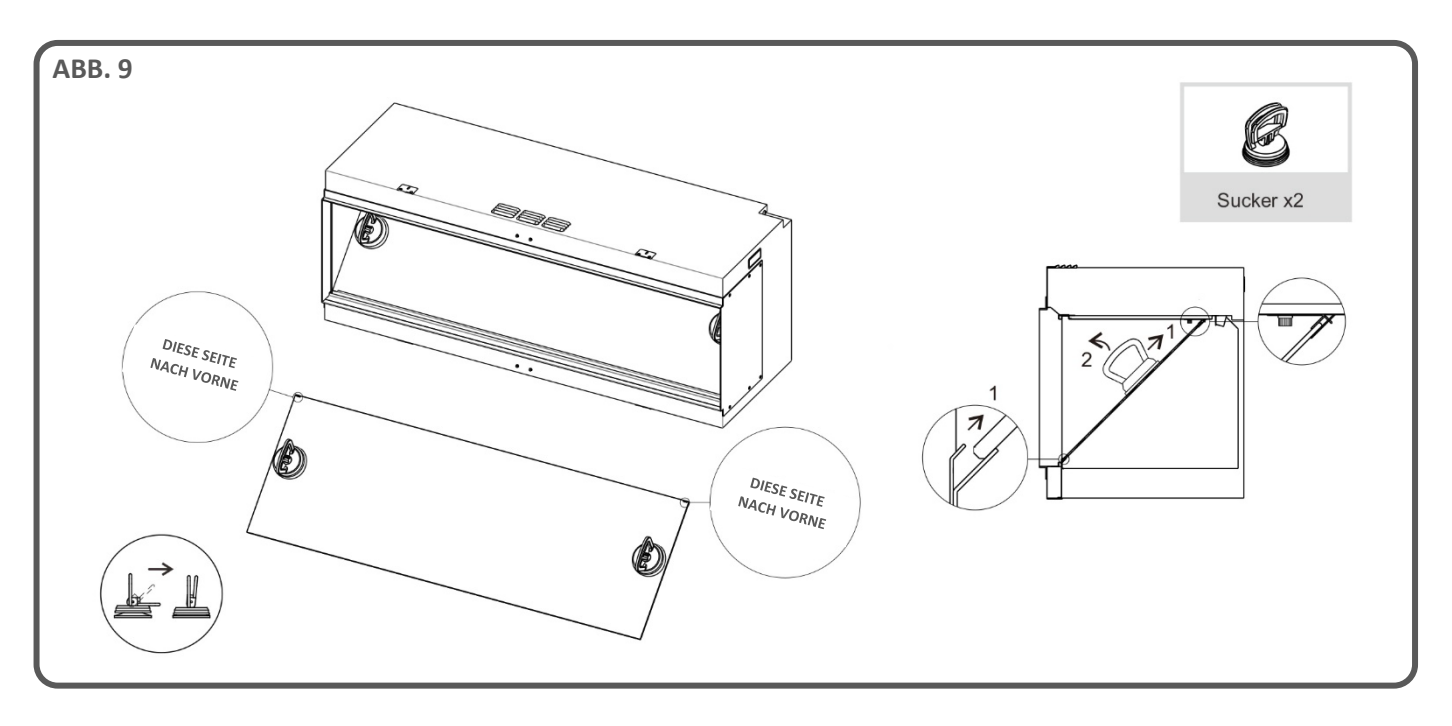

### AUSWAHL DER INSTALLATIONSVARIANTE

Das Gerät kann in drei verschiedenen Varianten installiert werden:

- Front-Variante (1 Scheibe)
- Eck-Variante (2 Scheiben)
- Panorama (3 Scheiben)

#### **Front-Variante**

Ihr Gerät wird in der **Front-Variante** mit vormontierten Seitenplatten aus Metall geliefert.

#### **Eck-Variante**

Für die **Eck-Variante** wählen Sie die Seite aus, die mit einer Glasscheibe versehen werden soll, und entfernen Sie die 6 Schrauben, mit denen die metallene Seitenplatte am Gerät befestigt ist. Nehmen Sie die Platte vorsichtig ab, und bewahren Sie die Schrauben sicher auf.

Nehmen Sie **2** Seitenscheiben-Randleisten für **oben/unten** und **1** Seitenscheiben-Randleiste für die **Seite**, und schrauben Sie diese unter Verwendung der zuvor entfernten Schrauben wie unten gezeigt an das Gerät (Abb. 11 und 12).

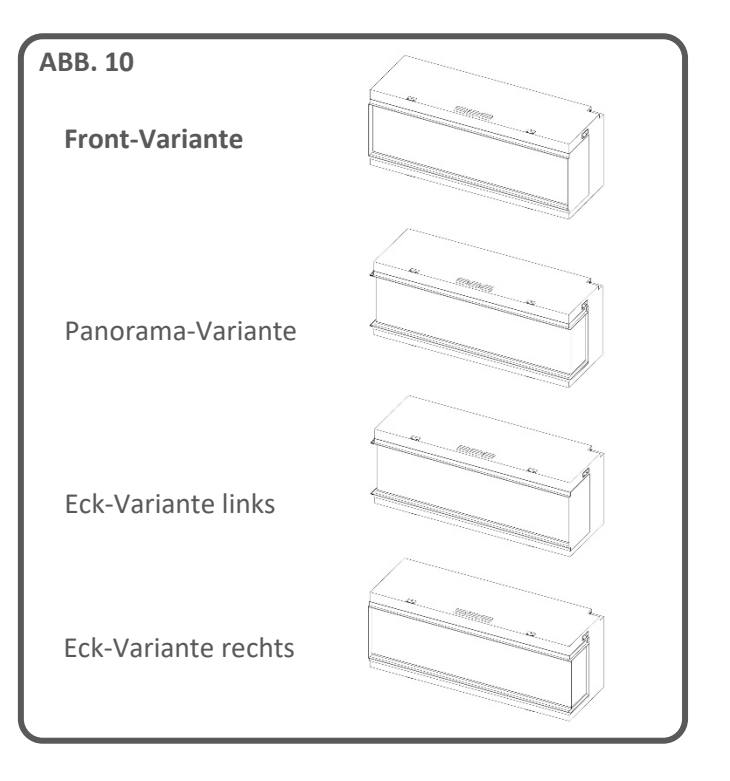

## INSTALLATION

#### Panorama-Variante

Für eine Panorama-Variante wiederholen Sie die die Eck-Variante beschriebene Vorgehensweise an der gegenüberliegenden Seite des Geräts (Abb. 11 und 12).

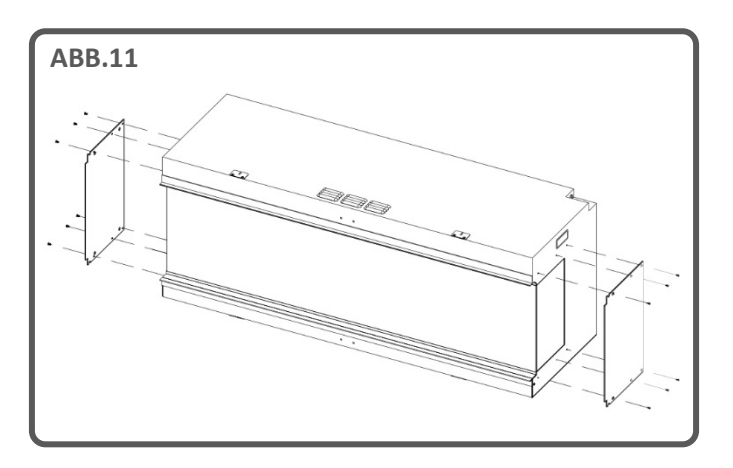

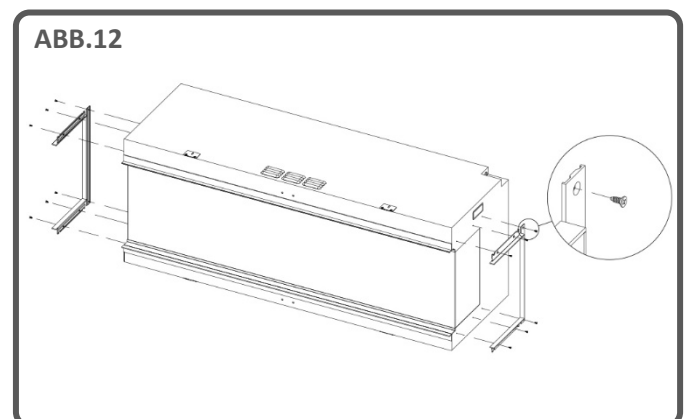

#### NETZKABEL

Wenn Sie das Netzkabel in die oben rechts am Gerät befindliche Buchse eingesteckt haben, sichern Sie es dort mit der Netzkabelhalterung und der ST4x8-Schraube (Abb. 13).

#### **BRENNERBETT-UPLIGHTS**

Nachdem Sie die vordere und die schräge Glasscheibe aus dem Gerät entfernt haben, nehmen Sie die Brennerbett-Uplights, und befestigen Sie sie mithilfe der mitgelieferten Rändelschrauben am Brennerbett (Abb. 14).

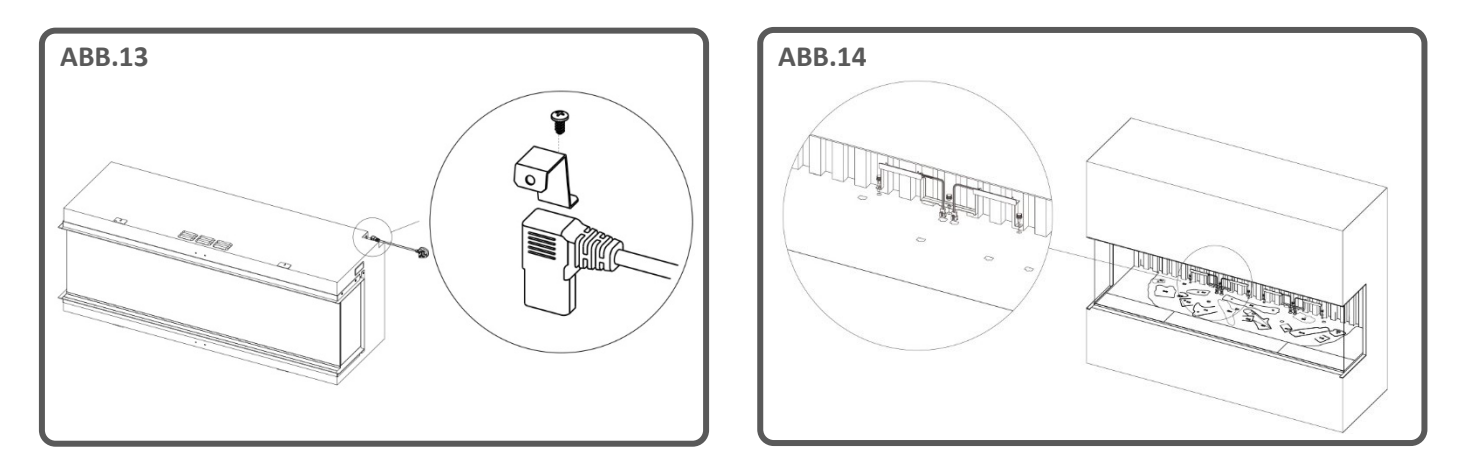

### SCHWINGUNGSDÄMPFUNG

Bei der Installation des Geräts auf einem Holzrahmen oder einer gehärteten Oberfläche wird dem Installateur empfohlen, Maßnahmen zur Dämpfung der von den Motoren erzeugten Schwingungen zu ergreifen. Das schwingungsdämpfende Material sollte strategisch so am Sockel und an allen Auflagestellen des Geräts angebracht werden, dass die waagerechte Ausrichtung des Geräts nicht beeinträchtigt wird. Es kann nach Ermessen des Installateurs durchgehend oder in separaten Abschnitten angebracht werden. Ohne diese Maßnahme kann es zu einer erhöhten Geräuschentwicklung kommen, wenn die Motoren in Betrieb sind. Es ist wichtig zu beachten, dass dieser Schritt nicht nachträglich durchgeführt werden kann und daher in den frühen Phasen des Installationsprozesses erfolgen muss.

WICHTIG: <u>Nur</u> für die Brennerbett-Einrichtung beim <u>iX10</u>. Die Scheitholzimitate und anderen Dekoelemente, die mit dem Gerät geliefert werden, müssen genau an den in den folgenden Schritten beschriebenen Stellen und in den angegebenen Positionen installiert werden. Werden die Scheitholzimitate nicht korrekt platziert, dann beeinträchtigt das den Flammeneffekt.

Alle Scheitholzimitate und Dekoelemente sind mit individuellen Codes gekennzeichnet, und das Brennerbett ist mit den gleichen Codes und entsprechenden Umrissen markiert. Die meisten Scheitholzimitate sind zudem an der Unterseite mit einem kleinen Zapfen versehen, der in ein entsprechendes Loch im Brennerbett passt.

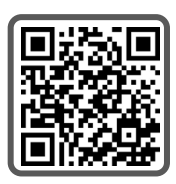

Fünf der Scheite verfügen über eine integrierte LED-Beleuchtung und müssen mit den entsprechenden Buchsen am Brennerbett verbunden werden. Achten Sie darauf, die Kontaktstifte dabei nicht zu beschädigen, da dies zu Fehlfunktionen führen kann.

Folgen Sie der nachstehenden Schrittfolge. Wenn Sie weitere Hilfe benötigen, scannen Sie den QR-Code, um eine Videoanleitung aufzurufen.

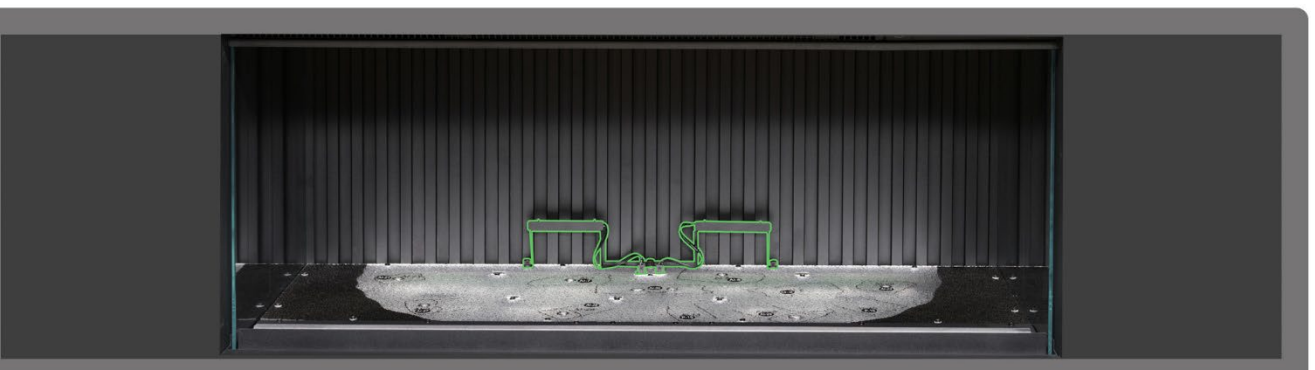

Schrift & Vergewissern Sie sich, dass beide Rückseiten-Uplights installiert und angeschlossen sind. Verwenden Sie die mitgelieferten Rändelschrauben, um die Leuchten zu befestigen, und stellen Sie sicher, dass die Kabel mit den Anschlüssen am Brennerbett verbunden sind.

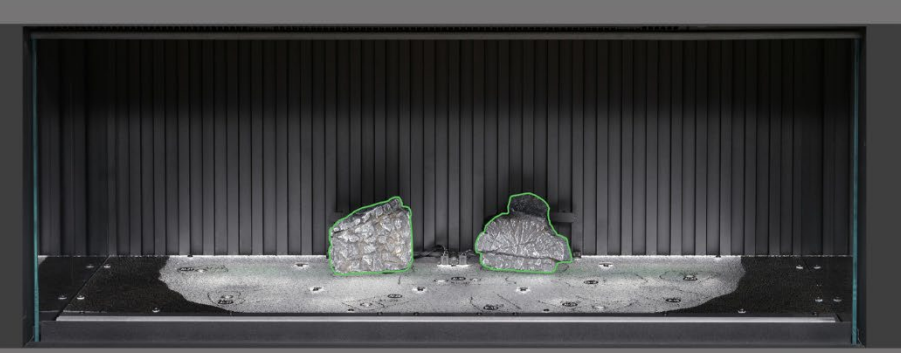

Schritt 2. Platzieren Sie die Scheite AI-7 und AI-8 auf den entsprechenden Umrissen auf dem Brennerbett, stecken Sie dabei jeweils den Zapfen an der Unterseite des Scheites in das dafür vorgesehene Loch.

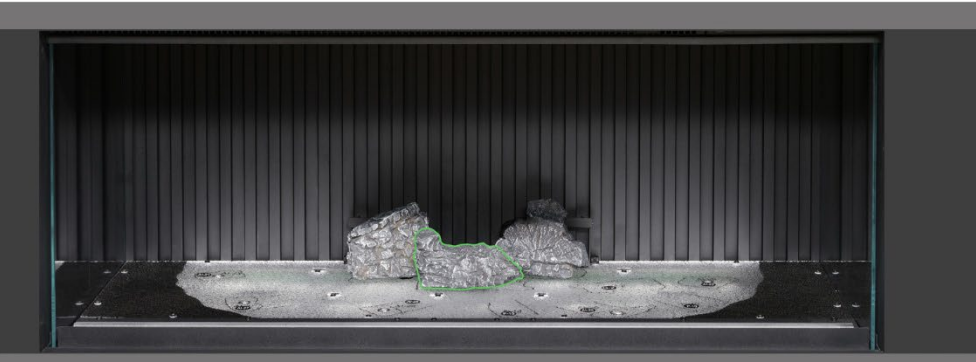

Schritt & Platzieren Sie Scheit AI-30 auf dem entsprechenden Umriss auf dem Brennerbett, stecken Sie dabei den Zapfen an der Unterseite des Scheites in das dafür vorgesehene Loch.

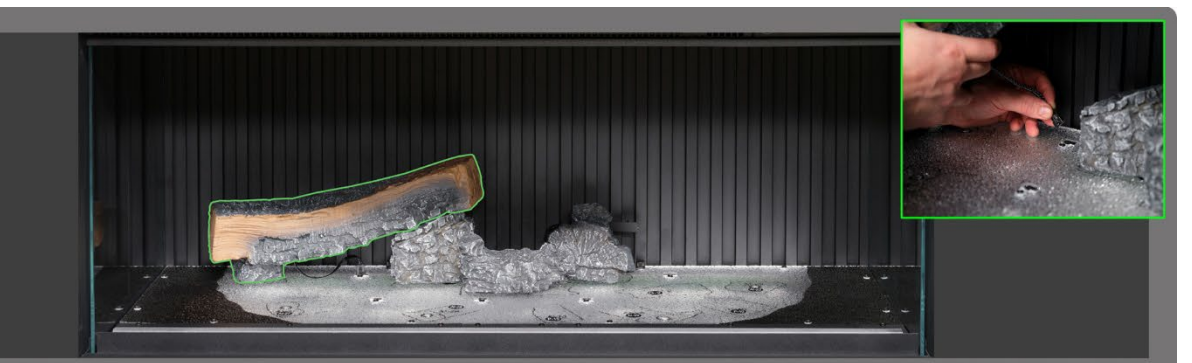

Schrift de Platzieren Sie Scheit AI-21 auf dem entsprechenden Umriss auf dem Brennerbett, stecken Sie dabei den Zapfen an der Unterseite des Scheites in das dafür vorgesehene Loch, dann stecken Sie das Kabel in die am Brennerbett befindliche Buchse.

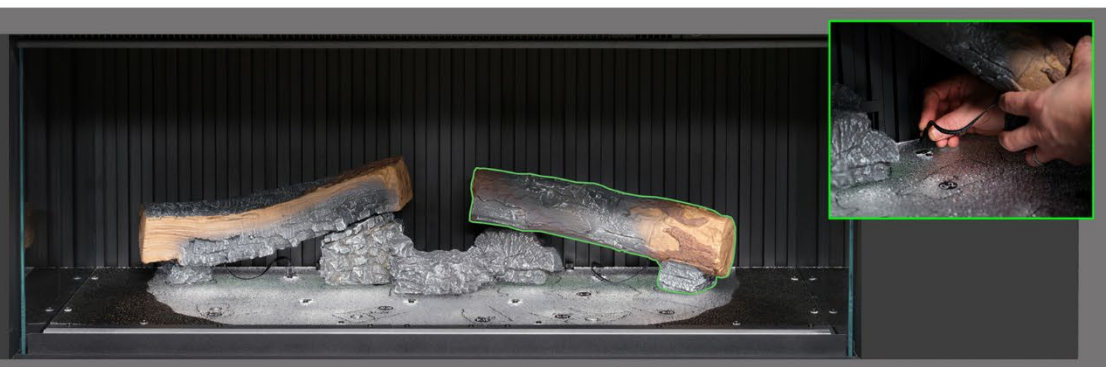

Schrift 5: Platzieren Sie Scheit AI-23 auf dem entsprechenden Umriss auf dem Brennerbett, stecken Sie dabei den Zapfen an der Unterseite des Scheites in das dafür vorgesehene Loch, dann stecken Sie das Kabel in die am Brennerbett befindliche Buchse.

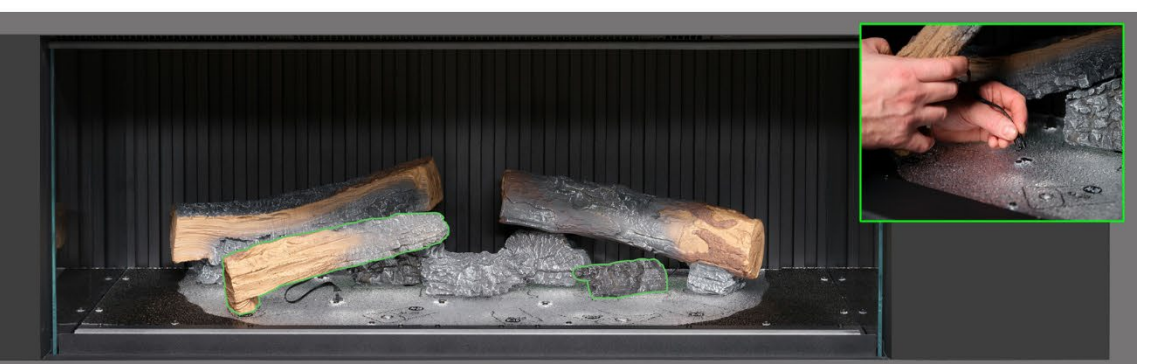

Schrift & Platzieren Sie die Scheite AI-27 und G2 auf den entsprechenden Umrissen auf dem Brennerbett, stecken Sie dabei jeweils den Zapfen an der Unterseite des Scheites in das dafür vorgesehene Loch und stecken Sie das Kabel in die am Brennerbett befindliche Buchse.

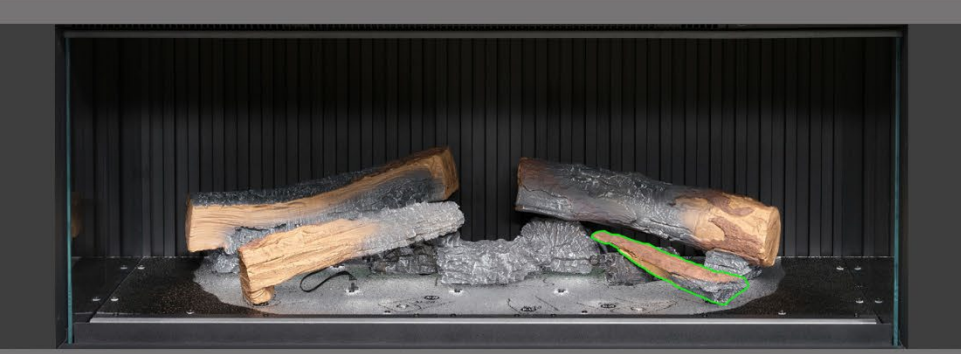

Schritt 7: Platzieren Sie Scheit P-10 auf dem entsprechenden Umriss auf dem Brennerbett.

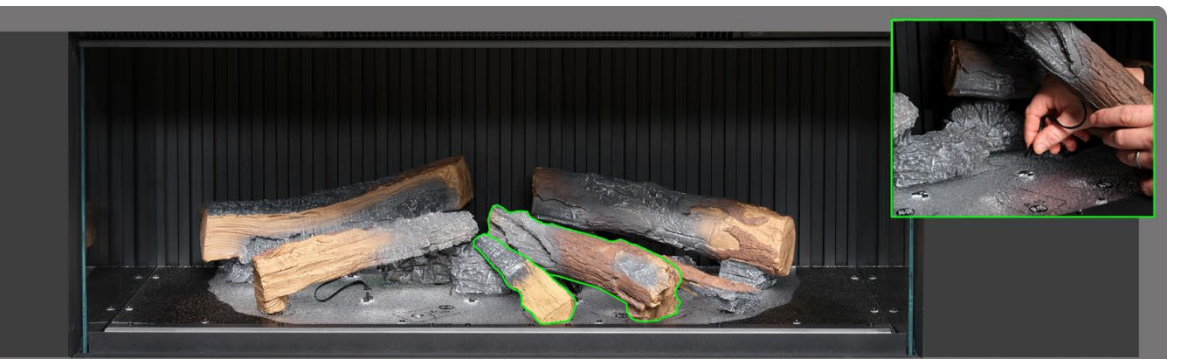

Schrift & Platzieren Sie die Scheite Al-29 und P15 auf den entsprechenden Umrissen auf dem Brennerbett, stecken Sie dabei jeweils den Zapfen an der Unterseite des Scheites in das dafür vorgesehene Loch und stecken Sie das Kabel in die am Brennerbett befindliche Buchse.

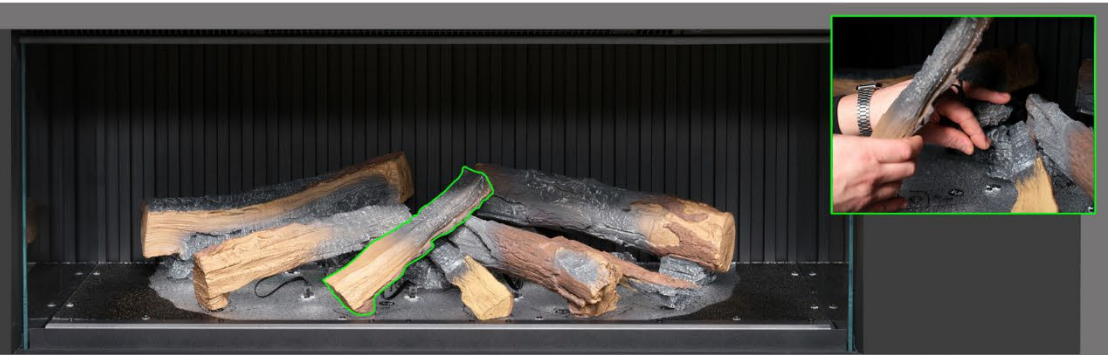

Schrift 9 Platzieren Sie Scheit AI-28 auf dem entsprechenden Umriss auf dem Brennerbett, stecken Sie dabei den Zapfen an der Unterseite des Scheites in das dafür vorgesehene Loch, dann stecken Sie das Kabel in die am Brennerbett befindliche Buchse.

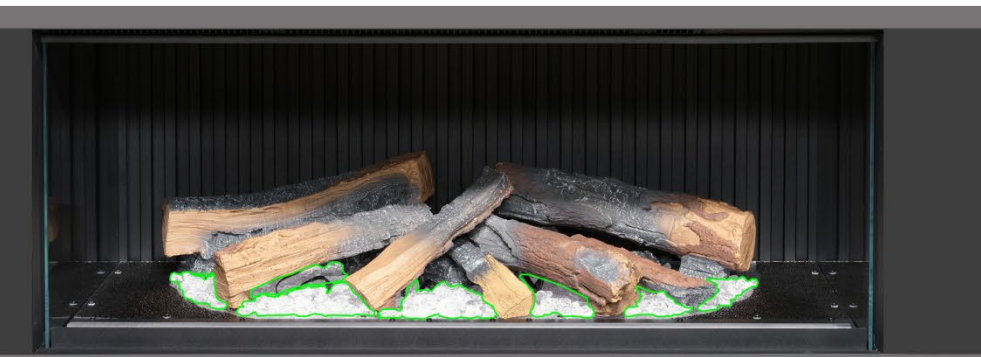

Schritt 10. Verteilen Sie das klare Harzgranulat an der Basis der Holzscheitimitate im <u>hellen</u> Bereich des Brennerbetts. Achten Sie auf eine gute Abdeckung, auch unter den erhöhten Scheiten.

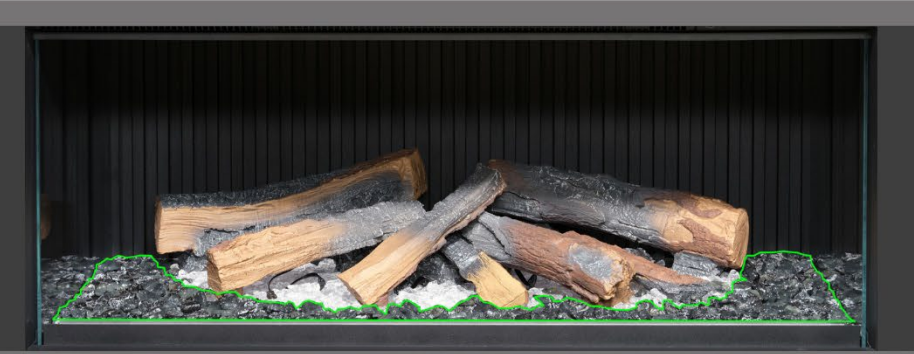

Schritt III. Verteilen Sie das schwarze Harzgranulat an der Basis der Holzscheitimitate im <u>schwarzen</u> Bereich des Brennerbetts. Achten Sie auf eine gute Abdeckung.

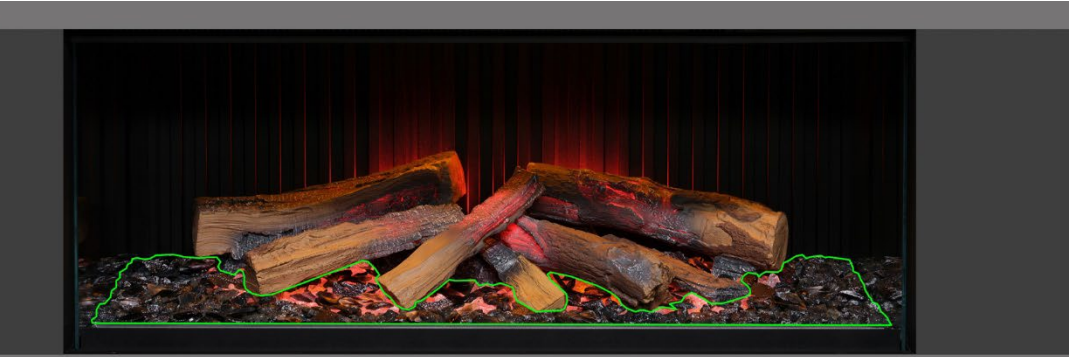

Schnift 12. Verteilen Sie das schwarze Glasgranulat rund um das gesamte Brennerbett, auch über dem klaren und dem schwarzen Harzgranulat. Sie müssen nicht das ganze im Lieferumfang enthaltene schwarze Glasgranulat verwenden. In dieser Phase kann es hilfreich sein, das Gerät einzuschalten, um das Brennerbett zu beleuchten und die Abdeckung mit dem Granulat zu überprüfen.

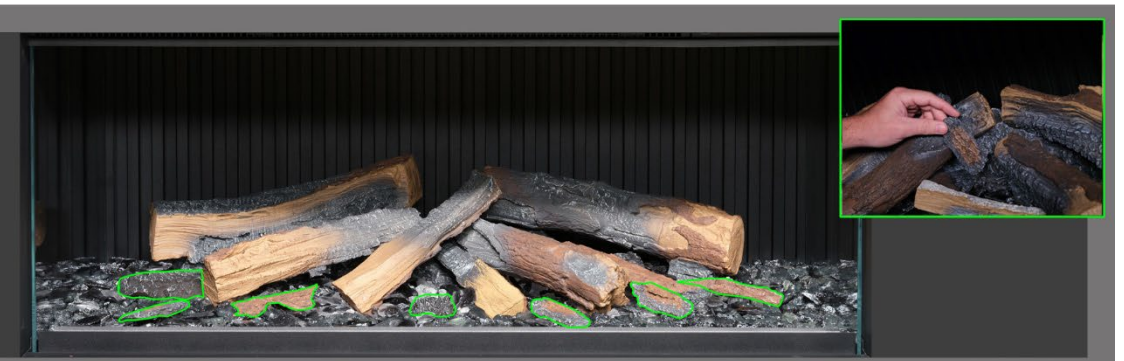

Schrift (3) Nehmen Sie die verbleibenden kleinen Scheite und Rindenstücke und drücken Sie sie nach Belieben um das Brennerbett herum in das Granulat. Die kleinen Rindenstücke können dazu benutzt werden, sichtbare Kabel zu verdecken.

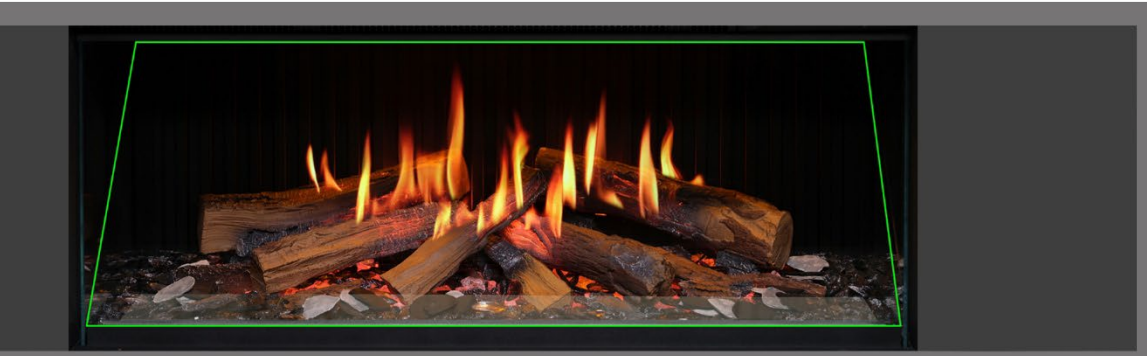

Schrift 10<sup>1</sup> Verteilen Sie die grauen und schwarzen Schiefer-Chips um das Brennerbett. Bringen Sie abschließend den Flammenschirm (schräge Glasscheibe) <u>mit der richtigen Seite nach vorne</u> wieder an. Prüfen Sie, ob die Flammen auf den Scheiten korrekt ausgerichtet sind.

WICHTIG: Die Scheitholzimitate und anderen Dekoelemente, die mit dem Gerät geliefert werden, müssen genau an den beschriebenen Stellen und in den angegebenen Positionen installiert werden. Werden die Scheitholzimitate nicht korrekt platziert, dann beeinträchtigt das den Flammeneffekt.

HINWEIS: Beim ersten Einschalten des Geräts blinkt das Brennerbett für kurze Zeit orange. Dies zeigt an, dass das Gerät aufgewärmt wird. Nach etwa 10 Sekunden hört das Blinken auf, und der Flammeneffekt wird aktiviert.

Wenn Sie weitere Hilfe benötigen, scannen Sie den QR-Code, um eine Videoanleitung aufzurufen, in der die erfolgreiche Installation des Brennerbetts beschrieben wird.

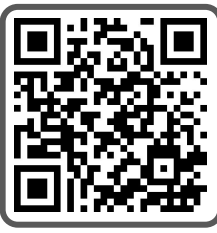

Schließen Sie die Installation ab, indem Sie die Frontscheibe mithilfe der Saugnäpfe vorsichtig wieder einsetzen und dann die Glashalteleiste wieder anbringen. Folgen Sie dafür der Beschreibung auf Seite 8 in umgekehrter Reihenfolge.

## **BRENNERBETT-EINRICHTUNG – iX13 / iX15**

WICHTIG: <u>Nur</u> für die Brennerbett-Einrichtung beim <u>iX13 und iX15</u>. Die Scheitholzimitate und anderen Dekoelemente, die mit dem Gerät geliefert werden, müssen genau an den in den folgenden Schritten beschriebenen Stellen und in den angegebenen Positionen installiert werden. Werden die Scheitholzimitate nicht korrekt platziert, dann beeinträchtigt das den Flammeneffekt.

Alle Scheitholzimitate und Dekoelemente sind mit individuellen Codes gekennzeichnet, und das Brennerbett ist mit den gleichen Codes und entsprechenden Umrissen markiert. Die meisten Scheitholzimitate sind zudem an der Unterseite mit einem kleinen Zapfen versehen, der in ein entsprechendes Loch im Brennerbett passt.

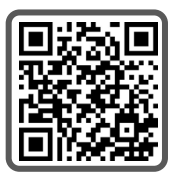

Sechs der Scheite verfügen über eine integrierte LED-Beleuchtung und müssen mit den entsprechenden Buchsen am Brennerbett verbunden werden. Achten Sie darauf, die Kontaktstifte dabei nicht zu beschädigen, da dies zu Fehlfunktionen führen kann.

Folgen Sie der nachstehenden Schrittfolge. Wenn Sie weitere Hilfe benötigen, scannen Sie den QR-Code, um eine Videoanleitung aufzurufen.

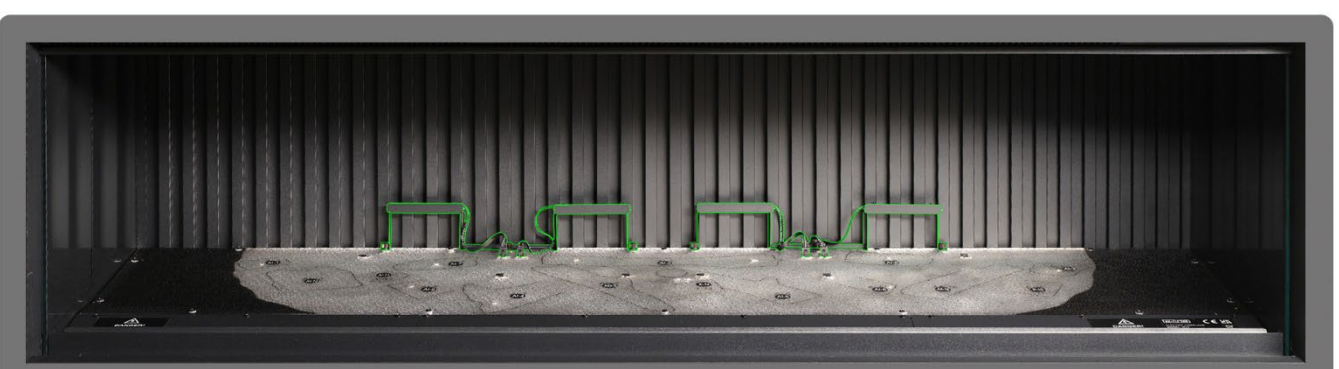

Schrift & Vergewissern Sie sich, dass beide Rückseiten-Uplights installiert und angeschlossen sind. Verwenden Sie die mitgelieferten Rändelschrauben, um die Leuchten zu befestigen, und stellen Sie sicher, dass die Kabel mit den Anschlüssen am Brennerbett verbunden sind.

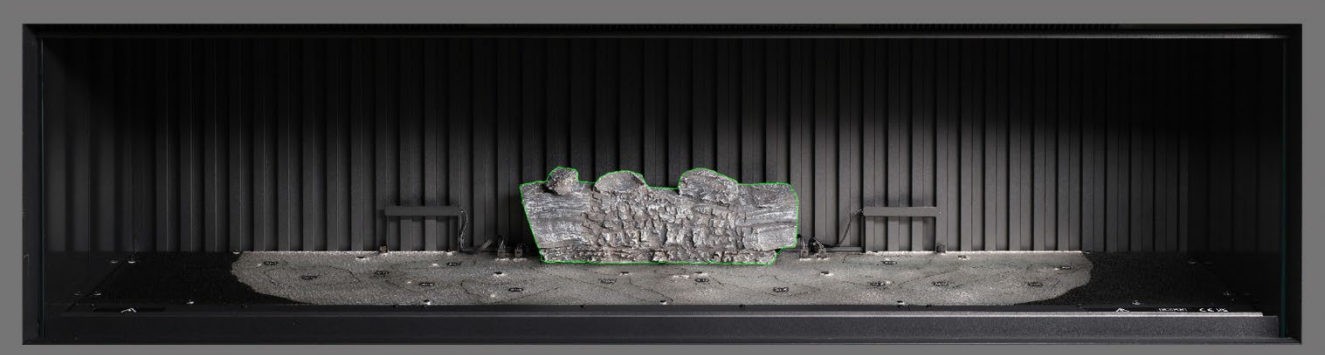

Schritt 2: Platzieren Sie Scheit AI-2 auf dem entsprechenden Umriss auf dem Brennerbett, stecken Sie dabei den Zapfen an der Unterseite des Scheites in das dafür vorgesehene Loch.

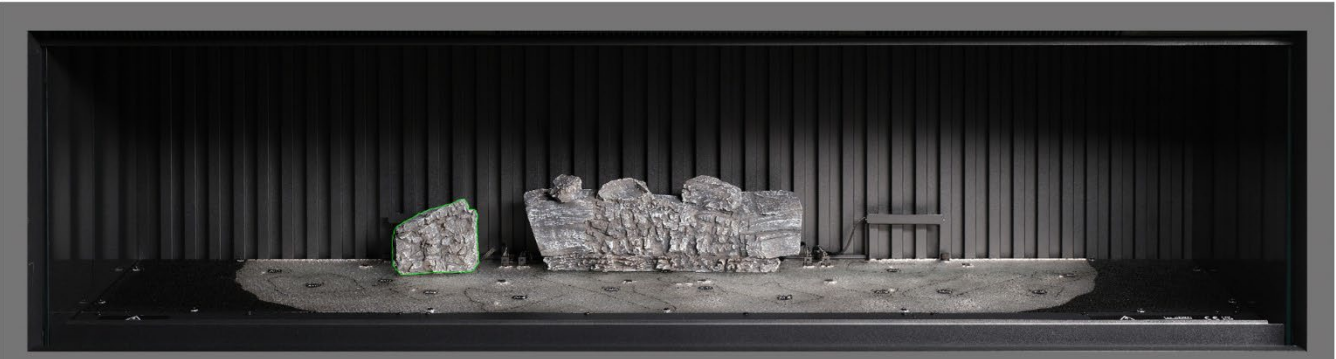

Schritt & Platzieren Sie Scheit AI-7 auf dem entsprechenden Umriss auf dem Brennerbett, stecken Sie dabei den Zapfen an der Unterseite des Scheites in das dafür vorgesehene Loch.

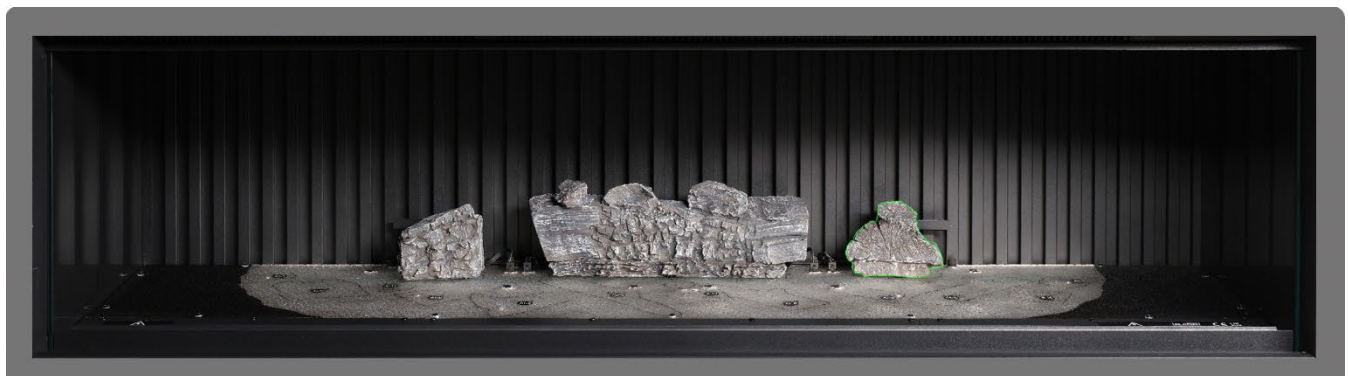

Schritt 4: Platzieren Sie Scheit AI-8 auf dem entsprechenden Umriss auf dem Brennerbett, stecken Sie dabei den Zapfen an der Unterseite des Scheites in das dafür vorgesehene Loch.

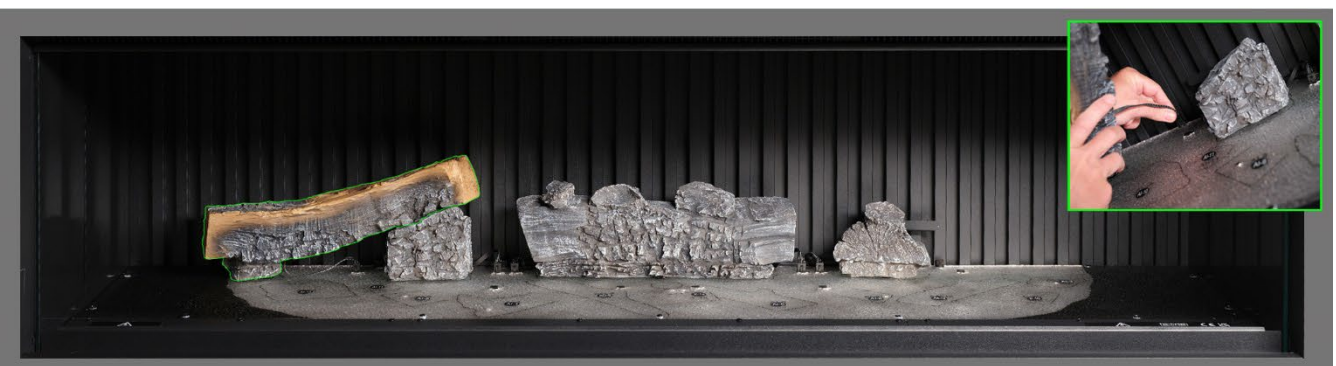

Schrift 5: Platzieren Sie Scheit Al-1 auf dem entsprechenden Umriss auf dem Brennerbett, stecken Sie dabei den Zapfen an der Unterseite des Scheites in das dafür vorgesehene Loch, dann stecken Sie das Kabel in die am Brennerbett befindliche Buchse.

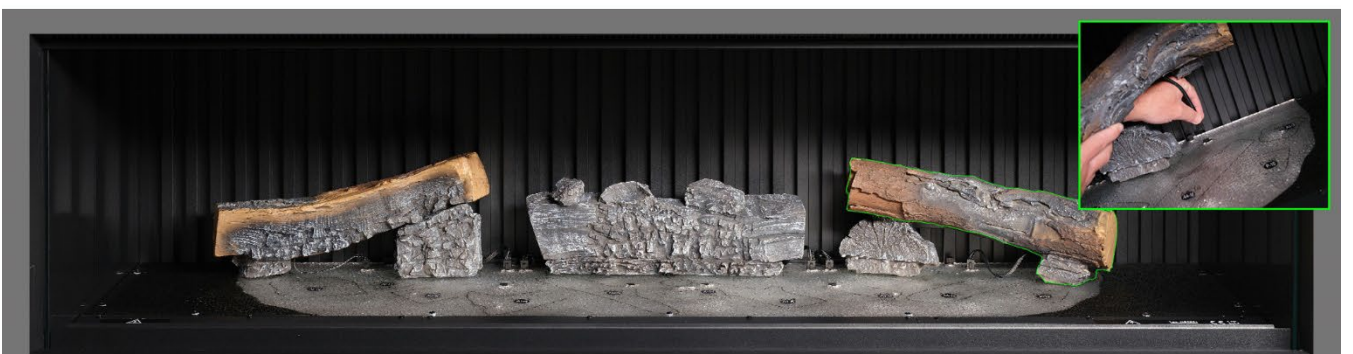

Schrift 6: Platzieren Sie Scheit Al-3 auf dem entsprechenden Umriss auf dem Brennerbett, stecken Sie dabei den Zapfen an der Unterseite des Scheites in das dafür vorgesehene Loch, dann stecken Sie das Kabel in die am Brennerbett befindliche Buchse.

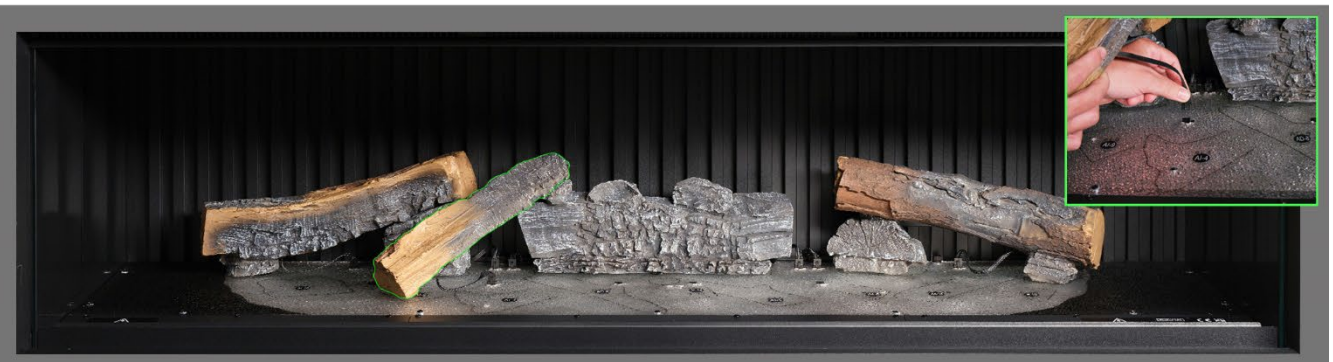

Schrift 7 Platzieren Sie Scheit AI-9 auf dem entsprechenden Umriss auf dem Brennerbett, stecken Sie dabei den Zapfen an der Unterseite des Scheites in das dafür vorgesehene Loch, dann stecken Sie das Kabel in die am Brennerbett befindliche Buchse.

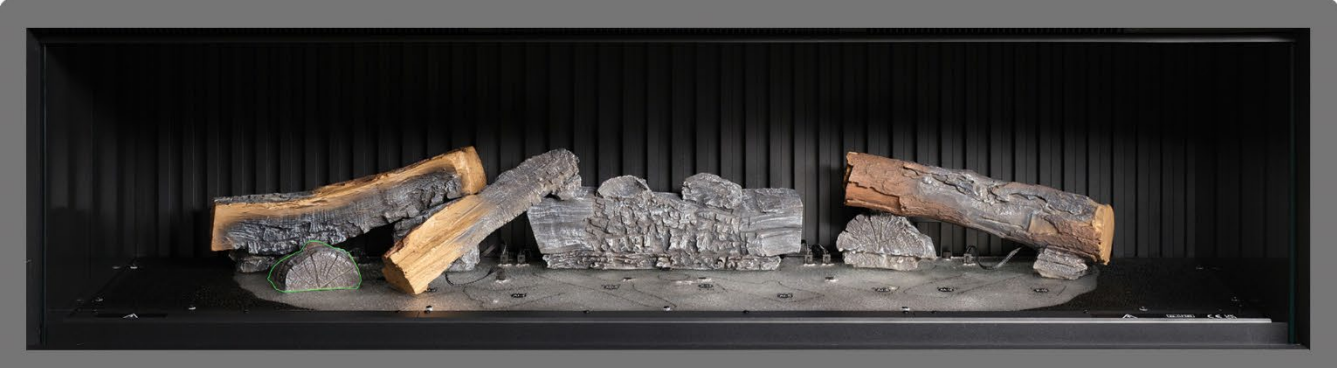

Schritt 8: Platzieren Sie Scheit Al-10 auf dem entsprechenden Umriss auf dem Brennerbett.

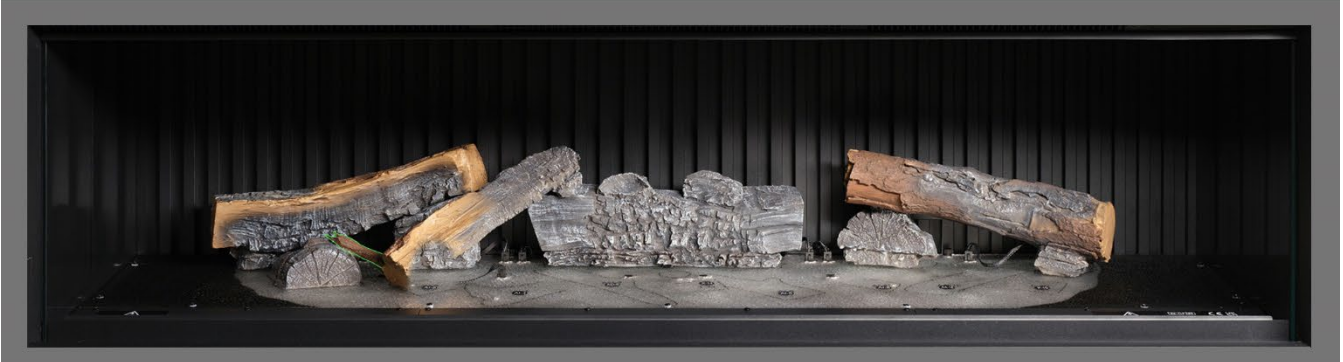

Schrift 9. Platzieren Sie Scheit Al-11 auf dem entsprechenden Umriss auf dem Brennerbett.

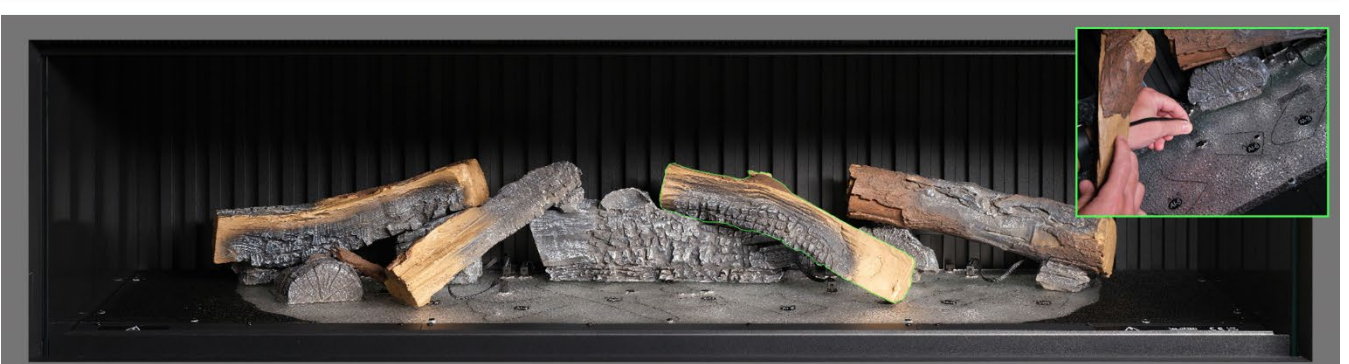

Schrift 10. Platzieren Sie Scheit AI-6 auf dem entsprechenden Umriss auf dem Brennerbett, stecken Sie dabei den Zapfen an der Unterseite des Scheites in das dafür vorgesehene Loch, dann stecken Sie das Kabel in die am Brennerbett befindliche Buchse.

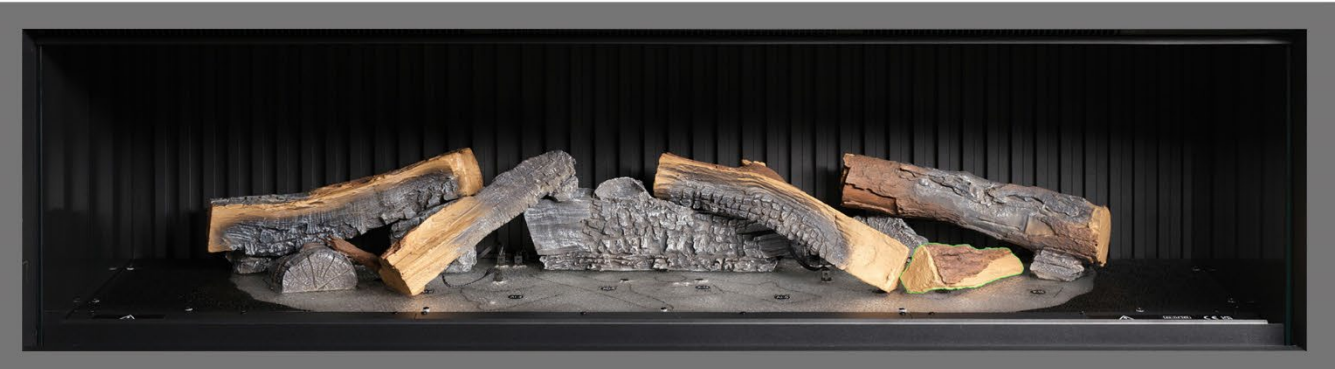

Schritt 11: Platzieren Sie Scheit AA-16 auf dem entsprechenden Umriss auf dem Brennerbett.

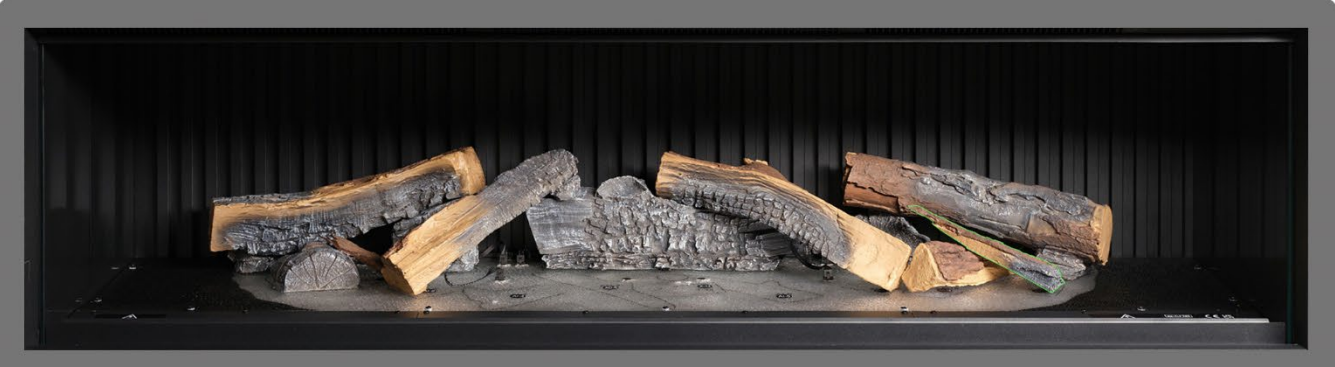

Schritt 12: Platzieren Sie Scheit P-10 auf dem entsprechenden Umriss auf dem Brennerbett.

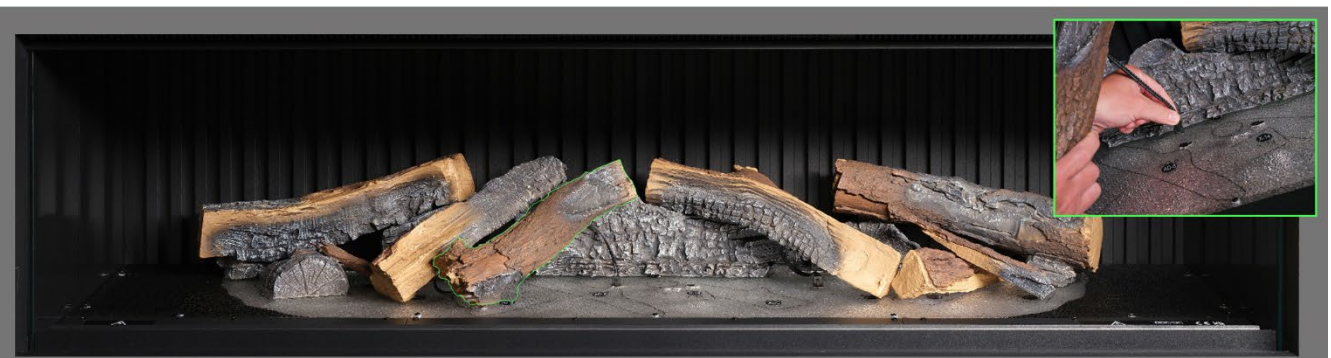

Schritt (3) Platzieren Sie Scheit Al-4 auf dem entsprechenden Umriss auf dem Brennerbett, stecken Sie dabei den Zapfen an der Unterseite des Scheites in das dafür vorgesehene Loch, dann stecken Sie das Kabel in die am Brennerbett befindliche Buchse.

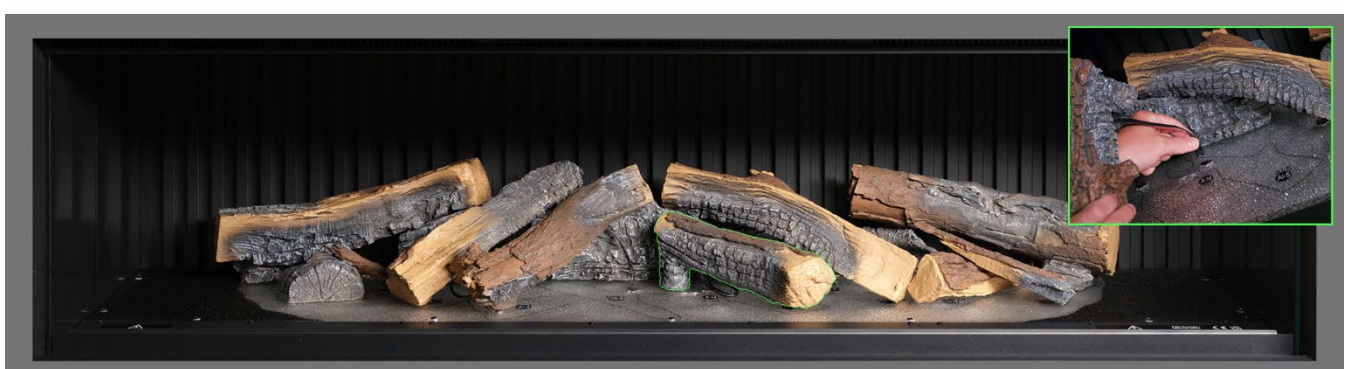

Schrift 105 Platzieren Sie Scheit AI-5 auf dem entsprechenden Umriss auf dem Brennerbett und stecken Sie das Kabel in den am Brennerbett befindlichen Stecker.

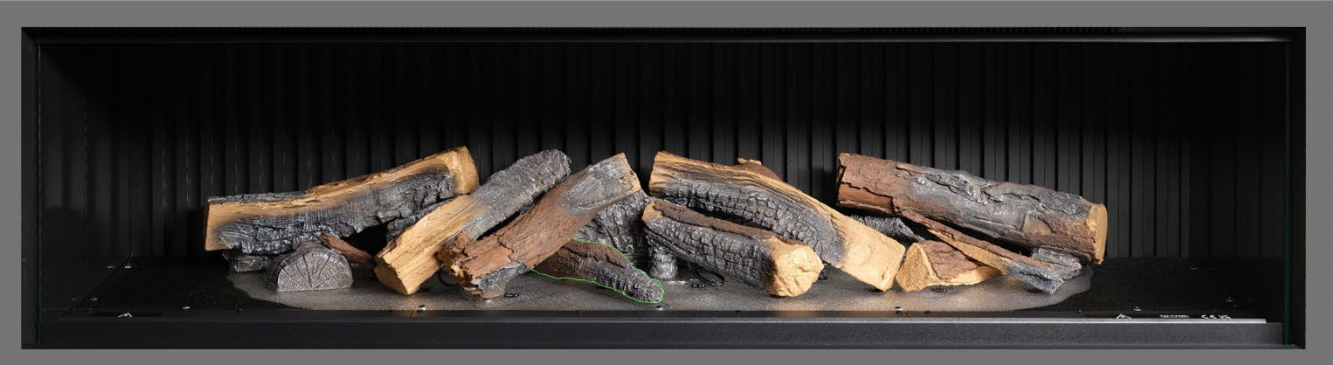

Schritt 15: Platzieren Sie Scheit AD-8 auf dem entsprechenden Umriss auf dem Brennerbett.

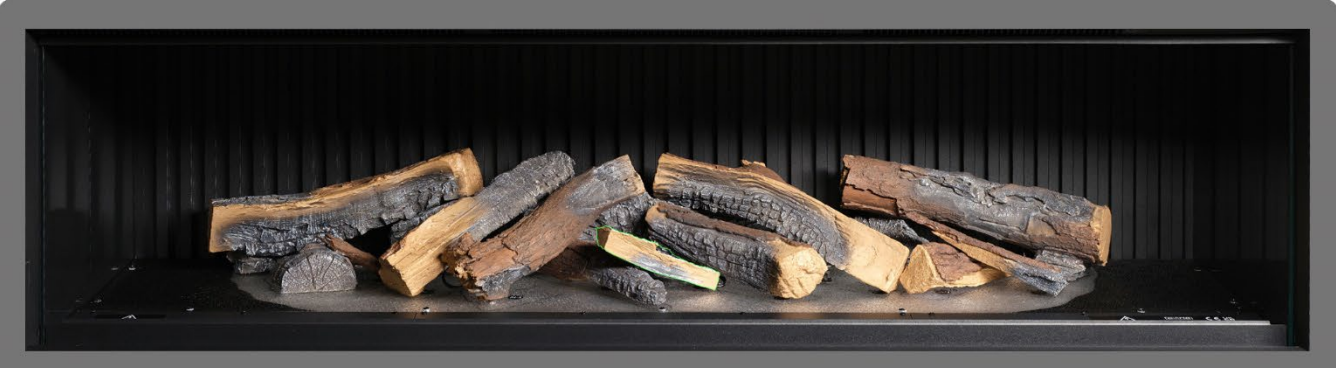

Schritt 16: Platzieren Sie Scheit X-14 auf dem entsprechenden Umriss auf dem Brennerbett.

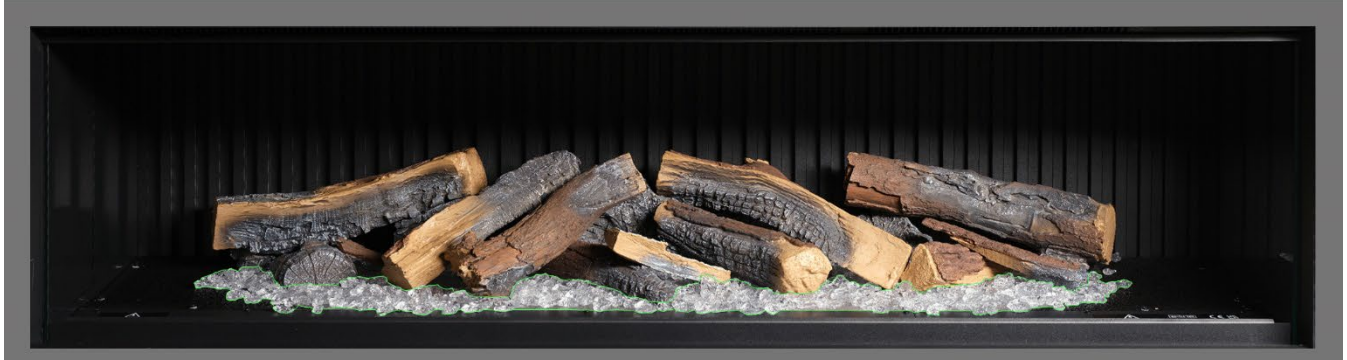

Schritt 17. Verteilen Sie das klare Harzgranulat an der Basis der Holzscheitimitate im <u>hellen</u> Bereich des Brennerbetts. Achten Sie auf eine gute Abdeckung, auch unter den erhöhten Scheiten.

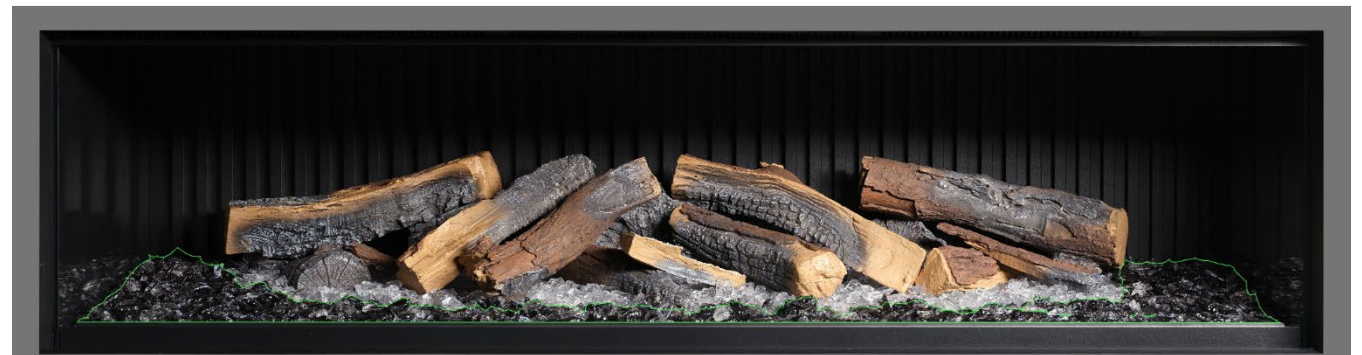

Schritt 18. Verteilen Sie das schwarze Harzgranulat an der Basis der Holzscheitimitate im <u>schwarzen</u> Bereich des Brennerbetts. Achten Sie auf eine gute Abdeckung.

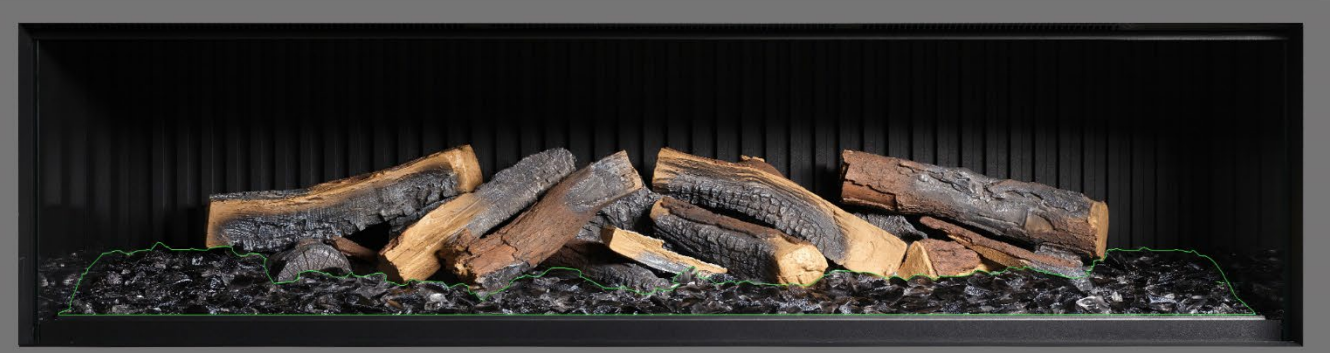

Schrift (9) Verteilen Sie das schwarze Glasgranulat rund um das gesamte Brennerbett, auch über dem klaren und dem schwarzen Harzgranulat. Sie müssen nicht das ganze im Lieferumfang enthaltene schwarze Glasgranulat verwenden.

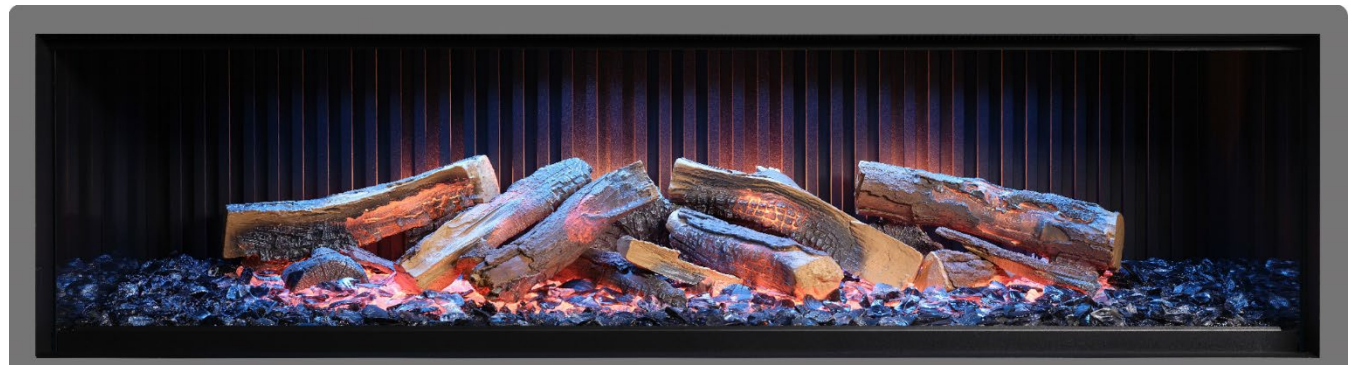

Schritt 20: In dieser Phase kann es hilfreich sein, das Gerät einzuschalten, um das Brennerbett zu beleuchten und die Abdeckung mit dem Granulat zu überprüfen.

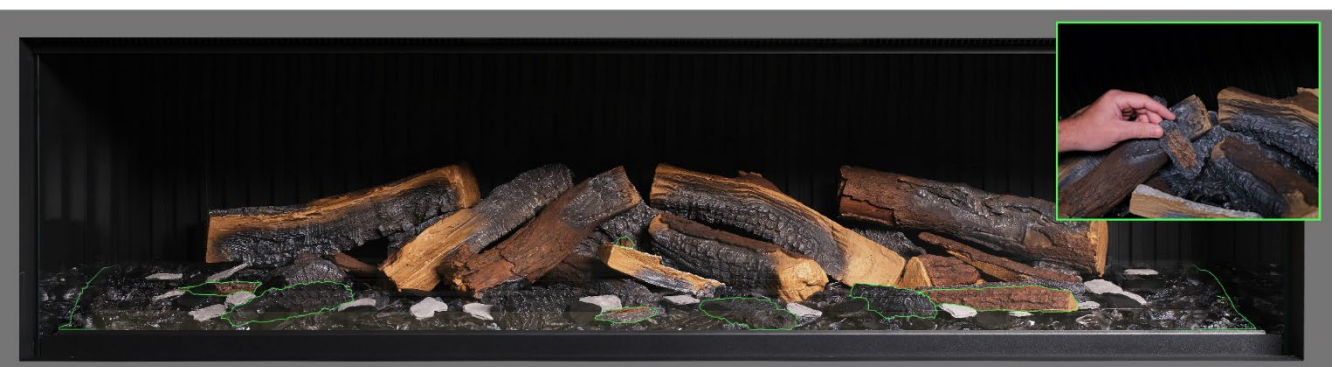

Schrift 23: Nehmen Sie die verbleibenden kleinen Scheite und Rindenstücke und drücken Sie sie nach Belieben um das Brennerbett herum in das Granulat. Die kleinen Rindenstücke können dazu benutzt werden, sichtbare Kabel zu verdecken.

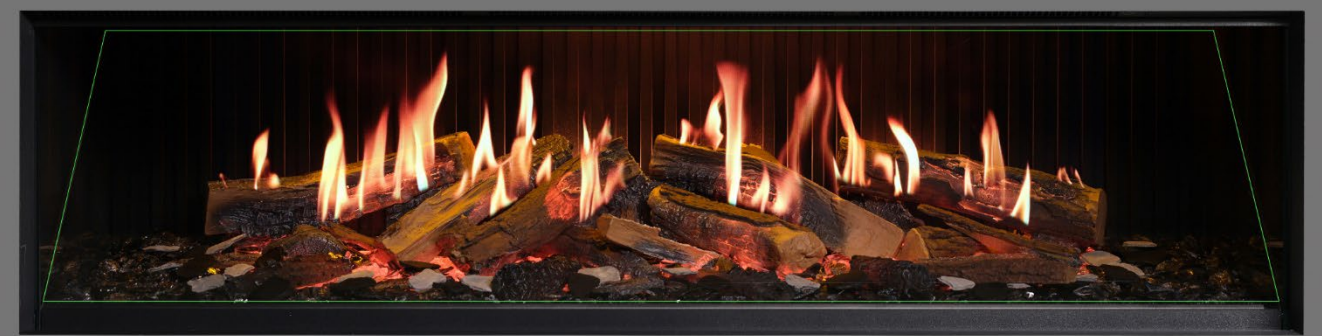

Schrift 22: Verteilen Sie die grauen und schwarzen Schiefer-Chips um das Brennerbett. Bringen Sie abschließend den Flammenschirm (schräge Glasscheibe) <u>mit der richtigen Seite nach vorne</u> wieder an. Prüfen Sie, ob die Flammen auf den Scheiten korrekt ausgerichtet sind.

WICHTIG: Die Scheitholzimitate und anderen Dekoelemente, die mit dem Gerät geliefert werden, müssen genau an den beschriebenen Stellen und in den angegebenen Positionen installiert werden. Werden die Scheitholzimitate nicht korrekt platziert, dann beeinträchtigt das den Flammeneffekt.

HINWEIS: Beim ersten Einschalten des Geräts blinkt das Brennerbett für kurze Zeit orange. Dies zeigt an, dass das Gerät aufgewärmt wird. Nach etwa 10 Sekunden hört das Blinken auf, und der Flammeneffekt wird aktiviert.

Wenn Sie weitere Hilfe benötigen, scannen Sie den QR-Code, um eine Videoanleitung aufzurufen, in der die erfolgreiche Installation des Brennerbetts beschrieben wird.

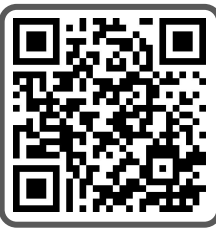

Schließen Sie die Installation ab, indem Sie die Frontscheibe mithilfe der Saugnäpfe vorsichtig wieder einsetzen und dann die Glashalteleiste wieder anbringen. Folgen Sie dafür der Beschreibung auf Seite 8 in umgekehrter Reihenfolge.

## **BRENNERBETT-EINRICHTUNG – iX18**

WICHTIG: <u>Nur</u> für die Brennerbett-Einrichtung beim <u>iX18</u>. Die Scheitholzimitate und anderen Dekoelemente, die mit dem Gerät geliefert werden, müssen genau an den in den folgenden Schritten beschriebenen Stellen und in den angegebenen Positionen installiert werden. Werden die Scheitholzimitate nicht korrekt platziert, dann beeinträchtigt das den Flammeneffekt.

Alle Scheitholzimitate und Dekoelemente sind mit individuellen Codes gekennzeichnet, und das Brennerbett ist mit den gleichen Codes und entsprechenden Umrissen markiert. Die meisten Scheitholzimitate sind zudem an der Unterseite mit einem kleinen Zapfen versehen, der in ein entsprechendes Loch im Brennerbett passt.

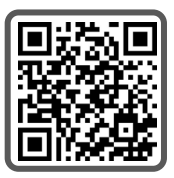

Acht der Scheite verfügen über eine integrierte LED-Beleuchtung und müssen mit den entsprechenden Buchsen am Brennerbett verbunden werden. Achten Sie darauf, die Kontaktstifte dabei nicht zu beschädigen, da dies zu Fehlfunktionen führen kann.

Folgen Sie der nachstehenden Schrittfolge. Wenn Sie weitere Hilfe benötigen, scannen Sie den QR-Code, um eine Videoanleitung aufzurufen.

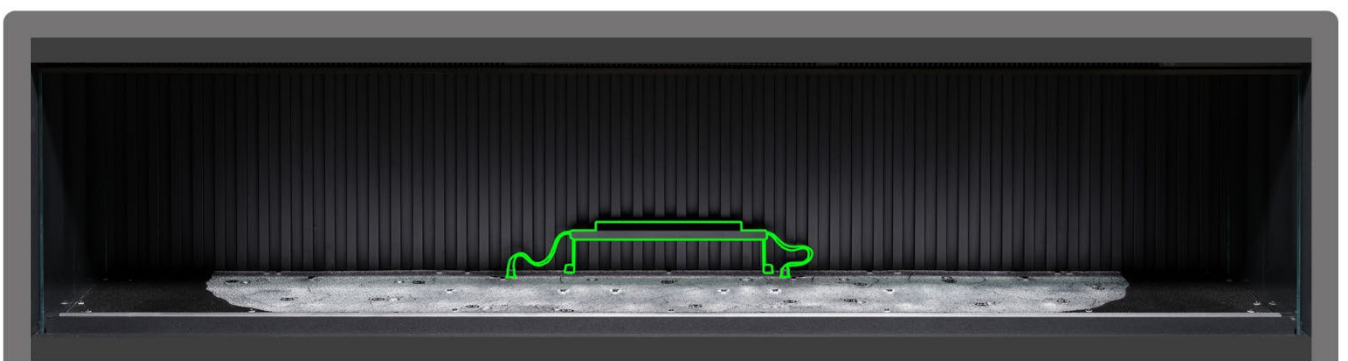

Schrift 1: Installieren Sie das mittlere Rückseiten-Uplight. Verwenden Sie die mitgelieferten Rändelschrauben, um die Leuchte zu befestigen, und stellen Sie sicher, dass die Kabel mit den Anschlüssen am Brennerbett verbunden sind.

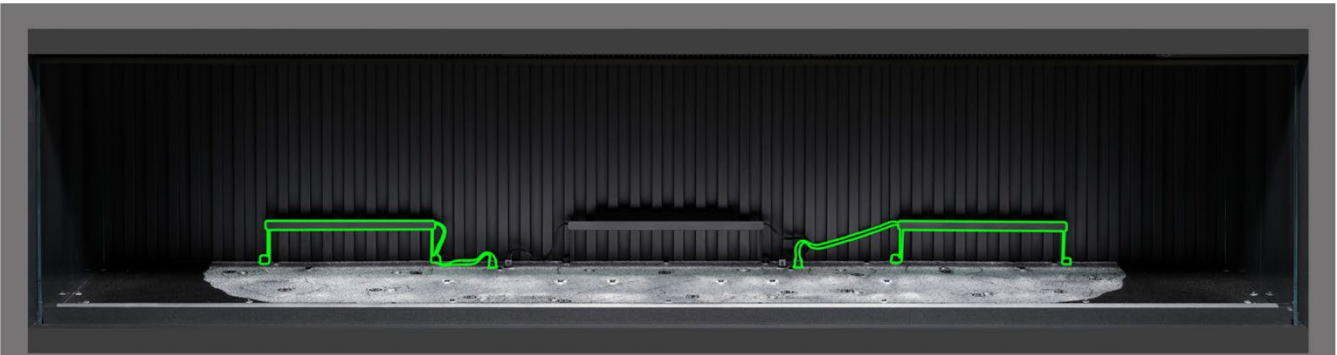

Schrift 2: Installieren Sie das linke und das rechte Rückseiten-Uplight. Verwenden Sie die mitgelieferten Rändelschrauben, um die Leuchten zu befestigen, und stellen Sie sicher, dass die Kabel mit den Anschlüssen am Brennerbett verbunden sind.

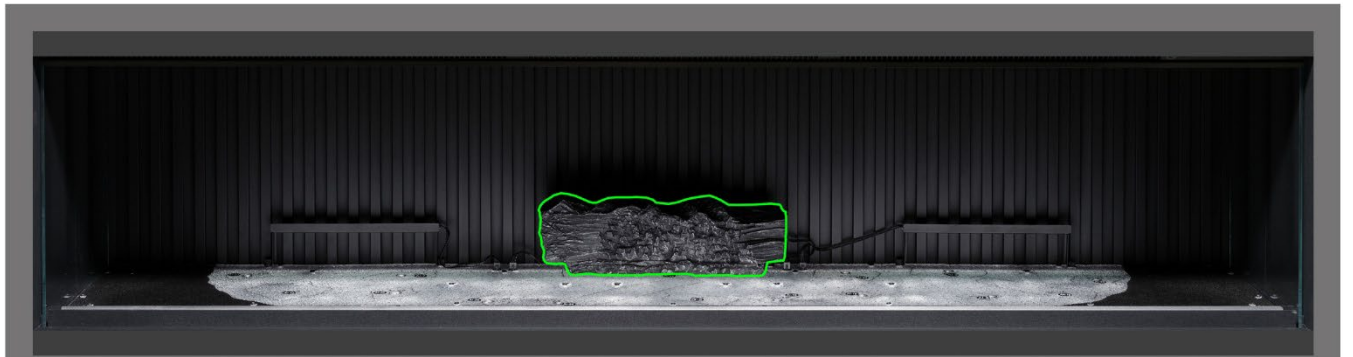

Schritt 3: Platzieren Sie Scheit AI-22 auf dem entsprechenden Umriss auf dem Brennerbett, stecken Sie dabei den Zapfen an der Unterseite des Scheites in das dafür vorgesehene Loch.

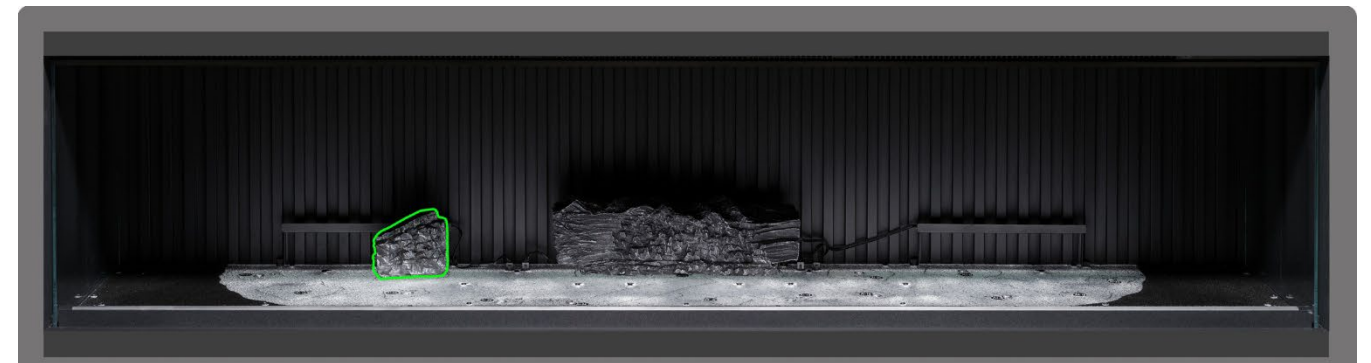

Schritt & Platzieren Sie Scheit AI-20 auf dem entsprechenden Umriss auf dem Brennerbett, stecken Sie dabei den Zapfen an der Unterseite des Scheites in das dafür vorgesehene Loch.

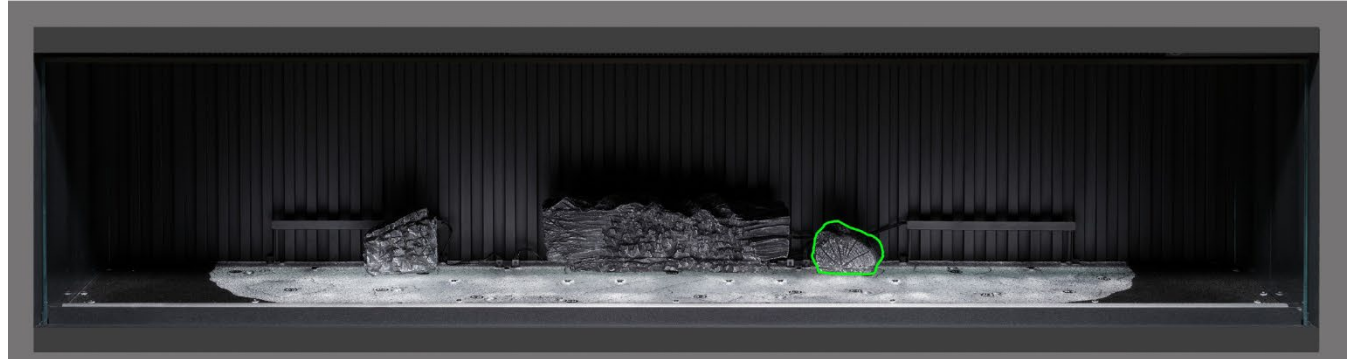

Schritt S. Platzieren Sie Scheit AI-17 auf dem entsprechenden Umriss auf dem Brennerbett, stecken Sie dabei den Zapfen an der Unterseite des Scheites in das dafür vorgesehene Loch.

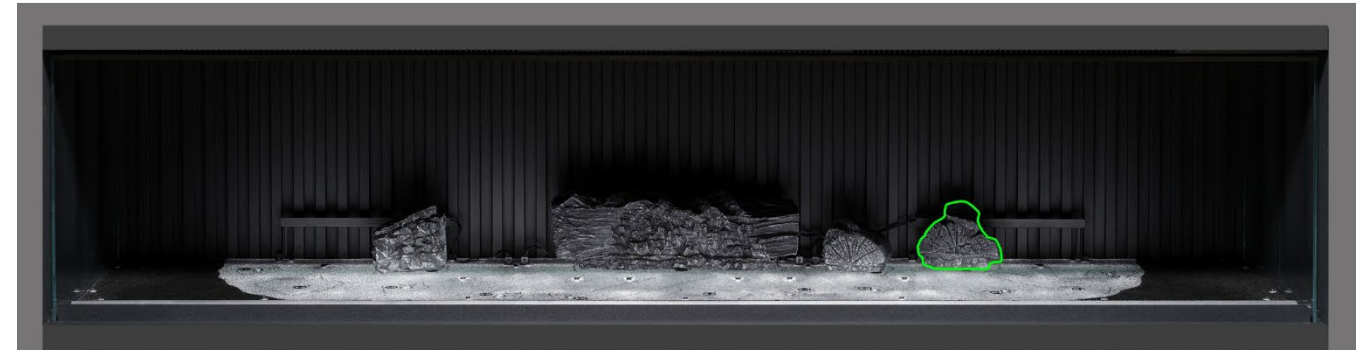

Schritt & Platzieren Sie Scheit AI-18 auf dem entsprechenden Umriss auf dem Brennerbett, stecken Sie dabei den Zapfen an der Unterseite des Scheites in das dafür vorgesehene Loch.

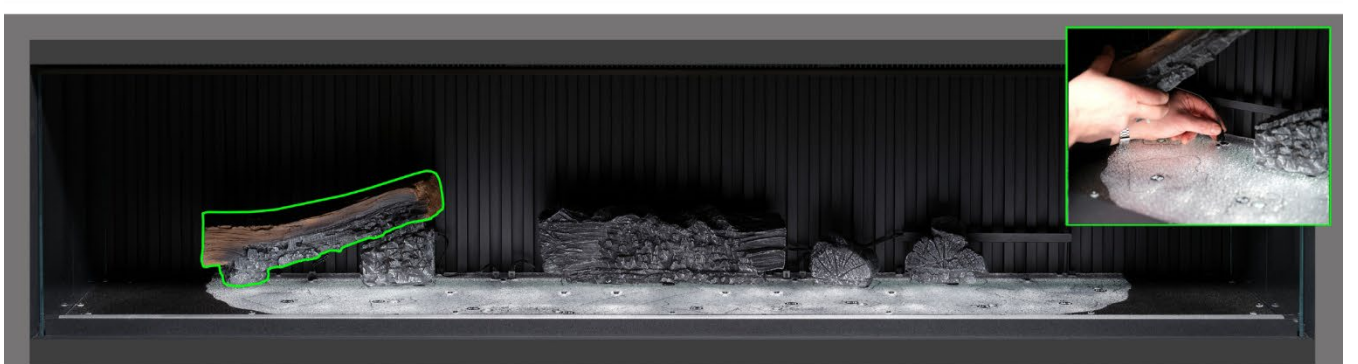

Schrift 7 Platzieren Sie Scheit Al-21 auf dem entsprechenden Umriss auf dem Brennerbett, stecken Sie dabei den Zapfen an der Unterseite des Scheites in das dafür vorgesehene Loch, dann stecken Sie das Kabel in die am Brennerbett befindliche Buchse.

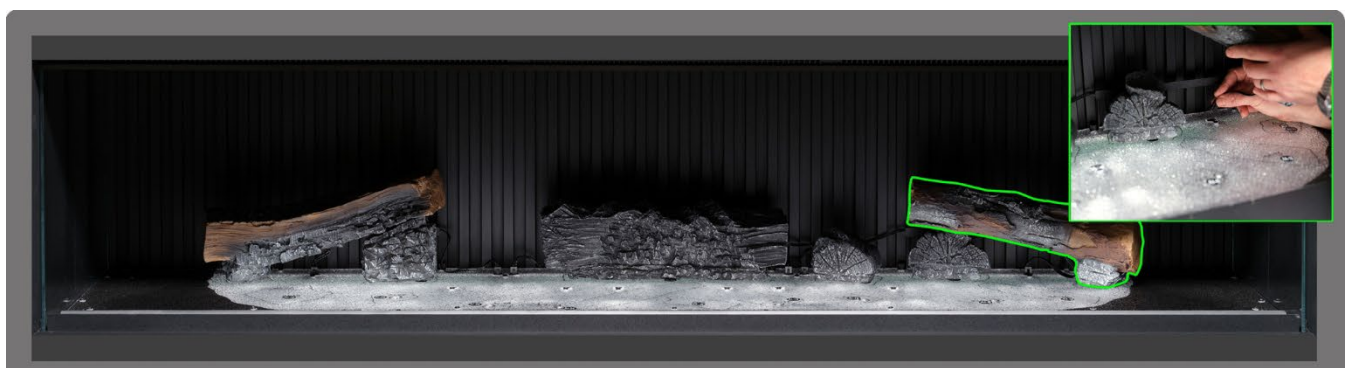

Schrift 8: Platzieren Sie Scheit AI-23 auf dem entsprechenden Umriss auf dem Brennerbett, stecken Sie dabei den Zapfen an der Unterseite des Scheites in das dafür vorgesehene Loch, dann stecken Sie das Kabel in die am Brennerbett befindliche Buchse.

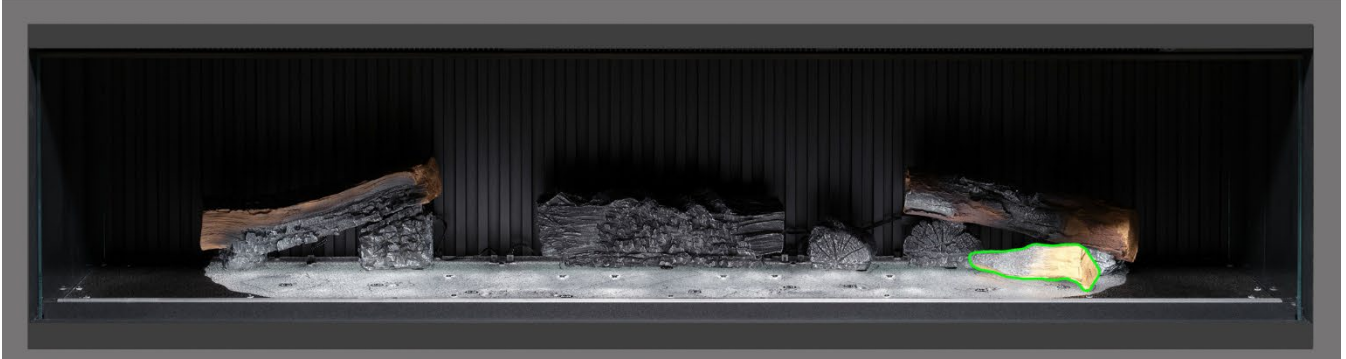

Schritt 9: Platzieren Sie Scheit AA-16 auf dem entsprechenden Umriss auf dem Brennerbett.

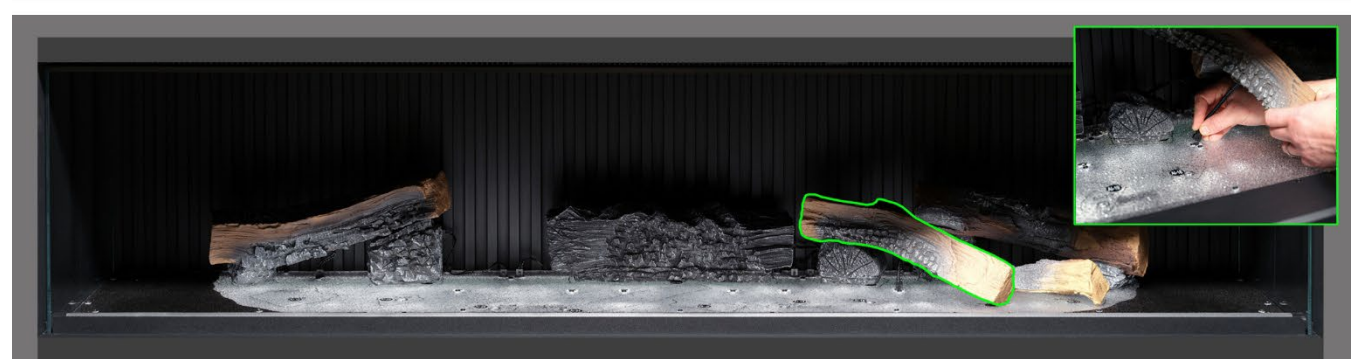

Schrift (O) Platzieren Sie Scheit Al-6 auf dem entsprechenden Umriss auf dem Brennerbett, stecken Sie dabei den Zapfen an der Unterseite des Scheites in das dafür vorgesehene Loch, dann stecken Sie das Kabel in die am Brennerbett befindliche Buchse.

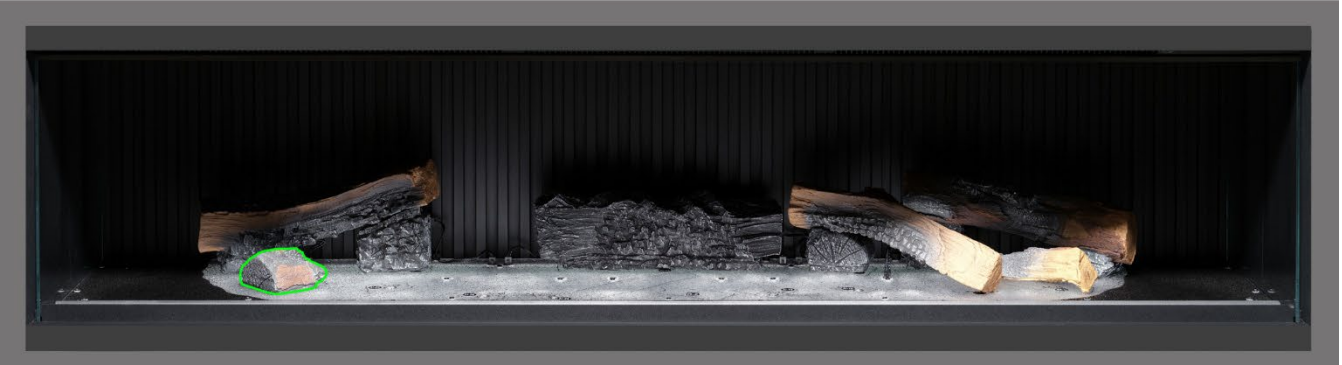

Schritt 11: Platzieren Sie Scheit Al-10 auf dem entsprechenden Umriss auf dem Brennerbett.

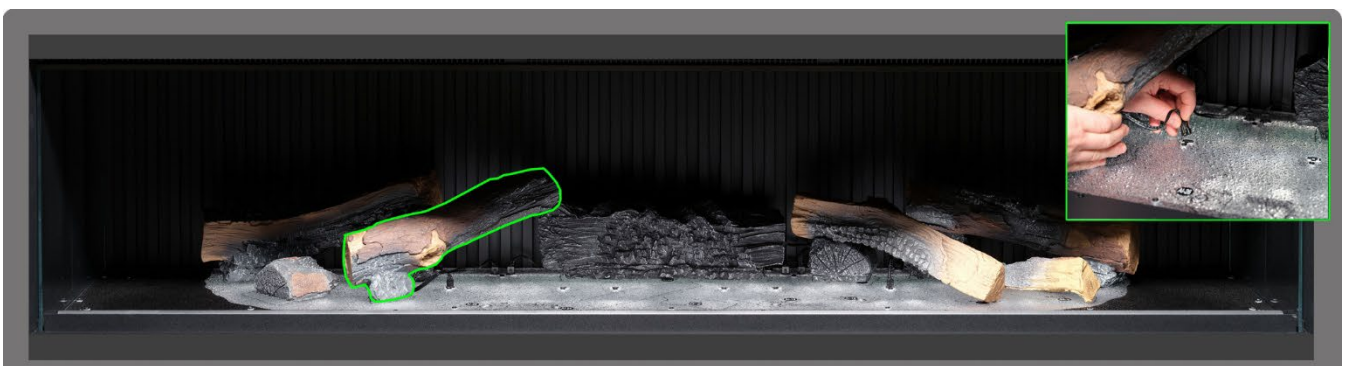

Schrift 12: Platzieren Sie Scheit AI-25 auf dem entsprechenden Umriss auf dem Brennerbett, stecken Sie dabei den Zapfen an der Unterseite des Scheites in das dafür vorgesehene Loch, dann stecken Sie das Kabel in die am Brennerbett befindliche Buchse.

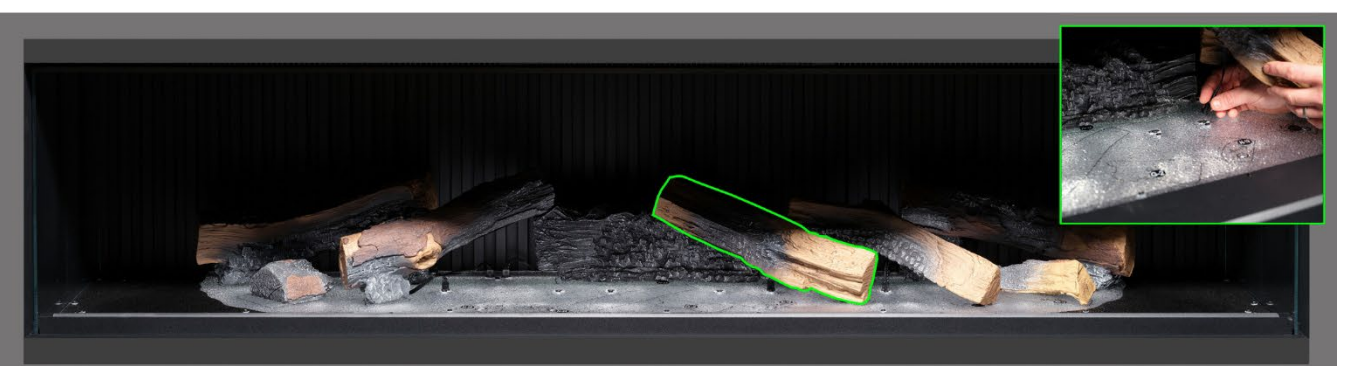

Schrift 13: Platzieren Sie Scheit AI-18 auf dem entsprechenden Umriss auf dem Brennerbett, stecken Sie dabei den Zapfen an der Unterseite des Scheites in das dafür vorgesehene Loch, dann stecken Sie das Kabel in die am Brennerbett befindliche Buchse.

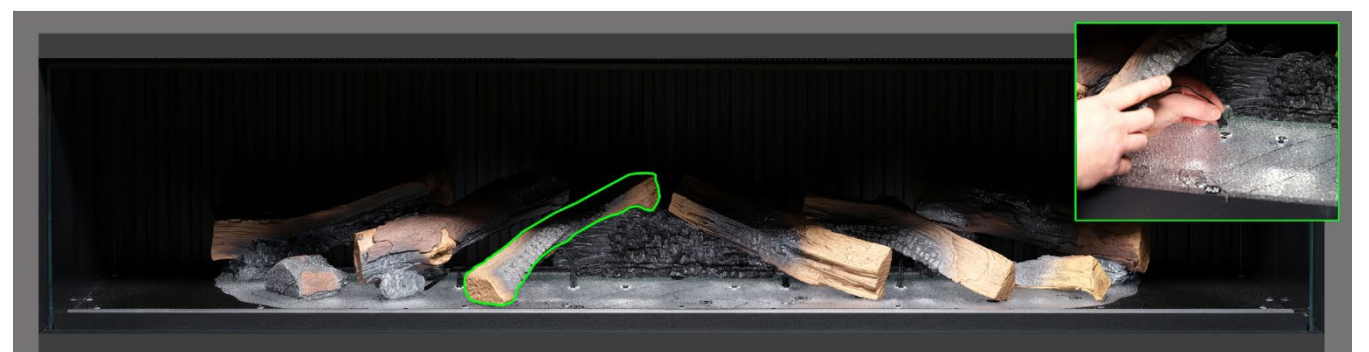

Schrift 14: Platzieren Sie Scheit AI-26 auf dem entsprechenden Umriss auf dem Brennerbett, stecken Sie dabei den Zapfen an der Unterseite des Scheites in das dafür vorgesehene Loch, dann stecken Sie das Kabel in die am Brennerbett befindliche Buchse.

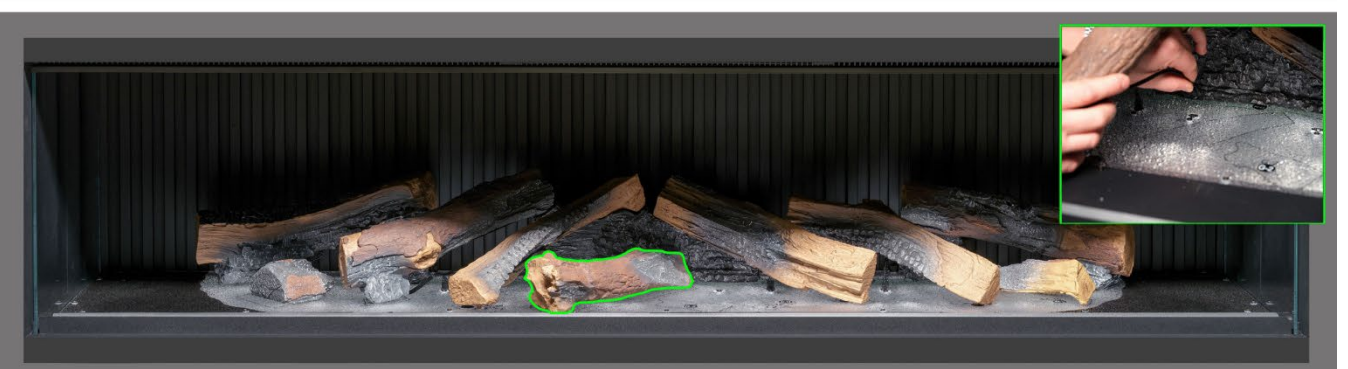

Schrift 15: Platzieren Sie Scheit AI-24 auf dem entsprechenden Umriss auf dem Brennerbett, stecken Sie dabei den Zapfen an der Unterseite des Scheites in das dafür vorgesehene Loch, dann stecken Sie das Kabel in die am Brennerbett befindliche Buchse.

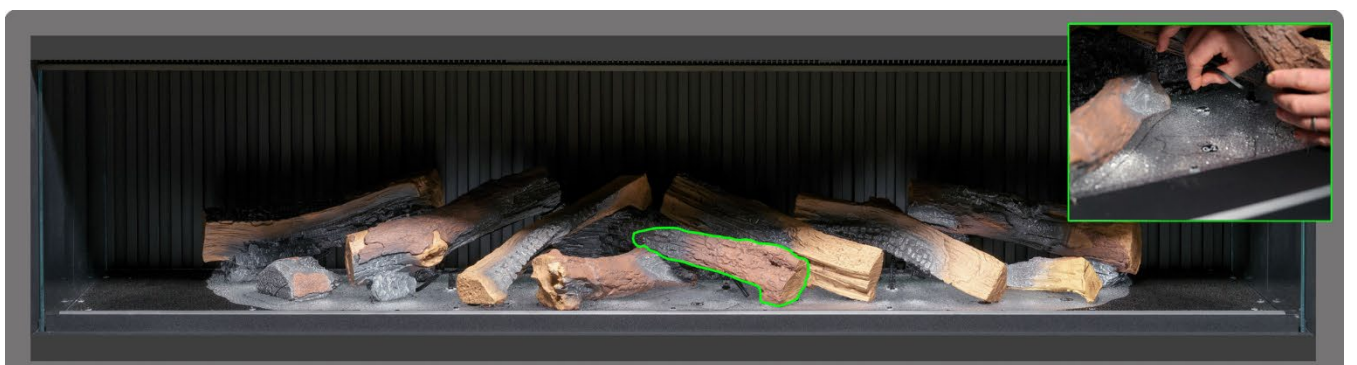

Schrift 16: Platzieren Sie Scheit AI-19 auf dem entsprechenden Umriss auf dem Brennerbett, stecken Sie dabei den Zapfen an der Unterseite des Scheites in das dafür vorgesehene Loch, dann stecken Sie das Kabel in die am Brennerbett befindliche Buchse.

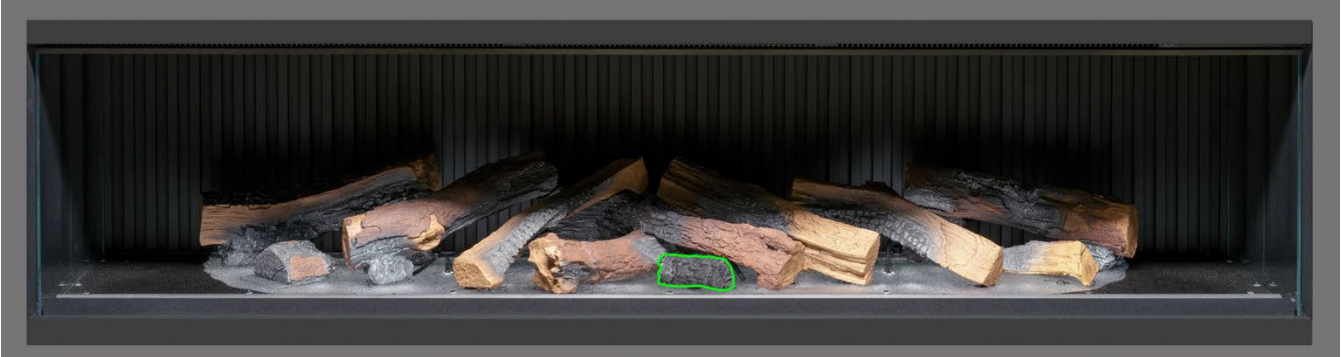

Schritt 17: Platzieren Sie Scheit G-2 auf dem entsprechenden Umriss auf dem Brennerbett.

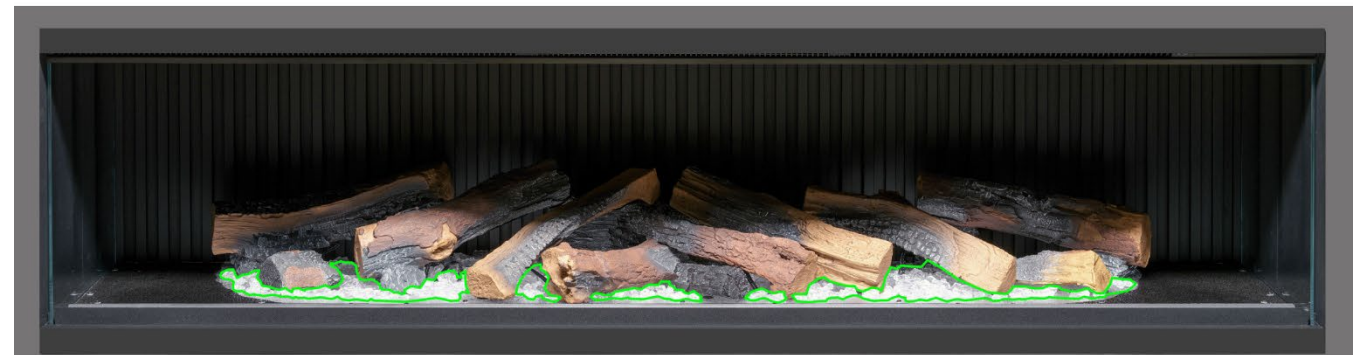

Schritt 18: Verteilen Sie das klare Harzgranulat an der Basis der Holzscheitimitate im <u>hellen</u> Bereich des Brennerbetts. Achten Sie auf eine gute Abdeckung, auch unter den erhöhten Scheiten.

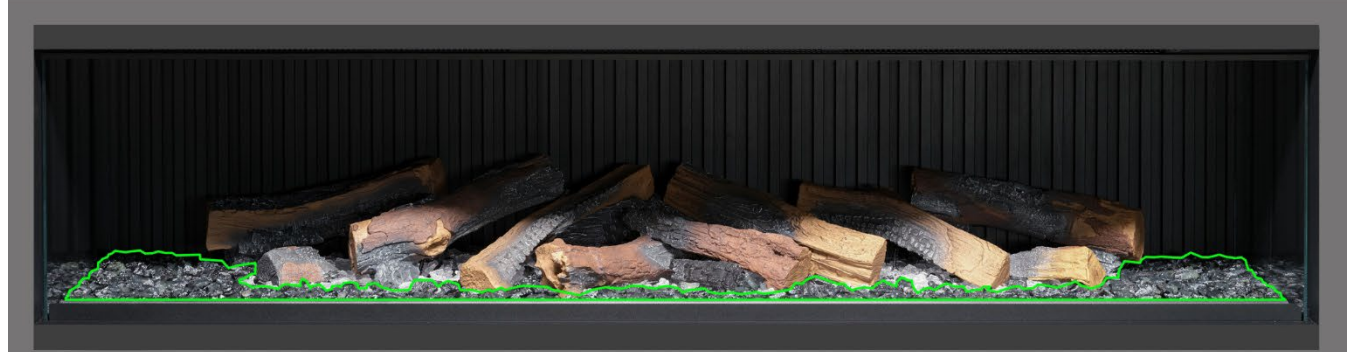

Schrift 19. Verteilen Sie das schwarze Harzgranulat an der Basis der Holzscheitimitate im <u>schwarzen</u> Bereich des Brennerbetts. Achten Sie auf eine gute Abdeckung, auch unter den erhöhten Scheiten.

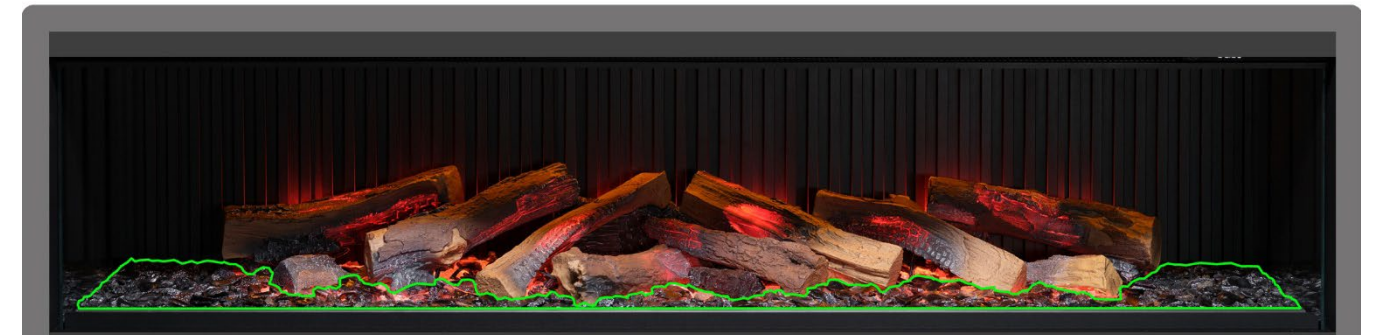

Sentit 20: Verteilen Sie das schwarze Glasgranulat rund um das gesamte Brennerbett, auch über dem klaren und dem schwarzen Harzgranulat. Sie müssen nicht das ganze im Lieferumfang enthaltene schwarze Glasgranulat verwenden. In dieser Phase kann es hilfreich sein, das Gerät einzuschalten, um das Brennerbett zu beleuchten und die Abdeckung mit dem Granulat zu überprüfen.

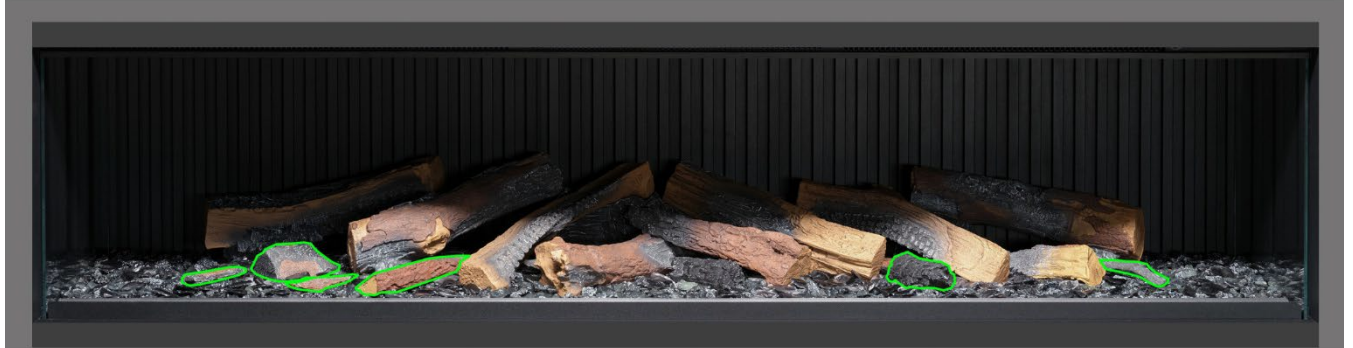

Schrift 23: Nehmen Sie die verbleibenden kleinen Scheite und Rindenstücke und drücken Sie sie nach Belieben um das Brennerbett herum in das Granulat. Die kleinen Rindenstücke können dazu benutzt werden, sichtbare Kabel zu verdecken.

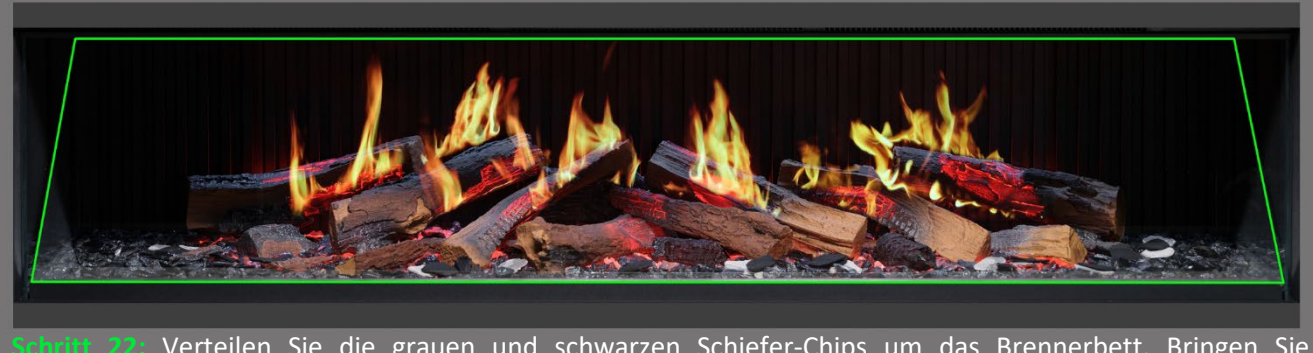

Schrift 22: Verteilen Sie die grauen und schwarzen Schiefer-Chips um das Brennerbett. Bringen Sie abschließend den Flammenschirm (schräge Glasscheibe) <u>mit der richtigen Seite nach vorne</u> wieder an. Prüfen Sie, ob die Flammen auf den Scheiten korrekt ausgerichtet sind.

WICHTIG: Die Scheitholzimitate und anderen Dekoelemente, die mit dem Gerät geliefert werden, müssen genau an den beschriebenen Stellen und in den angegebenen Positionen installiert werden. Werden die Scheitholzimitate nicht korrekt platziert, dann beeinträchtigt das den Flammeneffekt.

HINWEIS: Beim ersten Einschalten des Geräts blinkt das Brennerbett für kurze Zeit orange. Dies zeigt an, dass das Gerät aufgewärmt wird. Nach etwa 10 Sekunden hört das Blinken auf, und der Flammeneffekt wird aktiviert.

Wenn Sie weitere Hilfe benötigen, scannen Sie den QR-Code, um eine Videoanleitung aufzurufen, in der die erfolgreiche Installation des Brennerbetts beschrieben wird. Schließen Sie die Installation ab, indem Sie die Frontscheibe mithilfe der Saugnäpfe vorsichtig wieder einsetzen und dann die Glashalteleiste wieder anbringen. Folgen Sie dafür der Beschreibung auf Seite 8 in umgekehrter Reihenfolge.

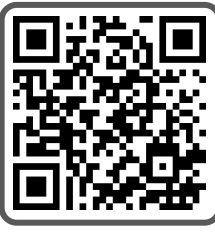

WICHTIG: Beim ersten Einschalten des Geräts blinkt das Brennerbett für kurze Zeit orange. Dies zeigt an, dass das Gerät aufgewärmt wird. Nach etwa 10 Sekunden hört das Blinken auf, und der Flammeneffekt wird aktiviert.

Das Gerät kann auf vier verschiedene Arten bedient werden: manuell über die Bedienelemente am Gerät, per Fernbedienung, über die spezielle iOS-/Android-App oder mit Sprachbefehlen über Amazon Alexa oder Google Assistant.

## MANUELLE BEDIENUNG

Die Tasten für die manuelle Bedienung befinden sich rechts vom Heizungsauslass (Abb. 15).

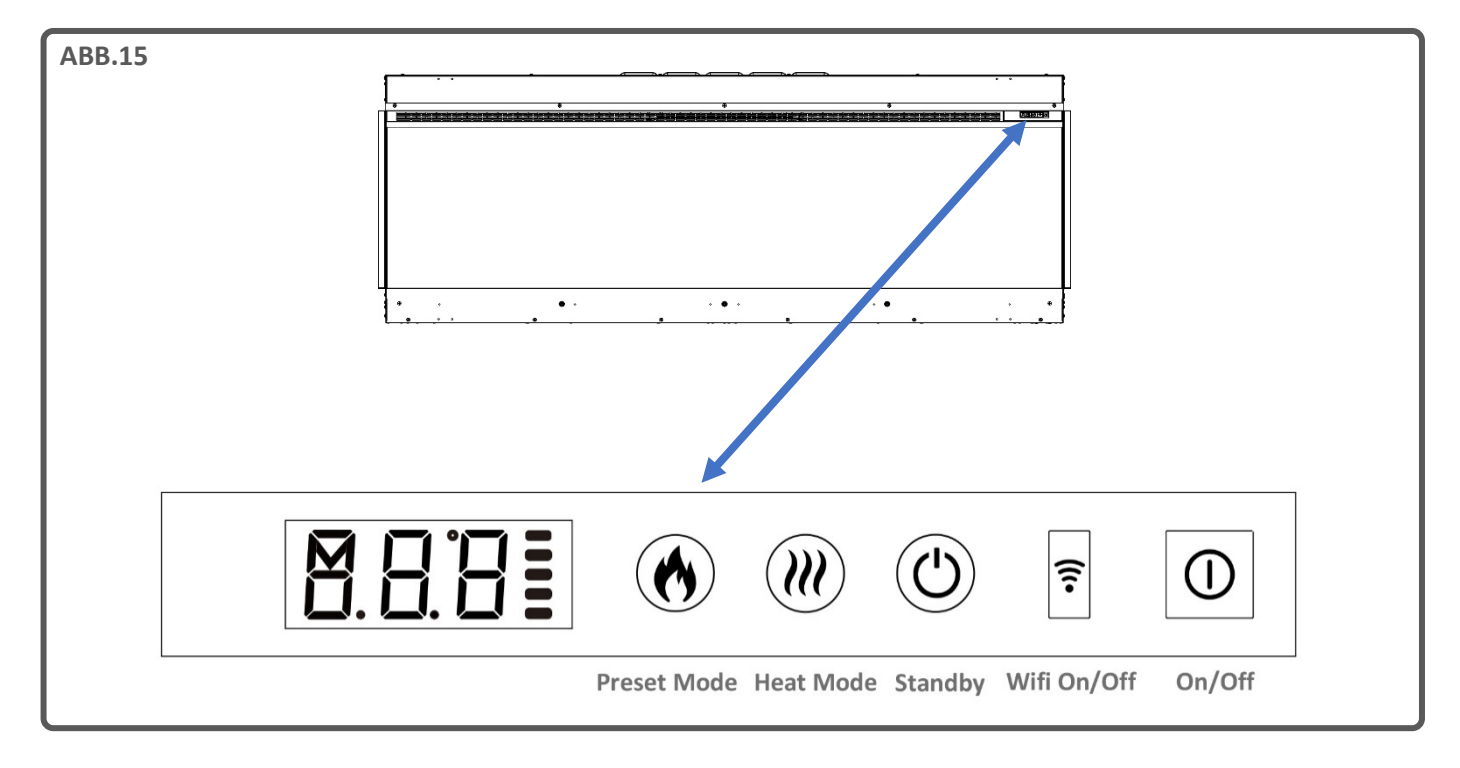

Jedes Mal, wenn eine Taste oder Schaltfläche am Gerät, auf der Fernbedienung oder in der App betätigt wird, ertönt ein Signalton. Um diese Funktion auszuschalten, halten Sie die Taste "Preset Mode" (Voreingestellter Modus) am Gerät 3 Sekunden lang gedrückt.

#### On/Off (Ein/Aus)

Drücken Sie diese Taste, um das Gerät einzuschalten. Bei gedrückter Taste wird angezeigt, dass das Gerät eingeschaltet ist; bei nicht gedrückter Taste wird angezeigt, dass es ausgeschaltet ist.

#### Wifi On/Off (WLAN Ein/Aus)

Drücken Sie diese Taste, um das WLAN ein- oder auszuschalten. Eine leuchtende LED auf der Taste zeigt an, dass das WLAN eingeschaltet ist. Halten Sie die Taste 3 Sekunden lang gedrückt, um den Kopplungsmodus des Geräts zu aktivieren.

#### Standby

Schaltet das Gerät mit den zuletzt verwendeten Einstellungen ohne Wärme ein. Versetzt das Gerät in den Standby-Modus und schaltet alle Funktionen aus.

#### Heat Mode (Wärme-Modus)

1 x drücken = kühler Luftstrom, 2 x drücken = niedrige Wärmeeinstellung, 3 x drücken = hohe Wärmeeinstellung, 4 x drücken = keine Wärme/kein kühler Luftstrom.

#### Preset Mode (Voreingestellter Modus)

Drücken Sie mehrmals, um die 6 voreingestellten Feuermodi zu durchlaufen (+3 benutzerdefinierte Voreinstellungen, falls programmiert).

### FERNBEDIENUNG

Stellen Sie sicher, dass 2 AAA-Batterien in die Fernbedienung eingelegt sind. Der Batteriestand wird durch die Balken rechts neben der Temperaturanzeige angezeigt, wenn sich das Gerät im Standby-Modus befindet. 5 Balken zeigen an, dass die Batterien voll sind, 1 Balken zeigt an, dass die Batterien leer sind und umgehend ausgetauscht werden müssen.

#### Taste 1: Preset Mode (Voreingestellter Modus)

Drücken Sie mehrmals, um die 6 voreingestellten Feuermodi zu durchlaufen (3 benutzerdefinierte Voreinstellungen, falls programmiert).

- Displayanzeige Pr.1 = Log Burner
- Displayanzeige Pr.2 = Modernes Loft
- Displayanzeige Pr.3 = Sanftes Glühen
- Displayanzeige Pr.4 = Romanze in Neon
- Displayanzeige Pr.5 = Lagerfeuerfunken
- Displayanzeige Pr.6 = Leuchtende Glut
- Displayanzeige Pr.7 = Benutzerdefinierte Voreinstellung
- Displayanzeige Pr.8 = Benutzerdefinierte Voreinstellung

Displayanzeige Pr.9 = Benutzerdefinierte Voreinstellung

Es gibt 3 Speicherplätze, die der Benutzer mit eigenen Voreinstellungen belegen kann. Wählen Sie einfach die Farbe und Helligkeit der Flamme, die Farbe und Helligkeit des Brennerbetts sowie die Farbe und Helligkeit des Brennstoffbett-Downlights. Wenn Sie die gewünschte Kombination ausgewählt haben, halten Sie die Taste "Preset Mode" (Voreingestellter Modus) 3 Sekunden lang gedrückt, bis die LCD-Anzeige Pr.7 erscheint. Drücken Sie die Tasten – und +, um eine Speicherplatznummer zwischen 7 und 9 auszuwählen. Halten Sie die Taste "Preset Mode" (Voreingestellter Modus) 3 Sekunden lang gedrückt, um die Voreinstellung zu bestätigen.

### Taste 2: Standby

Schaltet das Gerät mit den zuletzt verwendeten Einstellungen ohne Wärme ein. Versetzt das Gerät in den Standby-Modus und schaltet alle Funktionen aus.

#### Tasten 3 und 8: Minus - und Plus+

Mit dieser Taste können Sie durch die verschiedenen Bildschirmmenüs navigieren.

#### Taste 4: Flamme hoch/niedrig

Mit dieser Taste können Sie hohe oder niedrige Flammen auswählen.

Displayanzeige F.Lo = Niedrige Flammen

Displayanzeige F.HI = Hohe Flammen

Taste 5: Flammenbild

Wiederholt drücken, um das Flammenbild-Menü zu durchlaufen

Displayanzeige FL.0 = Flamme aus

Displayanzeige FL.1 = Flammentyp A (gasartig), orange

Displayanzeige FL.2 = Flammentyp A (gasartig), gelb

Displayanzeige FL.3 = Flammentyp A (gasartig), weiß

Displayanzeige FL.4 = Flammentyp B (holzartig), orange

### Taste 6: Scheitfarbe 🛛 🥅

Drücken Sie diese Taste wiederholt, um das Farbmenü für die Scheitholzimitate zu durchlaufen. Benutzen Sie im Scheitfarben-Menü außerdem die Plus- und die Minus-Taste, um die Helligkeit des Brennerbetts zu regulieren (1 Balken ist die schwächste, 5 Balken die hellste Einstellung).

Displayanzeige Lc.0 = Scheite aus

Displayanzeige Lc.1 = Rot

Displayanzeige Lc.2 = Orange

Displayanzeige Lc.3 = Gelb

Displayanzeige Lc.4 = Grün

Displayanzeige Lc.5 = Hellblau

Displayanzeige Lc.6 = Dunkelblau

Displayanzeige Lc.7 = Violett

Displayanzeige Lc.8 = Weiß

Displayanzeige Lc.9 = Mehrfarbig, automatischer Wechsel

#### Taste 7: Umgebungsbeleuchtung (wenn das Gerät mit dem optionalen Stimmungslicht-Kit ausgestattet ist) 🔀

Drücken Sie mehrmals, um das Stimmungslicht einzuschalten und zwischen den verschiedenen Farboptionen zu wechseln.

#### KOPPLUNG DER FERNBEDIENUNG

Wenn das Display der Fernbedienung leuchtet, aber nicht mehr reagiert, muss die Fernbedienung möglicherweise mit dem Gerät gekoppelt werden. Halten Sie dazu die Standby-Taste des Geräts gedrückt, bis Sie zwei Signaltöne hören. Dann halten Sie die Standby-Taste auf der Fernbedienung gedrückt, bis ein Signalton erklingt. Nun ist die Fernbedienung mit dem Gerät synchronisiert.

## Taste 9: Wärme-Modus

Drücken Sie diese Taste, um die Wärmeleistungsoptionen zu durchlaufen.

- 1 x drücken: Co.A = Einstellung "Kühler Luftstrom"
- 2 x drücken: H.Lo = Niedrige Wärmeeinstellung
- 3 x drücken: H.HI = Hohe Wärmeeinstellung
- 4 x drücken: no.H = Keine Wärme (Heizung aus/Standby)

#### Taste 10: Funken

Drücken Sie diese Taste, um die Funken- und Rauchfunktion zu aktivieren oder zu deaktivieren.

Displayanzeige SP.0 = Funken aus

Displayanzeige SP.1 = Funken an

#### Taste 11: Brennerbett-Downlight

Drücken Sie diese Taste, um das Brennerbett-Downlight-Menü zu durchlaufen. Benutzen Sie im Brennerbett-Downlight-Menü die Plus- und die Minus-Taste, um die Helligkeit des Brennerbetts zu regulieren (1 Balken ist die schwächste, 5 Balken die hellste Einstellung).

Displayanzeige dL.0 = Licht aus

Displayanzeige dL.1 = Warmweiß

Displayanzeige dL.2 = Kaltweiß

#### Taste 12: Eco-Modus eco

Drücken Sie diese Taste, um den Eco-Modus zu aktivieren. In diesem Modus wird die Helligkeit aller Beleuchtungsmodi reduziert und die Wärmeleistung auf eine niedrige Einstellung begrenzt, was zu einem geringeren Energieverbrauch führt. Drücken Sie die Taste ein zweites Mal, um den Eco-Modus zu verlassen.

# Taste 13: Farbe des Brennerbetts

Displayanzeige Fb.0 = Brennerbett aus

Displayanzeige Fb.1 = Rot

- Displayanzeige Fb.2 = Orange
- Displayanzeige Fb.3 = Gelb
- Displayanzeige Fb.4 = Grün
- Displayanzeige Fb.5 = Hellblau

Displayanzeige Fb.6 = Dunkelblau

Displayanzeige Fb.7 = Violett

Displayanzeige Fb.8 = Weiß

Displayanzeige Fb.9 = Mehrfarbig, automatischer Wechsel

## Taste 14: Sound-Effekt

Drücken, um das Menü "Sound Effect (Sound-Effekt)" zu öffnen. 1 x drücken: S.on = Sound-Effekt ein

2 x drücken: no.S = Sound-Effekt aus

Drücken Sie im Menü "Sound Effect (Sound-Effekt)" die Plus- und Minus-Tasten, um die Lautstärke zu erhöhen oder zu verringern - 1 Balken ist die leiseste Einstellung, 5 Balken ist die lauteste Einstellung.

## **APP-STEUERUNG**

#### **APP-INSTALLATION UND -EINRICHTUNG**

Für die Verbindung Ihres Geräts mit der Vision-E-Line-Solus-App benötigen Sie:

- ✓ ein Gerät mit Android- oder iOS-Betriebssystem (z. B. ein Tablet oder Smartphone),
- ✓ ein Netzwerk, in dessen Reichweite sich der Kamin befindet,
- ✓ eine gültige E-Mail-Adresse für die Verifizierung.

Besuchen Sie den App-Store Ihres Geräts (iOS oder Android), um die TUYA SMART APP herunterzuladen. Starten Sie die App nach der Installation, und folgen Sie den Anweisungen zur Erstellung eines Benutzerkontos. Sie benötigen eine gültige E-Mail-Adresse, um die Einrichtung des Kontos abzuschließen. Sobald Ihr Konto eingerichtet ist, erhalten Sie einige Berechtigungsanfragen. Bitte folgen Sie den Anweisungen auf dem Bildschirm.

#### **AUTOMATISCHE APP-KONFIGURATION**

#### Schritt 1

Laden Sie die Tuya-Smart-App aus Ihrem App-Store herunter, dann öffnen Sie sie auf Ihrem Gerät.

Erstellen Sie ein Benutzerkonto, oder melden Sie sich mit einem bestehenden Konto an.

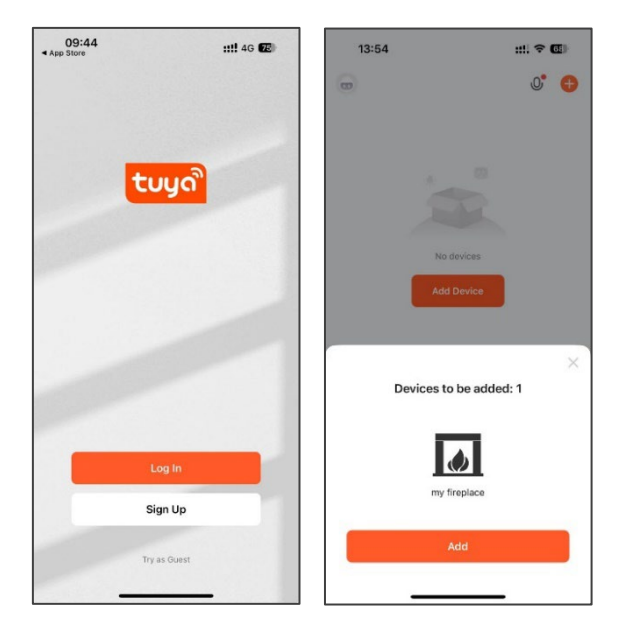

#### Schritt 2

Möglicherweise teilt Tuya Ihnen nun automatisch mit, dass ein Gerät zur Verbindung bereit ist. Ist dies nicht der Fall, dann drücken Sie auf die Schaltfläche "Add Device" (Gerät hinzufügen) in der Mitte des Displays, um nach Ihrem Gerät zu suchen.

Wenn Sie es gefunden haben, drücken Sie auf das Kamin-Symbol, um eine Verbindung herzustellen.

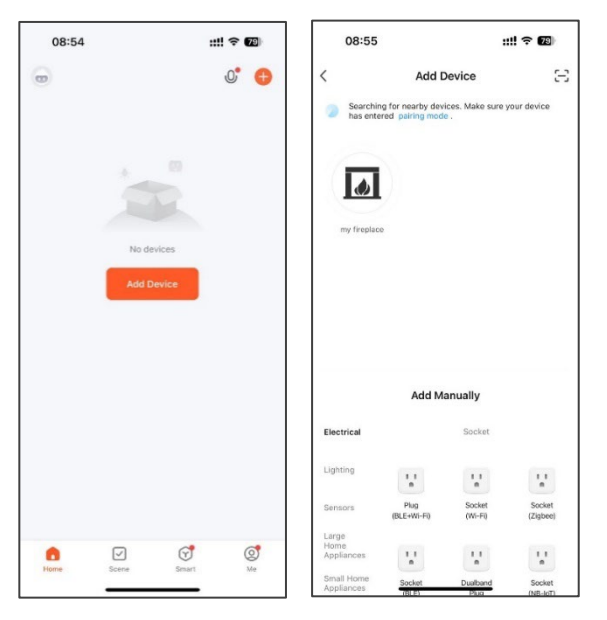

#### Schritt 3

Nun müssen Sie Ihren WLAN-Netzwerknamen und Ihr Passwort auswählen oder eingeben. Beachten Sie, dass Ihr Gerät mit demselben Netzwerk verbunden sein muss.

Sobald die Verbindung hergestellt ist, wird das Gerät als "My Fireplace" (Mein Kamin) aufgeführt. Wenn Sie es umbenennen möchten, drücken Sie auf das Stiftsymbol.

Wenn Sie fertig sind, drücken Sie die Gerätetaste, um zum Startbildschirm zu gelangen. Schalten Sie Ihr Gerät über die App ein, indem Sie die Einschalttaste in der unteren linken Ecke des Displays drücken.

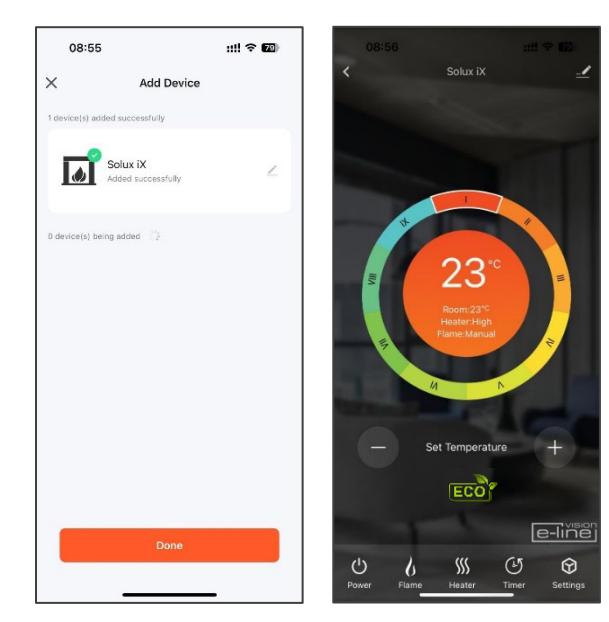

#### MANUELLE APP-KONFIGURATION

Drücken Sie auf dem Startbildschirm auf die Schaltfläche "Add Device" (Gerät hinzufügen). Wählen Sie im Menü die Option "Small Home Appliances" (Kleine Haushaltsgeräte).

Nun wählen Sie in der Liste der kleinen Haushaltsgeräte die Option "Heater" (Wi-Fi) (Heizgerät (WLAN)). Vergewissern Sie sich, dass das richtige Netzwerk ausgewählt ist, geben Sie Ihr WLAN-Passwort ein, und drücken Sie auf die Schaltfläche "Next" (Weiter).

Die App fordert Sie nun auf, Ihr iX-Gerät zurückzusetzen, um es in den Kopplungsmodus zu versetzen. Dies muss geschehen, bevor Sie auf **"Next"** (Weiter) tippen. Vergewissern Sie sich, dass das Gerät eingeschaltet ist, bevor Sie beginnen, und halten Sie die WLAN-Taste an der Unterseite der oberen rechten Ecke Ihres Geräts gedrückt, bis das Brennerbett rot blinkt.

Wenn sich das Gerät im Kopplungsmodus befindet und das Brennerbett rot blinkt, tippen Sie in der App auf die Schaltfläche **"Next"** (Weiter), dann wählen Sie die Schaltfläche **"Blink Quickly"** (Schnelles Blinken). Die App beginnt nun, Ihr Gerät zu suchen. Nach erfolgreicher Kopplung leuchtet das Brennerbett dauerhaft grün. Blinkt das Brennerbett blau, dann bedeutet dies, dass der Kopplungsversuch nicht erfolgreich verlaufen ist. Überprüfen Sie in diesem Fall Ihre Netzwerkverbindung, und wiederholen Sie den Kopplungsvorgang.

Nach erfolgreicher Kopplung können Sie Ihr Gerät in vollem Umfang steuern und Funktionen wie das Programmieren einer Wochenzeitschaltuhr mit adaptiver Startsteuerung nutzen; dieses Smart-Home-Gerät misst die aktuelle Raumtemperatur und teilt Ihnen im Voraus mit, wie lange es dauern wird, den Raum auf die gewünschte Temperatur zu heizen. Im Wochenzeitschaltuhr-Modus bestimmt das Gerät automatisch den Zeitpunkt, zu dem die Heizung eingeschaltet wird (bis zu 45 Minuten vor der eingestellten Zeit), um sicherzustellen, dass die eingestellte Temperatur zum gewünschten Zeitpunkt erreicht ist.

#### **APP-FEHLERSUCHE**

Wenn Sie Probleme haben, eine Verbindung herzustellen, stellen Sie sicher, dass die folgenden Bedingungen erfüllt sind:

- ✓ Ihr Kamin befindet sich im Standby-Modus.
- ✓ Ihr Gerät befindet sich in Reichweite des Netzwerks.
- ✓ Ihr Smart-Gerät ist mit Ihrem Heimnetzwerk verbunden.
- ✓ Auf Ihrem Smart-Gerät ist die neueste Version der App installiert.
- ✓ Ihr Netzwerk hat eine ausreichende Signalstärke.

Sollten weiterhin Probleme auftreten, deinstallieren Sie bitte die App von Ihrem Gerät. Dann installieren Sie sie erneut, und wiederholen Sie die oben genannten Schritte.

#### **ERWEITERE WLAN-ROUTER-ANLEITUNG**

Die Funksignale werden schwächer, je weiter Sie sich von Ihrem WLAN-Router entfernen. Außerdem können sie durch Teile der allgemeinen Gebäudestruktur, wie Metallrahmen, Wände oder Böden, gestört werden.

Für die Gewährleistung der bestmöglichen Verbindung mit Ihrem Solus-Gerät ist der Standort Ihres WLAN-Routers von entscheidender Bedeutung:

- Wenn Sie feststellen, dass die Stärke des Signals in bestimmten Bereichen Ihres Hauses abnimmt, kann dies daran liegen, dass es blockiert wird.
- So können z. B. große Gegenstände eine drahtlose Verbindung behindern oder stören. Daher ist es am besten, wenn der Router nicht auf dem Boden oder in der Nähe größerer Gegenstände steht.
- Stellen Sie Ihren Router nicht hinter dem Sofa, in einem Schrank oder hinter einer Tür auf.
- Platzieren Sie den Router nicht in der Nähe von elektronischen Geräten wie Mikrowellenherden, Lampen, Lautsprechern, Fernsehgeräten oder Monitoren.

#### Treten beim Versuch, Ihr Gerät zu koppeln, Probleme auf, dann sollten Sie Folgendes prüfen:

1. Überprüfen Sie den Standort des Geräts in Bezug auf den WLAN-Router. Gibt es irgendwelche Gegenstände, die das Signal behindern könnten?

2. Prüfen Sie, ob das gleiche Verbindungsproblem auch bei anderen Geräten auftritt, indem Sie deren WLAN-Status überprüfen. In Frage kommen zum Beispiel ein Smartphone, Tablet oder Laptop oder sogar Ihr Fernsehgerät.

3. Versuchen Sie, ein weiteres Gerät zu Ihrem drahtlosen Netzwerk hinzuzufügen – so können Sie feststellen, ob das WLAN-Passwort und die SSID stimmen.

4. Verwenden Sie kabellose Repeater? Wenn ja, schalten Sie sie aus, und versuchen Sie direkt am Standort Ihres WLAN-Routers, ein neues Gerät (z. B. ein Smartphone) zum Netzwerk hinzuzufügen. Auf diese Weise können Sie sich vergewissern, dass Ihr Router neue Geräte ohne Probleme akzeptiert.

5. Sie können auch versuchen, ob es hilft, den WLAN-Router zurückzusetzen.

#### Tipps und Ratschläge

Ist das Gerät außerhalb der Reichweite Ihres drahtlosen Netzwerks installiert, dann kann es das WLAN-Signal nicht erfassen. Möglicherweise ist es einfach zu weit vom Router entfernt. In diesem Fall kann es erforderlich sein, zur Erhöhung der Reichweite Ihres Heimnetzwerks einen Signalverstärker (Repeater) anzuschaffen. WLAN-Repeater finden Sie in jedem Computerladen, online oder im Elektrofachhandel.

# Wie kann ich feststellen, ob das WLAN-Signal stark genug ist oder ob sich mein Gerät außerhalb der Reichweite des Netzwerks befindet?

Stellen Sie sich einfach mit einem intelligenten Gerät (z. B. einem Handy oder Tablet), das bereits mit Ihrem Heimrouter verbunden ist, vor das Gerät und halten Sie es in die Nähe des Bedienfelds, das sich an der Vorderseite des Geräts rechts neben dem Heizungsauslass befindet. Prüfen Sie die WLAN-Anzeige auf dem Smart-Gerät, um die Signalstärke zu ermitteln. Wird keine volle Signalstärke angezeigt, kann dies auf ein Verbindungsproblem hinweisen. Ist die Anzeige ausgegraut oder werden nur 1 oder 2 Balken angezeigt, dann müssen Sie möglicherweise die Signalstärke Ihres Heimnetzwerks erhöhen, um Ihren Kamin über die Tuya-App steuern zu können.

### **SPRACHSTEUERUNG**

Für die Nutzung des Sprachsteuerungssystems ist ein sprachgesteuerter Assistent wie Amazon Alexa oder Google Assistant erforderlich. Nachdem Sie Ihr iX-Gerät mit der Tuya-App eingerichtet haben, verbinden Sie es wie folgt mit dem von Ihnen gewählten Sprachassistenten:

Wählen Sie zunächst in der Tuya-App Ihr Gerät aus. Es öffnet sich die Vision-Trimline-Startseite (mit der Angabe "Living Room" (Wohnzimmer) und einem runden Temperaturregler). Tippen Sie hier auf Symbol **Settings** (Einstellungen) in der oberen rechten Ecke des Displays, das eine Linie mit einem Stift zeigt. Dann tippen Sie auf **Third-party Control** (Steuerung durch Drittanbieter), und wählen Sie entweder Alexa oder Google Assistant. Zum Abschluss tippen Sie auf **Link to Amazon Alexa** (Mit Amazon Alexa verknüpfen) oder **Link to Google Assistant** (Mit Google Assistant verknüpfen), und folgen Sie den Anweisungen auf dem Display, um die Kopplung abzuschließen.

Nach der Kopplung können Sie die folgenden Sprachbefehle verwenden:

Hinweis: <mein Kamin> entspricht dem Namen, der in den Sprachassistent-Einstellungen für das iX-Gerät festgelegt ist. Dieser kann nach Belieben geändert werden.

| Google Assistant |                                                                                                    |  |
|------------------|----------------------------------------------------------------------------------------------------|--|
| Funktion Befehl  |                                                                                                    |  |
| Kamin Ein/Aus    | OK Google, turn on <my fireplace=""> [OK Google, schalte <mein kamin=""> ein]<br/>OK Google, turn off <my fireplace=""> [OK Google, schalte <mein kamin=""> aus]</mein></my></mein></my>                                                           |  |
| Flamme Ein/Aus   | OK Google, turn on flame on <my fireplace=""> [OK Google, schalte bei <mein kamin=""> die Flammen<br/>ein]<br/>OK Google, turn off flame on <my fireplace=""> [OK Google, schalte bei <mein kamin=""> die Flammen<br/>aus]</mein></my></mein></my> |  |
| BEDIENUNG        |                                                                                                    |  |

| Google Assistant             |                                                                                                    |  |  |  |
|------------------------------|----------------------------------------------------------------------------------------------------|--|--|--|
| Funktion                     | Befehl                                                                                                    |  |  |  |
| Flammenmodus<br>Auto/Manuell | OK Google, set flame mode on <my fireplace=""> to auto [OK Google, stelle den Flammenmodus<br/>von <mein kamin=""> auf Auto]<br/>OK Google, set flame mode on <my fireplace=""> to manual [OK Google, stelle den Flammenmodus<br/>von <mein kamin=""> auf Manuell]</mein></my></mein></my>                                                                                                    |  |  |  |
| Heizung Ein/Aus              | OK Google, turn on heater on <my fireplace=""> [OK Google, schalte die Heizung von <mein kamin=""><br/>ein]<br/>OK Google, turn off heater on <my fireplace=""> [OK Google, schalte die Heizung von <mein kamin=""><br/>aus]</mein></my></mein></my>                                                                                                    |  |  |  |
| Heizung<br>Auto/Niedrig/Hoch | OK Google, set heat mode on <my fireplace=""> to auto [OK Google, stelle den Wärme-Modus von         <mein kamin=""> auf Auto]         OK Google, set heat mode on <my fireplace=""> to low [OK Google, stelle den Wärme-Modus von         <mein kamin=""> auf Niedrig]         OK Google, set heat mode on <my fireplace=""> to high [OK Google, stelle den Wärme-Modus von         <mein kamin=""> auf Niedrig]         OK Google, set heat mode on <my fireplace=""> to high [OK Google, stelle den Wärme-Modus von         <mein kamin=""> auf Hoch]         OK Google, set heat mode on <my fireplace=""> to cool air [OK Google, stelle den Wärme-Modus von         <mein kamin=""> auf Hoch]         OK Google, set heat mode on <my fireplace=""> to cool air [OK Google, stelle den Wärme-Modus von         <mein kamin=""> auf Kühle Luft]</mein></my></mein></my></mein></my></mein></my></mein></my></mein></my> |  |  |  |
| Meine                        | OK Google, set my favourite flame on <my fireplace=""> to 1 (or 2 - 9) [OK Google, stelle mein bevorzugtes Flammenhild von <mein kamin=""> auf 1 (oder 2-9)]</mein></my>                                                                                                    |  |  |  |
| Flammenfarbe                 | OK Google, set flame colour on <my fireplace=""> to 1 (or 2, 3, 4) [OK Google, stelle die         Flammenfarbe von <mein kamin=""> auf 1 (oder 2, 3, 4)]         OK Google, set flame colour on <my fireplace=""> to off [OK Google, stelle die Flammenfarbe von <mein kamin=""> auf Aus]</mein></my></mein></my>                                                                                                    |  |  |  |
| Flammenhöhe                  | OK Google, set flame height on <my fireplace=""> to low [OK Google, stelle die Flammenhöhe von         <mein kamin=""> auf Niedrig]         OK Google, set flame height on <my fireplace=""> to high [OK Google, stelle die Flammenhöhe von         <mein kamin=""> auf Hoch]</mein></my></mein></my>                                                                                                    |  |  |  |
| Funken Ein/Aus               | OK Google, turn on sparks on <my fireplace=""> [OK Google, schalte die Funkenfunktion von <mein<br>Kamin&gt; ein]<br/>OK Google, turn off sparks on <my fireplace=""> [OK Google, schalte die Funkenfunktion von <mein<br>Kamin&gt; aus]</mein<br></my></mein<br></my>                                                                                                    |  |  |  |
| Brennerbettfarbe             | OK Google, set fuel bed colour on <my fireplace=""> to 1 (or 2 - 9) [OK Google, stelle die<br/>Brennerbettfarbe von <mein kamin=""> auf 1 (oder 2–9)]<br/>OK Google, set fuel bed colour on <my fireplace=""> to off [OK Google, stelle die Brennerbettfarbe<br/>von <mein kamin=""> auf Aus]</mein></my></mein></my>                                                                                                    |  |  |  |
| Scheitglühfarbe              | OK Google, set glowing logs colour on <my fireplace=""> to 1 (or 2 - 9) [OK Google, stelle die<br/>Scheitglühfarbe von <mein kamin=""> auf 1 (oder 2–9)]<br/>OK Google, set glowing logs colour on <my fireplace=""> to off [OK Google, stelle die<br/>Scheitglühfarbe von <mein kamin=""> auf Aus]</mein></my></mein></my>                                                                                                    |  |  |  |
| Downlight-Farbe              | <ul> <li>OK Google, set down light colour on <my fireplace=""> to orange [OK Google, stelle die Downlight-Farbe von <mein kamin=""> auf Orange]</mein></my></li> <li>OK Google, set down light colour on <my fireplace=""> to white [OK Google, stelle die Downlight-Farbe von <mein kamin=""> auf Weiß</mein></my></li> <li>OK Google, set down light colour on <my fireplace=""> to off [OK Google, stelle die Downlight-Farbe von <mein kamin=""> auf Aus</mein></my></li> </ul>                                                                                                    |  |  |  |
| Stimmungslicht Ein/Aus       | <i>OK Google, turn on mood light on <my fireplace=""></my></i> [OK Google, schalte das Stimmungslicht von <mein kamin=""> ein]</mein>                                                                                                    |  |  |  |

|                                | OK Google, turn off mood light on <my fireplace=""> [OK Google, schalte das Stimmungslicht von <mein kamin=""> aus]</mein></my>                                                                                                    |
|--------------------------------|----------------------------------------------------------------------------------------------------|
| Stimmungslichtfarbe            | OK Google, set mood light colour on <my fireplace=""> to 1 (or 2 - 14) [OK Google, stelle die<br/>Stimmungslichtfarbe von <mein kamin=""> auf 1 (oder 2–14)]<br/>OK Google, set mood light colour on <my fireplace=""> to off [OK Google, stelle die<br/>Stimmungslichtfarbe von <mein kamin=""> auf Aus]</mein></my></mein></my>                      |
| Soundeffekt Ein/Aus            | OK Google, turn on sound on <my fireplace=""> [OK Google, schalte den Soundeffekt von <mein<br>Kamin&gt; ein]<br/>OK Google, turn off sound on <my fireplace=""> [OK Google, schalte den Soundeffekt von <mein<br>Kamin&gt; aus]</mein<br></my></mein<br></my>                                                                                         |
| Lautstärke                     | OK Google, mute <my fireplace=""> [OK Google, schalte <mein kamin=""> stumm]</mein></my>                                                                                                    |
| Zeitschaltuhr                  | OK Google, set timer on <my fireplace=""> to 30 minutes (or half an hour, 1 hour, 2 hours, etc) [OK<br/>Google, stelle den Timer von <mein kamin=""> auf 30 Minuten (oder eine halbe Stunde, 1 Stunde, 2<br/>Stunden usw.)]<br/>OK Google, cancel timer on <my fireplace=""> [OK Google, lösche den Timer von <mein kamin="">]</mein></my></mein></my> |
| Raumtemperatur-<br>Einstellung | OK Google, set <my fireplace=""> temperature to N Celsius (N=5-40) [OK Google, stelle die<br/>Temperatur von <mein kamin=""> auf N Celsius (N=5-40)]<br/>OK Google, set <my fireplace=""> temperature to N Fahrenheit (N=41-104) [OK Google, stelle die<br/>Temperatur von <mein kamin=""> auf N Fahrenheit (N=41-104)]</mein></my></mein></my>        |
| ECO Ein/Aus                    | <i>OK Google, turn on ECO on <my fireplace=""></my></i> [OK Google, schalte den Eco-Modus von <mein kamin=""> ein]</mein>                                                                                                    |

| Amazon Alexa                   |                                                                                                    |  |  |  |
|--------------------------------|----------------------------------------------------------------------------------------------------|--|--|--|
| Funktion                       | Befehl                                                                                                    |  |  |  |
| Kamin Ein/Aus                  | Alexa, turn on <my fireplace=""> [Alexa, schalte <mein kamin=""> ein]<br/>Alexa, turn off <my fireplace=""> [Alexa, schalte <mein kamin=""> aus]</mein></my></mein></my>                                                                                                    |  |  |  |
| Flamme Ein/Aus                 | Alexa, turn on flame on <my fireplace=""> [Alexa, schalte bei <mein kamin=""> die Flammen ein]<br/>Alexa, turn off flame on <my fireplace=""> [Alexa, schalte bei <mein kamin=""> die Flammen aus]</mein></my></mein></my>                                                                                                    |  |  |  |
| Flammenmodus<br>Auto/Manuell   | Alexa, set flame mode on <my fireplace=""> to auto [Alexa, stelle den Flammenmodus von <mein<br>Kamin&gt; auf Auto]<br/>Alexa, set flame mode on <my fireplace=""> to manual [Alexa, stelle den Flammenmodus von <mein<br>Kamin&gt; auf Manuell]</mein<br></my></mein<br></my>                                                                                                    |  |  |  |
| Heizung Ein/Aus                | Alexa, turn on heater on <my fireplace=""> [Alexa, schalte die Heizung von <mein kamin=""> ein]<br/>Alexa, turn off heater on <my fireplace=""> [Alexa, schalte die Heizung von <mein kamin=""> aus]</mein></my></mein></my>                                                                                                    |  |  |  |
| Heizung<br>Auto/Niedrig/Hoch   | Alexa, set heat mode on <my fireplace=""> to auto [Alexa, stelle den Wärme-Modus von <mein< td="">         Kamin&gt; auf Auto]         Alexa, set heat mode on <my fireplace=""> to low [Alexa, stelle den Wärme-Modus von <mein< td="">         Kamin&gt; auf Niedrig]         Alexa, set heat mode on <my fireplace=""> to high [Alexa, stelle den Wärme-Modus von <mein< td="">         Kamin&gt; auf Niedrig]         Alexa, set heat mode on <my fireplace=""> to high [Alexa, stelle den Wärme-Modus von <mein< td="">         Kamin&gt; auf Hoch]         Alexa, set heat mode on <my fireplace=""> to cool air [Alexa, stelle den Wärme-Modus von <mein< td="">         Kamin&gt; auf Hoch]         Alexa, set heat mode on <my fireplace=""> to cool air [Alexa, stelle den Wärme-Modus von <mein< td="">         Kamin&gt; auf kühle Luft]</mein<></my></mein<></my></mein<></my></mein<></my></mein<></my></mein<></my> |  |  |  |
| Meine<br>Flammenvoreinstellung | <i>Alexa, set my favourite flame on <my fireplace=""> to 1 (or 2 - 9)</my></i> [Alexa, stelle mein bevorzugtes Flammenbild von <mein kamin=""> auf 1 (oder 2-9)]</mein>                                                                                                    |  |  |  |
| Flammenfarbe                   | Alexa, set flame colour on <my fireplace=""> to 1 (or 2, 3, 4) [Alexa, stelle die Flammenfarbe von<br/><mein kamin=""> auf 1 (oder 2, 3, 4)]<br/>Alexa, set flame colour on <my fireplace=""> to off [Alexa, stelle die Flammenfarbe von <mein<br>Kamin&gt; auf Aus]</mein<br></my></mein></my>                                                                                                    |  |  |  |

| Flammenhöhe                    | Alexa, set flame height on <my fireplace=""> to low [Alexa, stelle die Flammenhöhe von <mein<br>Kamin&gt; auf Niedrig]<br/>Alexa, set flame height on <my fireplace=""> to high [Alexa, stelle die Flammenhöhe von <mein<br>Kamin&gt; auf Hoch]</mein<br></my></mein<br></my>                                                                                                    |
|--------------------------------|----------------------------------------------------------------------------------------------------|
| Funken Ein/Aus                 | Alexa, turn on sparks on <my fireplace=""> [Alexa, schalte die Funkenfunktion von <mein kamin=""><br/>ein]<br/>Alexa, turn off sparks on <my fireplace=""> [Alexa, schalte die Funkenfunktion von <mein kamin=""><br/>aus]</mein></my></mein></my>                                                                                                    |
| Brennerbettfarbe               | Alexa, set fuel bed colour on <my fireplace=""> to 1 (or 2 - 9) [Alexa, stelle die Brennerbettfarbe von<br/><mein kamin=""> auf 1 (oder 2–9)]<br/>Alexa, set fuel bed colour on <my fireplace=""> to off [Alexa, stelle die Brennerbettfarbe von <mein<br>Kamin&gt; auf Aus]</mein<br></my></mein></my>                                                                                                    |
| Scheitglühfarbe                | Alexa, set glowing logs colour on <my fireplace=""> to 1 (or 2 - 9) [Alexa, stelle die Scheitglühfarbe<br/>von <mein kamin=""> auf 1 (oder 2–9)]<br/>Alexa, set glowing logs colour on <my fireplace=""> to off [Alexa, stelle die Scheitglühfarbe von<br/><mein kamin=""> auf Aus]</mein></my></mein></my>                                                                                                    |
| Downlight-Farbe                | Alexa, set down light colour on <my fireplace=""> to orange [Alexa, stelle die Downlight-Farbe von         <mein kamin=""> auf Orange]         Alexa, set down light colour on <my fireplace=""> to white [Alexa, stelle die Downlight-Farbe von         <mein kamin=""> auf Weiß]         Alexa, set down light colour on <my fireplace=""> to off [Alexa, stelle die Downlight-Farbe von         <mein kamin=""> auf Weiß]         Alexa, set down light colour on <my fireplace=""> to off [Alexa, stelle die Downlight-Farbe von         <mein kamin=""> auf Alexa]</mein></my></mein></my></mein></my></mein></my> |
| Stimmungslicht Ein/Aus         | Alexa, turn on mood light on <my fireplace=""> [Alexa, schalte das Stimmungslicht von <mein<br>Kamin&gt; ein]<br/>Alexa, turn off mood light on <my fireplace=""> [Alexa, schalte das Stimmungslicht von <mein<br>Kamin&gt; aus]</mein<br></my></mein<br></my>                                                                                                    |
| Stimmungslichtfarbe            | Alexa, set mood light colour on <my fireplace=""> to 1 (or 2 - 14) [Alexa, stelle die<br/>Stimmungslichtfarbe von <mein kamin=""> auf 1 (oder 2–14)]<br/>Alexa, set mood light colour on <my fireplace=""> to off [Alexa, stelle die Stimmungslichtfarbe von<br/><mein kamin=""> auf Aus]</mein></my></mein></my>                                                                                                    |
| Soundeffekt Ein/Aus            | Alexa, turn on sound on <my fireplace=""> [Alexa, schalte den Soundeffekt von <mein kamin=""> ein]<br/>Alexa, turn off sound on <my fireplace=""> [Alexa, schalte den Soundeffekt von <mein kamin=""> aus]</mein></my></mein></my>                                                                                                    |
| Lautstärke                     | Alexa, turn up volume on <my fireplace=""> [Alexa, erhöhe die Lautstärke von <mein kamin="">]<br/>Alexa, turn down volume on <my fireplace=""> [Alexa, verringere die Lautstärke von <mein kamin="">]</mein></my></mein></my>                                                                                                    |
| Raumtemperatur-<br>Einstellung | Alexa, set <my fireplace=""> to 5-104 [Alexa, stelle <mein kamin=""> auf 5–104]<br/>Alexa, make it warmer in here [Alexa, mache es wärmer]<br/>Alexa make it cooler in here [Alexa, mache es kühler]</mein></my>                                                                                                    |
| ECO Ein/Aus                    | Alexa, turn on ECO on <my fireplace=""> [Alexa, schalte den Eco-Modus von <mein kamin=""> ein]</mein></my>                                                                                                    |

## SOLUS AMBIENT LIGHT KIT

Dieses Gerät kann mit dem von Vision Fires zugelassenen LED-Stimmungslicht-Kit Solus Ambient Light Kit (erhältlich bei Ihrem Fachhändler) kombiniert werden. Andere, nicht zugelassene LED-Licht-Kits dürfen nicht verwendet werden, da sie das Gerät beschädigen und zum Erlöschen der Garantie führen können. Das Solus Ambient Light Kit darf nur verwendet werden, wenn es mit dem vormontierten Anschlussadapter direkt an das Gerät angeschlossen wird (der Adapter befindet sich neben dem Netzanschluss an der oben rechten Ecke des Geräts – siehe Abb. 17). Das Solus Ambient Light Kit darf nicht manipuliert werden, um es unabhängig vom Gerät zu betreiben (z. B. indem es so verändert wird, dass es mit einer unabhängigen 240-Volt-Versorgung funktioniert).

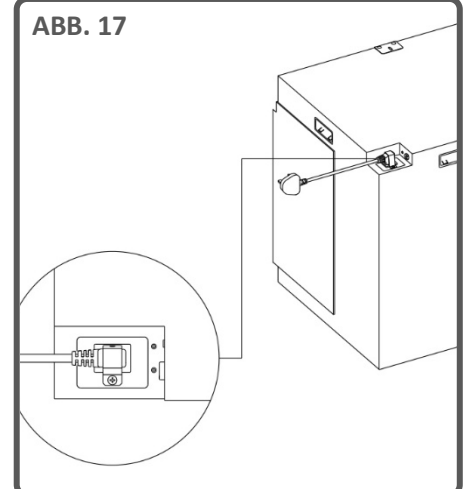

Das Solus Ambient Light Kit umfasst einen 3 m langen LED-Strip mit selbstklebender Rückseite, ein 2 m langes Verlängerungskabel (nicht leuchtend) und einen 2-Wege-Verteiler, der verwendet werden kann, um ein einziges Gerät mit zwei separaten LED-Strips auszustatten, die in verschiedene Richtungen bzw. an verschiedenen Stellen verlegt werden können.

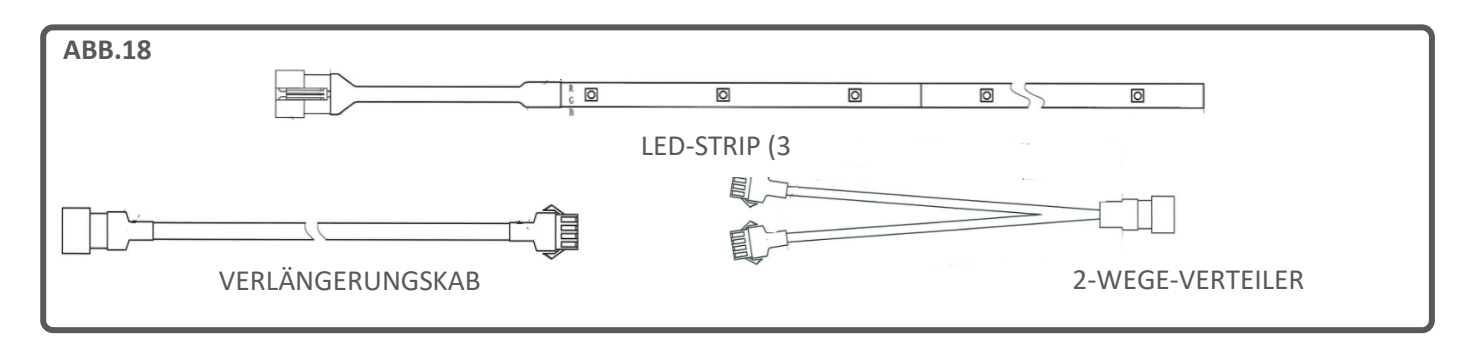

WICHTIG: Die maximale LED-Strip-Länge beträgt 6 Meter (bei Verwendung von zwei Solus Ambient Light Kits und einem 2-Wege-Verteiler).

WICHTIG: Möchten Sie ein Solus Ambient Light Kit in ein Solus-Gerät einbauen, das in einen abgedichteten Kamin (z. B. in einer Medienwand) installiert werden soll, dann muss das Kit während der ersten Installationsphase montiert werden. Das Solus Ambient Light Kit ist hier nicht als Nachrüstoption geeignet, da der Anschlussadapter am Gerät bei Installationen dieser Art nach dessen Einbau oft nicht mehr zugänglich ist.

In solchen Fällen muss das Kit angeschlossen werden, wenn das Gerät auf dem speziell angefertigten Holzsockel platziert worden ist. Anschließend wird das Gerät dann an der Wand oder am dafür vorgesehenen Rahmen befestigt, so dass die Installation um es herum fertiggestellt werden kann. Der LED-Strip kann dann in den vorgesehenen Bereich geführt werden. Dabei ist sicherzustellen, dass er selbst oder das Kabel nicht beschädigt wird. Dies könnte zum Beispiel passieren, wenn der Strip oder das Kabel an einem Teil der Struktur/Installation gedehnt oder eingeklemmt wird. Wird das Kabel am Eintrittspunkt ins Gerät beschädigt, dann muss es möglicherweise komplett ersetzt werden, was nicht durch die Garantie abgedeckt ist. Es empfiehlt sich, sicherzustellen, dass das Solus Ambient Light Kit wie vorgesehen funktioniert, bevor die endgültige Verkleidung montiert wird. Wenn Sie sich vergewissert haben, dass sich das Kit über die Bedienelemente der Fernbedienung korrekt bedienen lässt, kann die endgültige Verkleidung oder Einhausung erfolgen und die Installation fertiggestellt werden.

## **REINIGUNG UND WARTUNG**

WICHTIG: TRENNEN SIE DAS GERÄT STETS VON DER STROMVERSORGUNG UND LASSEN SIE ES ABKÜHLEN, BEVOR SIE ES REINIGEN.

Alle Reparatur- oder Wartungsarbeiten sollten nur von entsprechend qualifizierten, kompetenten Personen durchgeführt werden.

Das Gerät sollte gelegentlich mit einem trockenen Tuch gereinigt werden. Verwenden Sie keine Reinigungsmittel, Scheuermittel oder Möbelpolitur.

Verwenden Sie zum Reinigen des Glases ein leicht angefeuchtetes Tuch. Nehmen Sie möglicherweise verbliebene Restfeuchtigkeit anschließend vollständig mit einem fusselfreien Tuch auf.

Sorgen Sie dafür, dass die Entlüftungsöffnung der Heizung staubfrei bleibt, indem Sie den Bereich gelegentlich mit einem Bürstenaufsatz absaugen.

## FEHLERSUCHE

#### Zurücksetzen des Wärmeschutzschalters

Das Gerät ist mit einer elektronischen Sicherheitssteuerung (E.S.C.) ausgestattet. Es handelt sich um eine Sicherheitsvorrichtung, die die Heizfunktion ausschaltet, wenn das Gerät aus irgendeinem Grund überhitzt, etwa, weil es abgedeckt wurde. Wenn sich die Heizung abschaltet, der Flammeneffekt aber normal weiterfunktioniert, zeigt dies an, dass die Sicherheitssteuerung aktiviert worden ist. Die Sicherheitssteuerung kann nur zurückgesetzt werden, wenn zuvor das Gerät selbst abgekühlt ist und zurückgesetzt wurde. Zum Zurücksetzen der Sicherheitssteuerung ist wie folgt vorzugehen:

- 1. Schalten Sie das Gerät aus (manuelle Ein-/Aus-Taste), und lassen Sie es ca. 10–15 Minuten lang ausgeschaltet.
- 2. Entfernen Sie etwaige Hindernisse am Heizlüfterausgang oder an den Lüfterflügeln usw. Stellen Sie sicher, dass dabei die Stromversorgung unterbrochen ist.
- 3. Wenn Sie das Gerät nun einschalten, wird die Sicherheitssteuerung zurückgesetzt.
- 4. Vergewissern Sie sich, dass das Gerät ordnungsgemäß funktioniert. Wenn die Sicherheitssteuerung erneut anspricht, sollte das Gerät von einer Elektrofachkraft überprüft werden.

| PROBLEM                                    | MÖGLICHE URSACHE                                            | LÖSUNG                                                                                               |
|--------------------------------------------|-------------------------------------------------------------|----------------------------------------------------------------------------------------------------|
| Das Gerät lässt sich nicht<br>einschalten. | Problem mit der Stromversorgung                             | Stellen Sie sicher, dass das Gerät an<br>die Stromversorgung angeschlossen<br>und eingeschaltet ist. |
|                                            |                                                             | Überprüfen Sie die Sicherung im<br>Stecker und ersetzen Sie sie<br>gegebenenfalls.                   |
|                                            |                                                             | Stellen Sie sicher, dass der                                                                         |
|                                            |                                                             | Hauptschalter des Geräts                                                                             |
|                                            |                                                             | eingeschaltet ist.                                                                                   |
| Die Fernbedienung funktioniert<br>nicht.   | Die Batterien haben das Ende ihrer<br>Lebensdauer erreicht. | Tauschen Sie die Batterien aus.                                                                      |
|                                            | Die Fernbedienung ist nicht mehr                            | Stellen Sie sicher, dass das Gerät                                                                   |
|                                            | mit dem Gerät synchronisiert.                               | eingeschaltet ist. Synchronisieren                                                                   |
|                                            |                                                             | Sie die Fernbedienung erneut,                                                                        |
|                                            |                                                             | indem Sie die Tasten - und +                                                                         |
|                                            |                                                             | gleichzeitig drücken und 3                                                                           |
|                                            |                                                             | Sekunden lang gedrückt halten.                                                                       |

| Keine Wärme                          | Falsche Thermostateinstellung   | Stellen Sie die gewünschte<br>Temperatur höher ein als die |
|--------------------------------------|---------------------------------|------------------------------------------------------------|
|                                      |                                 | aktuelle Raumtemperatur.                                   |
|                                      | Wegen Überhitzung wurde die     | Zum Zurücksetzen siehe oben.                               |
|                                      | Sicherheitssteuerung ausgelöst. |                                                            |
| Die Heizung schaltet sich aus, bevor | Die Erkennung offener Fenster   | Stellen Sie sicher, dass alle Fenster                      |
| die gewünschte Temperatur            | wurde aktiviert.                | des Raums geschlossen sind.                                |
| erreicht ist.                        |                                 |                                                            |

## GARANTIE

#### Die folgenden Garantieinformationen beziehen sich nur auf Käufe innerhalb des Vereinigten Königreichs.

#Vision-E-Line-Solus-Geräte werden standardmäßig mit einer 1-Jahres-Garantie (auf Teile und Arbeit) geliefert, wenn sie über einen autorisierten Händler erworben werden. Diese Garantie kann kostenlos auf zwei Jahre verlängert werden (im zweiten Jahr nur Teile), wenn Sie Ihr Gerät innerhalb von 60 Tagen nach dem Kauf registrieren lassen.

Besuchen Sie www.visionfires.co.uk/warranty, um Ihr Gerät zu registrieren, die kostenlose Garantieverlängerung zu aktivieren oder sich näher über das optionale 6-Jahres-Premium-Protect-Garantiepaket zu informieren.

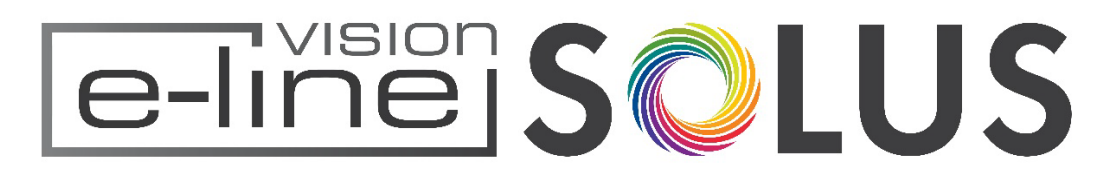

www.visionfires.co.uk

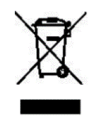

Elektrogeräte dürfen nicht als Hausmüll entsorgt werden. Für die Entsorgung von Elektrogeräten sollten entsprechende Sammelstellen in Anspruch genommen werden. Wenden Sie sich an Ihre Gemeindeverwaltung, um Informationen über die verfügbaren Optionen zu erhalten. Wenn Elektrogeräte auf Mülldeponien oder Müllkippen entsorgt werden, können gefährliche Stoffe ins Grundwasser und in die Nahrungskette gelangen und so Ihre Gesundheit und Ihr Wohlbefinden gefährden.

 $(\epsilon)$ 

Dieses Gerät entspricht den Sicherheitsnormen EN 60335-1 und EN60335-2-30, die die grundlegenden Anforderungen der Niederspannungsrichtlinie 2014/35/EU abdecken, sowie den EMV-Normen EN55014-1; EN55014-2; EN61000-3-2 und EN61000-3-3, die die grundlegenden Anforderungen der Europäischen Richtlinie zur elektromagnetischen Verträglichkeit 2014/30/EU abdecken, und den RED-Normen EN300220-2, EN30148 9-1, EN301489-3 und EN6247, die die grundlegenden Anforderungen der Europäischen Funkanlagenrichtlinie 2014/53/EU abdecken.

Dieses Gerät entspricht den Sicherheitsnormen BS 60335-1 und BS 60335-2-30, die die grundlegenden Anforderungen der Electrical Equipment (Safety) Regulations 2016 (S.I.2016/1101) und den EMV-Normen BS 55014-1; BS 55014-2; BS 61000-3-2 und BS 61000-3-3, die die grundlegenden Anforderungen der Electro Magnetic Compatibility Regulations 2016 (S.I.2016/1091) abdecken, sowie den RED-Normen BS300220-2, BS301489-1, BS301489-3 und Bs6247, die die grundlegenden Anforderungen der European Radio Equipment Regulations 2017 abdecken.